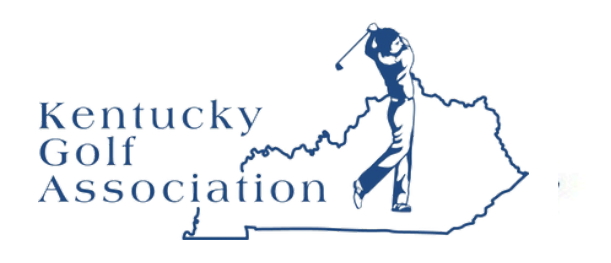

in association with

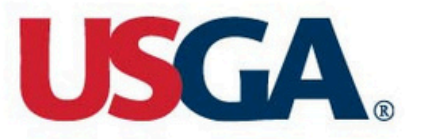

# GHIN Admin Portal Guide

Welcome to the GHIN Admin Portal Guide. This document is intended to support KGA club administrators' understanding of the site's key features. The GHIN Admin Portal is accessible on any device with an internet connection.

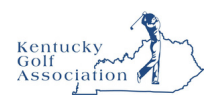

## Contents

- 3 Club Primary Account
- 7 Manage Users
- 11 Home Courses & Kiosk Setup
- 16 <u>Golfer Roster</u>
- 21 <u>Golfer Account</u>
- 26 Add Golfer/Add a Junior or Minor Golfer
- 38 Golfer Club Memberships
- 42 <u>Golfer Groups</u>
- 46 Handicap Management/Handicap Review Tool User Guide
- 68 <u>Score Maintenance</u>
- 71 Posting a Score
- 79 <u>Rapid Score Entry</u>
- 84 View a Template Report
- 87 <u>Schedule a Template Report</u>

**Note:** Click on the title of a section to jump straight to that section.

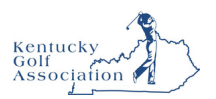

## **Club Primary Account**

The Club Primary Account section allows Club Users to view profile information, manage addresses and contacts, and upload a Club logo.

#### **Accessing Club Primary Account**

1. To access Primary Account, click "Manage" on the top navigation bar.

| USG        |                     |        |         |                   |         | Golfer | * | Enter Name, GHIN # or Email Address | ٩ | Test User 🗸 |
|------------|---------------------|--------|---------|-------------------|---------|--------|---|-------------------------------------|---|-------------|
| Manage     | Rapid Score         | Entry  | Reports | Tools & Resources | Log Out |        |   |                                     |   |             |
| Manage > F | ar Hills Country Cl | ub     |         |                   |         |        |   |                                     |   |             |
| Far Hil    | lls Countr          | ry Clu | b       |                   |         |        |   |                                     |   | Add Golfer  |
| Roster     | Golfer Group        | Accoun | t       |                   |         |        |   |                                     |   |             |
|            |                     |        |         |                   |         |        |   |                                     |   |             |

2. Click "Account" to access the Club Account tab.

| USGA, ADMIN<br>PORTAL                                      | Golfer v Enter Name, GHIN # or Email Address Q Test User v |
|------------------------------------------------------------|------------------------------------------------------------|
| Manage Rapid Score Entry Reports Tools & Resources Log Out |                                                            |
| Manage > Far Hills Country Club                            |                                                            |
| Far Hills Country Club                                     | Add Golfer                                                 |
| Roster Golfer Group Account                                |                                                            |

3. Then click "Primary" to access the Primary account tab which includes Club account information, addresses and logo.

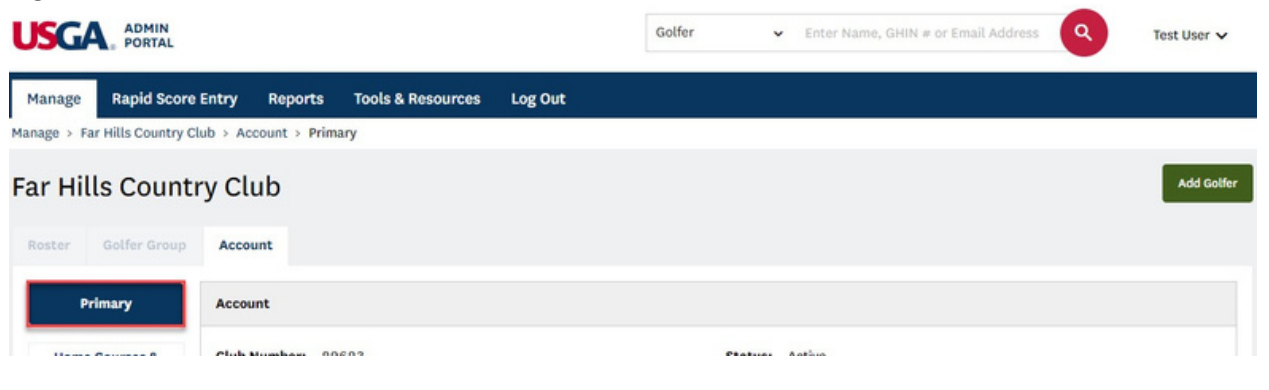

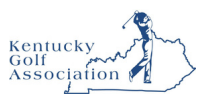

#### **Account Information**

Club Users can view their club profile information at the top of the page. To make any changes to this information, please contact your Association.

| Roster Golfer Group           | Account                                                    |                                                          |
|-------------------------------|------------------------------------------------------------|----------------------------------------------------------|
| Primary                       | Account                                                    |                                                          |
| Home Courses &<br>Kiosk Setup | Club Number: 29623<br>GHP ID: 988                          | Status: Active<br>Last Status Update: 11/05/2019         |
| Membership Types              | Club Name: Far Hills Country Club Short Name:              | Club Creation Date: 11/05/2019<br>Club Category: Private |
| Manage Users                  | Association Name: GHIN Test Association<br>Handicap Chair: | Club Type: Type 3<br>Is Test Club?: Yes                  |
|                               | Phone: 2012342300<br>Email:                                | Authorized?: Yes<br>Is DAC?: No                          |
|                               | Website:                                                   | Front End Provider: GHIN                                 |

#### **Account Information**

Users can manage the Primary, Mailing and Billing addresses for their Club on the primary tab. Additionally, a contact can be assigned to each address type. The contact does not need to be an Admin Portal User.

1. To add or change an address or contact information, click "Edit" to the left of the address.

| Address Type | Address                                                                    | Contact Information                                 |      |
|--------------|----------------------------------------------------------------------------|-----------------------------------------------------|------|
| Primary      | 77 Liberty Corner Road<br>Liberty Corner, New Jersey, 07938, United States | Test Contact<br>testcontact@test.com<br>78978798779 | Edit |
| Mailing      | 77 Liberty Corner Road<br>Liberty Corner, New Jersey, 07938, United States | Test Contact<br>testcontact@test.com<br>78978798779 | Edit |
| Billing      | 77 Liberty Corner Road                                                     |                                                     | Ed   |

2. Fill out all required fields and click "Save" to update.

**Note:** If the billing or mailing address/contact is the same as the primary address/contact, check "Same as primary" to pre-populate the form with the primary address/contact details.

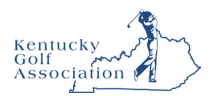

| Address Information                                     | Same as primary                                      |               |
|---------------------------------------------------------|------------------------------------------------------|---------------|
| Country *                                               |                                                      |               |
| United States                                           |                                                      | ~             |
| Address 1 *                                             |                                                      |               |
| 77 Liberty Corner Road                                  |                                                      |               |
| Address 2                                               |                                                      |               |
|                                                         |                                                      |               |
| City *                                                  | State *                                              | Postal Code * |
| Liberty Corner                                          | New Jersey 🗸                                         | 07938         |
| Address Contact                                         | Same as primary                                      |               |
| Address Contact<br>Prefix                               | Same as primary                                      |               |
| Address Contact<br>Prefix<br>First Name *               | Same as primary                                      |               |
| Address Contact Prefix First Name * Last name *         | Same as primary                                      |               |
| Address Contact Prefix First Name * Last name * Email * | Same as primary  Middle Name  Suffix  Phone Number * |               |

#### **Club Logo**

At the bottom of the Primary tab, Club Users can manage their Club's logo. The logo will be displayed on reports.

1. To upload a logo, either drag and drop the file into the grey box or click "Choose from Computer."

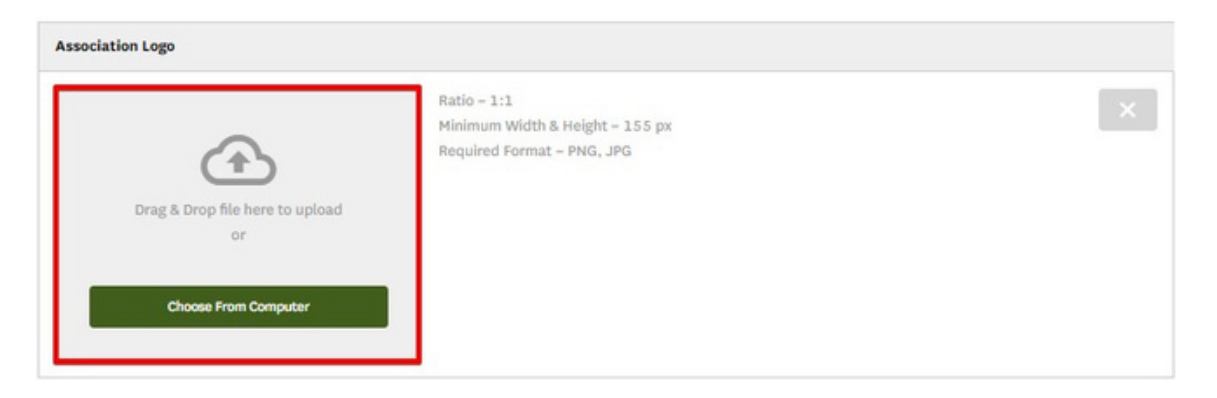

**Note:** The image requirements are displayed in the upload window. If your logo does not fit these requirements, we suggest adding padding to achieve the proper ratio.

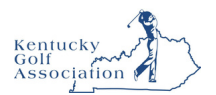

2. Once uploaded, the logo will display alongside the upload box.

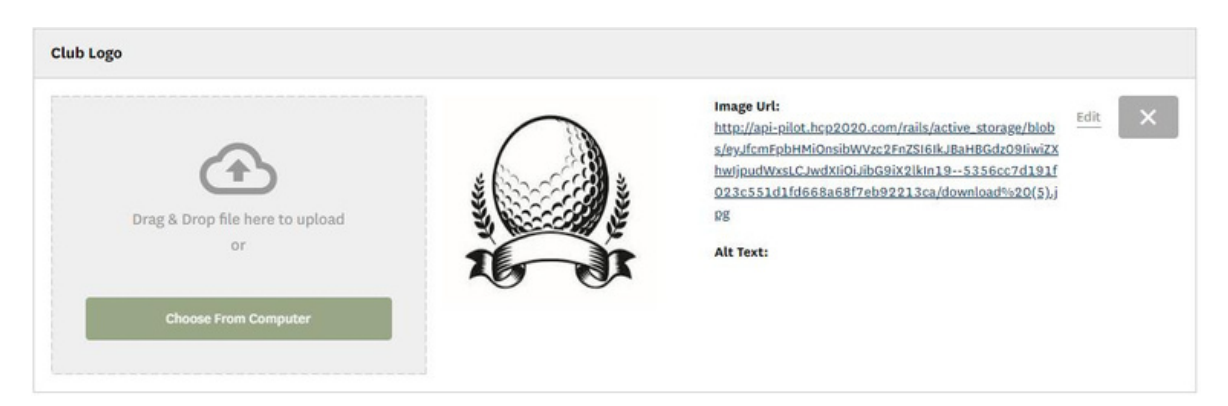

3. To delete the logo, click the "X" in the upper right-hand corner of the Club Logo section.

| Club Logo                             |                                                                                                    |      |
|---------------------------------------|----------------------------------------------------------------------------------------------------|------|
| Drag & Drop file here to upload<br>or | Image Url:<br>http://api-gilot.hcp2020.com/rails/active_storage/blob<br>s/ey.fcmrpbHMiOnsibWVxc2FnZ516lk.BaHBCdz09liwiZX<br>hw/jpudWxsLCJwdXiiOi.jibG9iX2lkin195356cc7d191f<br>023c551d1fd668a68f7eb92213ca/download%20(5).j<br>pg<br>Alt Text: | Edit |
| Choose From Computer                  |                                                                                                    |      |
|                                       |                                                                                                    |      |

4. You will be presented with a message asking if you wish to continue. Click "Yes" to delete the image.

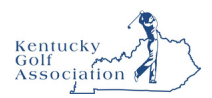

## Manage Users

The Manage Users section allows Club Users to create, view and manage Users within their Club. You must be a user to log in. Additionally, please be sure to keep your list of users up-to-date for your facility.

#### **Accessing Manage Users**

Roster Golfer Group

2.

1. To access Manage Users, click "Manage" on the top navigation bar.

|                                                                                                    | Golfer    Enter Name, GHIN # or Email Address | Test User 🗸 |
|----------------------------------------------------------------------------------------------------|-----------------------------------------------|-------------|
| Manage Rapid Score Entry Reports Tools & Resources Log Out                                               |                                               |             |
| Manage > Far Hills Country Club       Far Hills Country Club       Roster     Golfer Group       Account |                                               | Add Golfer  |
| Click "Account" to access the Club Account tab.                                                          |                                               |             |
| USGA, ADMIN<br>PORTAL                                                                                    | Golfer   Enter Name, GHIN # or Email Address  | Test User 🗸 |
| Manage Rapid Score Entry Reports Tools & Resources Log Out                                               |                                               |             |
| Far Hills Country Club                                                                                   |                                               | Add Golfer  |

3. Then click "Manage Users" to access the User Management section.

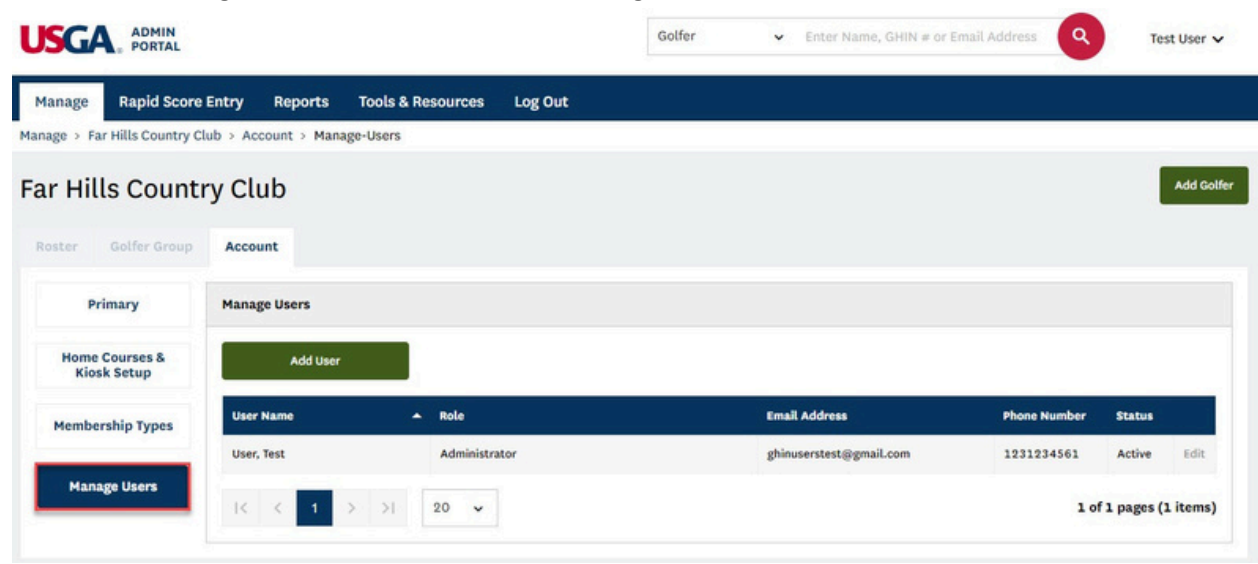

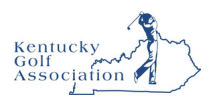

#### Adding a User

1. Click "Add User" to create a new User for your Club.

|                               |                 |                          | Golfer | ✓ Enter Name, GHIN # or E | mail Address | Test User         |
|-------------------------------|-----------------|--------------------------|--------|---------------------------|--------------|-------------------|
| Manage Rapid Score            | Entry Reports T | ools & Resources Log Out |        |                           |              |                   |
| ur Hills Country Cl           | y Club          | Users                    |        |                           |              | Add Gol           |
| oster Golfer Group            | Account         |                          |        |                           |              |                   |
| Primary                       | Manage Users    |                          |        |                           |              |                   |
| Home Courses &<br>Kiosk Setup | Add User        |                          |        |                           |              |                   |
| Membership Types              | User Name       | A Role                   |        | Email Address             | Phone Number | Status            |
|                               | User, Test      | Administrator            |        | ghinuserstest@gmail.com   | 1231234561   | Active Edit       |
| Manage Users                  |                 | 20 🗸                     |        |                           | 1 of         | 1 pages (1 items) |

2. You will first be asked to enter the User's email address and click "Continue." We will then search to see if the individual is an existing user.

| Add User          | ×        |
|-------------------|----------|
| Email *           |          |
| TestUser@USGA.org | Continue |
|                   |          |

3. If the email address lookup does not return a match, you will be presented with a form to enter the individual's name and contact information. At the bottom of the form, you will be asked to designate a Role and can set the account status.

**Note:** Clubs can assign Roles as "Administrators" (who have all full read and write access) or "Admin-Read Only" (who have read-only access). There is no limit to the number of users that can be added.

4. Click "Save" to create the User. The User will receive an email to the supplied email address asking them to set a password in order to complete their account setup.

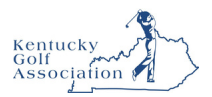

| Prefix          |                   |
|-----------------|-------------------|
| First Name *    | Middle Name       |
| Test            |                   |
| Last Name *     | Suffix            |
| User            |                   |
| Phone *         | Email *           |
| 1231231234      | TestUser@usga.org |
| Role *          |                   |
| Administrator 🗸 |                   |
|                 |                   |

- 5. If the email address lookup returns a match, the form will be pre-populated with the User's contact information. Make any necessary updates and select a role before adding them to your club.
- 6. Click "Save" to add the User to your Club.
- 7. Existing Users will receive an email notification informing them of their new permissions.

#### **Editing a User**

1. To edit a User, click "Edit" to the right of the User's status.

|                               |                        |                   |         | Golfer 🗸 | Enter Name, GHIN # or E | imail Address | Test User       |
|-------------------------------|------------------------|-------------------|---------|----------|-------------------------|---------------|-----------------|
| Manage Rapid Score            | e Entry Reports        | Tools & Resources | Log Out |          |                         |               |                 |
| nage > Far Hills Country (    | Club > Account > Manaş | e-Users           |         |          |                         |               |                 |
| r Hills Count                 | ry Club                |                   |         |          |                         |               | Add G           |
| oster Golfer Group            | Account                |                   |         |          |                         |               |                 |
| Primary                       | Manage Users           |                   |         |          |                         |               |                 |
| Home Courses &<br>Kiosk Setup | Add User               |                   |         |          |                         |               |                 |
| Membership Types              | User Name              | A Role            |         | Em       | all Address             | Phone Number  | Status          |
|                               | 100.100                | -                 |         |          | the strange strange     |               | Edi             |
| Manage Users                  | IC ( 1 )               | >) 20 ~           |         |          |                         | 1 0           | 1 pages (1 item |
|                               |                        |                   |         |          |                         |               |                 |

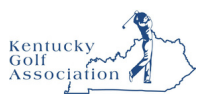

- 2. Apply any necessary changes to the User's contact information or role. Click "Save" to apply the changes.
- 3. To activate or inactivate a user, select or deselect the checkbox next to Active. Click "Save" to apply the changes. The status will display to the right of the User's phone number on the Manage Users screen.

| First Name *    | Middle Name       |
|-----------------|-------------------|
| Test            |                   |
| Last Name *     | Suffix            |
| User            |                   |
| Phone *         | Email *           |
| 1231231234      | testuser@usga.org |
| Role *          |                   |
| Administrator 🗸 |                   |
| Active          |                   |

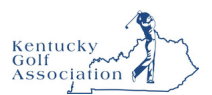

## Home Courses & Kiosk Setup

The Club Account section allows Club users to setup and manage Home Courses and Kiosks for their Club(s).

#### **Accessing Home Courses & Kiosk Setup**

2.

1. Click "Account" to access the Club Account Section.

| USGA, ADMIN<br>PORTAL         |                       |              |                   |         | Golfer | *         | Enter Name, GHIN # or Email Address | ٩        | John Doe 🗸      |
|-------------------------------|-----------------------|--------------|-------------------|---------|--------|-----------|-------------------------------------|----------|-----------------|
| Manage Rapid Score            | e Entry Merges        | Reports      | Tools & Resources | Log Out |        |           |                                     |          |                 |
| Manage > GHIN Test Associa    | tion > Test Club > Ac | count > Prim | ary               |         |        |           |                                     |          |                 |
| Test Club                     |                       |              |                   |         |        |           | Add Golfer                          | Add Club | Add Association |
| Roster Golfer Group           | Account               |              |                   |         |        |           |                                     |          |                 |
| Primary                       | Account               |              |                   |         |        |           |                                     |          |                 |
| Home Courses &<br>Kiosk Setup | Club Number: 2        | 9683         |                   |         |        | Status: A | ctive                               |          | Edit            |
| Then click "Hom               | e Courses 8           | Kiosk        | Setup."           |         |        |           |                                     |          |                 |

| USGA, ADMIN<br>PORTAL         |                       |               |                          | Golfer  | Ý | Enter Name, GHIN # or Email Addres | s <b>Q</b>  | John Doe 🗸      |
|-------------------------------|-----------------------|---------------|--------------------------|---------|---|------------------------------------|-------------|-----------------|
| Manage Rapid Score            | Entry Merges          | Reports       | Tools & Resources        | Log Out |   |                                    |             |                 |
| Manage > GHIN Test Associat   | tion > Test Club > Ac | count > Hom   | e-Courses-And-Kiosk-Setu | qp      |   |                                    |             |                 |
| Test Club                     |                       |               |                          |         |   | Add Golfer                         | Add Club    | Add Association |
| Roster Golfer Group           | Account               |               |                          |         |   |                                    |             |                 |
| Primary                       | Home Courses and      | d Default Tee |                          |         |   |                                    |             |                 |
| Home Courses &<br>Kiosk Setup |                       |               |                          |         |   | Primary                            | Facility Ad | id Home Course  |

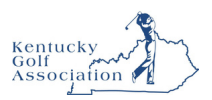

#### **Home Courses and Default Tees**

Admins have the ability to add and manage Home Courses and Default Tees for a Club. **Note:** Home Courses & Default Tees will be migrated over from the existing system.

1. Click "Add Home Course."

| Test Club                     |                              |             |      |                    | Add              | Golfer Add Club        | Add Association |
|-------------------------------|------------------------------|-------------|------|--------------------|------------------|------------------------|-----------------|
| Roster Golfer Group           | Account                      |             |      |                    |                  |                        |                 |
| Primary                       | Home Courses and Default Tee |             |      |                    |                  |                        |                 |
| Home Courses &<br>Kiosk Setup |                              |             |      |                    | •                | Primary Facility Add H | Iome Course     |
| Membership Types              | Facility Name                | Course Name | City | State/Prov.        | Default Hale Tee | Default Female Tee     |                 |
|                               |                              |             |      | No data available. |                  |                        |                 |

2. Search and Select a Facility.

| Sotor Facility Name |   |
|---------------------|---|
| Enter Facility Name | ~ |

3. Once a facility has been selected, you can set default tees for each gender (**Note**: Default tees are not required for Home Courses). The tees selected will be the default tees that appear within the Kiosk for the Club's Home course(s).

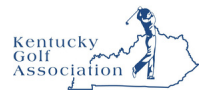

#### Winged Foot Golf Club

Please select Home Courses and Default Tees (not required) below. If this facility is the Primary Facility, check the checkbox below.

| Course Nam | e i | Default Male Tee | 9 | Default Female | Tee       |
|------------|-----|------------------|---|----------------|-----------|
| ✓ East     |     | Blue             | ~ | Green          | ×         |
| ✓ West     |     | BLUE             | ~ | Gold           | ~         |
|            |     |                  |   |                |           |
|            |     |                  |   | Pri            | imary Fac |
|            |     |                  | 1 | Pr             | imary Fac |

4. After clicking "Save" you will see the Home Courses & Default Tees by gender with the ability to "Edit" or "Remove."

| st Club                                           |                                        |                     |                    |                      | Add                      | Golfer Add Club                           |         | Add Associa         |
|---------------------------------------------------|----------------------------------------|---------------------|--------------------|----------------------|--------------------------|-------------------------------------------|---------|---------------------|
| ster Golfer Group                                 | Account                                |                     |                    |                      |                          |                                           |         |                     |
| Primary                                           | Home Courses and Default Tee           |                     |                    |                      |                          |                                           |         |                     |
|                                                   |                                        |                     |                    |                      |                          |                                           |         |                     |
| Home Courses &<br>Kiosk Setup                     |                                        |                     |                    |                      | •                        | Primary Facility                          | Add Hor | ne Course           |
| Home Courses &<br>Kiosk Setup<br>Membership Types | Facility Name                          | Course Name         | City               | State/Prov.          | Default Male Tee         | Primary Facility<br>Default Female Tee    | Add Hon | ne Course           |
| Home Courses &<br>Kiosk Setup<br>Membership Types | Facility Name<br>Winged Foot Golf Club | Course Name<br>East | City<br>Mamaroneck | State/Prov.<br>US-NY | Default Male Tee<br>Blue | Primary Facility Default Female Tee Green | Add Hon | ne Course<br>Remove |

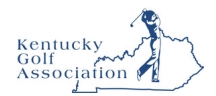

#### **Kiosk Setup**

Club Admins have the ability to setup and manage multiple Kiosks for their Club(s). *Kiosks are being phased out, however here are the steps for facilities who currently have kiosks.* 

1. Click "Add Kiosk" to add a new Kiosk.

| Kiosk Setup  |                       |                    |     |           |
|--------------|-----------------------|--------------------|-----|-----------|
|              |                       |                    |     | Add Kiosk |
| Nickname Clu | b(s) Club Display Nam | e Default Course   | Url |           |
|              |                       | No data available. |     |           |

- 2. Enter the following:
  - a. **Club Display Name** This is will be defaulted to the Club Name, but is editable. This is the text that will appear on the Golfer Access screen within the Kiosk

b. **Nickname** – This optional field is available in case an Admin sets up multiple Kiosks for the Club (e.g. Locker Room, Pro Shop, etc.) This will not be visible to the golfer and is only used to help the Admin differentiate the multiple Kiosks.

- c. Clubs The Admin has the ability to setup the Kiosk for multiple Clubs if they are an Admin for multiple clubs. Members of Club(s) the Kiosk is setup for will be able to access the Kiosk by entering their Last Name, Local Number or GHIN Number; "Guests" will need to enter GHIN Number.
- d. Default Course This will be the Default Course selected when a golfer attempts to post a score or lookup a Course Handicap within the Kiosk. The list to select will be based on the "Home Courses" of the Club(s) selected.
- e. **On-Screen Keyboard** This will determine whether an on-screen keyboard will appear within the Kiosk

| Test Club          |   |
|--------------------|---|
| Nickname           |   |
| Club(s) *          |   |
| Test Club 🗙        | ו |
| Default Course *   |   |
| Select             | ~ |
| Dn-Screen Keyboard |   |

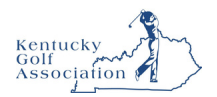

3. Click "Save" to create the Kiosk

| ) Add Kiosk                | ×    |
|----------------------------|------|
| Club Display Name *        |      |
| Test Club                  |      |
| Nickname                   |      |
| Women's Locker Room        |      |
| Club(s) *                  |      |
| Test Club 🗙                | ××   |
| Default Course *           |      |
| Winged Foot Golf Club West | *    |
| On-Screen Keyboard         |      |
| Cancel                     | Save |

4. Once the Kiosk is saved, the user will see the Kiosk settings as well as the URL to access the Kiosk (**Note**: The URL will be <u>www.kiosk.usga.org/customtextgenerated</u>).

| Kiosk Setup         |           |                   |                     |                           |             |
|---------------------|-----------|-------------------|---------------------|---------------------------|-------------|
|                     |           |                   | _                   |                           | Add Kiosk   |
| Nickname            | Club(s)   | Club Display Name | Default Course      | UrL                       |             |
| Women's Locker Room | Test Club | Test Club         | Winged Foot Golf Cl | www.ghin.com/kiosk/34p6vp | Edit Delete |

5. The user will also have the ability to "Edit" or "Delete" the Kiosk.

| liosk Setup         |           |                   |                     |                           |             |
|---------------------|-----------|-------------------|---------------------|---------------------------|-------------|
|                     |           |                   |                     |                           | Add Kiosk   |
| Nickname            | Club(s)   | Club Display Name | Default Course      | Url                       |             |
| Women's Locker Room | Test Club | Test Club         | Winged Foot Golf Cl | www.ghin.com/kiosk/34p6vp | Edit Delete |

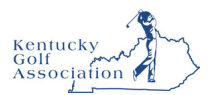

### Golfer Roster

Users can manage the Golfer Roster, including how to update Golfer information, change and delete membership codes, complete special updates, and export Roster elements.

#### Accessing the Golfer Roster

1. To access the Golfer Roster, click "Manage" on the top navigation bar.

| nage Rap                                                                                      | id Score Entry                                                      | Reports Tools                                    | & Resources Log                                  | Out                                                                                                    |                                                                                                    |       |                                             |                                                                                                    |                                                                                  |
|-----------------------------------------------------------------------------------------------|---------------------------------------------------------------------|--------------------------------------------------|--------------------------------------------------|----------------------------------------------------------------------------------------------------|----------------------------------------------------------------------------------------------------|-------|---------------------------------------------|----------------------------------------------------------------------------------------------------|----------------------------------------------------------------------------------|
| e > Test Club                                                                                 | -                                                                   |                                                  |                                                  |                                                                                                    |                                                                                                    |       |                                             |                                                                                                    |                                                                                  |
| t Club                                                                                        |                                                                     |                                                  |                                                  |                                                                                                    |                                                                                                    |       |                                             |                                                                                                    | Add                                                                              |
| ter Golfe                                                                                     | Group Account                                                       |                                                  |                                                  |                                                                                                    |                                                                                                    |       |                                             |                                                                                                    |                                                                                  |
|                                                                                               |                                                                     | na institutione data                             |                                                  |                                                                                                    |                                                                                                    |       |                                             |                                                                                                    |                                                                                  |
| olfer Name                                                                                    | Members                                                             | hip Status M                                     | lerged                                           | Membership Cod                                                                                                    | e (MC) Gender                                                                                                    |       | Golfer Group                                |                                                                                                    |                                                                                  |
|                                                                                               | Active                                                              | ~                                                | Select 👻                                         | Select                                                                                                    | ✓ Select                                                                                                    | ··· ¥ | Select                                      | ~                                                                                                    | Reset                                                                            |
|                                                                                               | Active                                                              | ×                                                | Select 👻                                         | Select                                                                                                    | ✓ Select                                                                                                    | v     | Select                                      | ×                                                                                                    | Reset                                                                            |
| xport To Excel<br>Golfer Nar                                                                  | Active<br>Activate Inac                                             | tivate Change M                                  | Select ~                                         | Select                                                                                                    | Select                                                                                                    | V     | Select<br>tive = 6 Inactiv<br>Gender        | ve = 0   Total = 6                                                                                                | Reset<br>Hide Filters<br>Date Of Birth                                           |
| cport To Excel<br>Golfer Nar<br>Capasso, C                                                    | Active<br>Activate Inac<br>ne<br>harlie                             | tivate Change M                                  | Select ~<br>tembership Type<br>Status<br>Active  | Select  Status Date 11/07/2020                                                                                                    | <ul> <li>✓ Select</li> <li>GHIN ≠</li> <li>6893807</li> </ul>                                                                     | Act   | Select<br>tive = 6   Inactiv<br>Gonder<br>M | ve = 0   Total = 6<br>MC<br>R                                                                                     | Reset<br>Hide Filters<br>Date Of Birth                                           |
| cport To Excel<br>Golfer Nar<br>Capasso, C<br>Dog. John                                       | Active<br>Activate Inac<br>Ne<br>harlie                             | Change M<br>. H.I.<br>2.4<br>10.6                | Select   Iembership Type  Status  Active  Active | Select           Status Date           11/07/2020           11/08/2020                                                                                     | <ul> <li>Select</li> <li>CHIN #</li> <li>6893807</li> <li>814219</li> </ul>                                                       | Act   | Select tive = 6 Inactiv Gender M M          | ve = 0 Total = 6<br>MC<br>R<br>R                                                                                  | Reset<br>Hide Filters<br>Date Of Birth                                           |
| xport To Excel Colfer Nar Canasso.S Dog.John Gilmorg.H                                        | Active<br>Activate Inac<br>No<br>harlie<br>ARDY.                    | tivate Change M<br>H.L<br>2.4<br>10.6<br>NH      | Select ~<br>tembership Type                      | Status Date           11/07/2020           11/08/2020           11/18/2020                                                                                 | <ul> <li>Select</li> <li>CHIN #</li> <li>6893807</li> <li>814219</li> <li>10000117</li> </ul>                                     | Act   | Select  Select  Gender  M  M  M  M          | Ve = 0 Total = 6<br>R<br>R<br>V                                                                                   | Reset<br>Hide Filters<br>Date Of Birth<br>07/18/1979                             |
| Colfer Nar<br>Capasso. C<br>Doc. John<br>Gilmore. H<br>McGavin. 3                             | Activate Inac<br>Activate Inac<br>harlie<br>appy.<br>hooter         | Change M<br>Change M<br>2.4<br>10.6<br>NH<br>NH  | Select   tembership Type                         | Select           Status Date           11/07/2020           11/08/2020           11/18/2020           11/18/2020                                           | <ul> <li>Select</li> <li>CHIN #</li> <li>6893807</li> <li>814219</li> <li>10000117</li> <li>10000113</li> </ul>                   | Act   | Select Select Gender M M M M M              | we = 0         Total = 6           MG         R           R         V           R         V           R         V | Reset<br>Hide Filters<br>Date Of Birth<br>07/18/1979<br>11/02/1970               |
| Colfer Nar<br>Colfer Nar<br>Canasso. S<br>Dos. John<br>Gilmore. H<br>Gilmore. H<br>McGavin. 3 | Active<br>Activate Inac<br>be<br>harlie<br>hooter<br>hooter<br>inor | tivate Change M<br>2.4<br>10.6<br>NH<br>NH<br>NH | Select   tembership Type                         | Select           Status Date           11/07/2020           11/08/2020           11/18/2020           11/18/2020           11/18/2020           11/18/2020 | <ul> <li>Select</li> <li>CHIN •</li> <li>6893807</li> <li>814219</li> <li>10000113</li> <li>10000113</li> <li>10000116</li> </ul> | Act   | Select Select Gender M M M M M M M M        | ve = 0 Total = 6<br>R<br>R<br>V<br>R<br>R<br>R<br>R                                                               | Reset<br>Hide Filters<br>Date Of Birth<br>07/18/1979<br>11/02/1970<br>10/01/2008 |

2. Use the filters at the top of the page to narrow down your selection. The filters default to show all with the exception Membership Status.

| Solfer Name | Membership Sta | atus | Merged |   | Membership Co | de (MC) | Gender |   | Golfer Group |   |  |
|-------------|----------------|------|--------|---|---------------|---------|--------|---|--------------|---|--|
|             | Active         | ~    | Select | ~ | Select        | ~       | Select | ~ | Select       | ~ |  |

Click "Reset" to return the filters to their initial state. Click "Hide Filters" to hide the filters.

3. Beneath the filters, you will see buttons for performing bulk actions and the Golfer Roster.

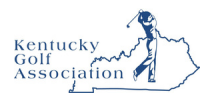

#### **Export Golfer Information to Excel**

From the Golfer Roster, you can export a list of Golfers to Excel.

1. Update the filters to narrow your population and/or select any Golfers by clicking the checkbox to the left of the Golfer Name.

| Solfer Name        | Membership Status    | Merged              | Membership Code | (MC) Gender |          | Golfer Group        |                   |               |
|--------------------|----------------------|---------------------|-----------------|-------------|----------|---------------------|-------------------|---------------|
|                    | Active 🗸             | Select              | Select          | ✓ Select.   | <b>v</b> | Select              | ~                 | Reset         |
| xport To Excel Act | ivate Inactivate Cha | nge Membership Type |                 |             | A        | ctive = 6   Inactiv | e = 0   Total = 6 | Hide Filters  |
| Golfer Name        | ▲ H.I.               | Status              | Status Date     | GHIN #      | Local #  | Gender              | мс                | Date Of Birth |
| Capasso, Charlie   | 2.4                  | Active              | 11/07/2020      | 6893807     |          | м                   | R                 |               |
| Doe. John          | 10.6                 | Active              | 11/08/2020      | 814219      |          | м                   | R                 |               |
| Gilmore, Happy     | NH                   | Active              | 11/18/2020      | 10000117    |          | м                   | v                 | 07/18/1979    |
| Macania Shaatar    | NH                   | Active              | 11/18/2020      | 10000113    |          | м                   | R                 | 11/02/1970    |
| Picoarin, anouter  |                      |                     |                 |             |          |                     |                   |               |
| Michael . Minor    | NH                   | Active              | 11/18/2020      | 10000116    |          | м                   | R                 | 10/01/2008    |

Click the checkbox in the header to select all Golfers on that page.

2. Once your population is selected, click "Export to Excel" to generate a CSV file.

| olfer Name | Membership Stat | tus | Merged |   | Membership Code (MC) | Gender |   | Golfer Group |   |       |
|------------|-----------------|-----|--------|---|----------------------|--------|---|--------------|---|-------|
|            | Active          | ~   | Select | ~ | Select Y             | Select | ~ | Select       | • | Reset |

- 3. You will be presented with two options:
  - 1. Filtered List Exports all Golfers meeting the criteria defined in your filters (in the above screenshot all active Golfers)
  - 2. Selected Golfers Exports only those Golfers with a checkbox next to the Golfer Name.

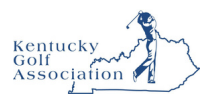

Select an option and click "Submit" to export the file.

| • Export to CSV                                         | ×      |
|---------------------------------------------------------|--------|
| What would you like to export *  Filtered list Selected |        |
| Cancel                                                  | Submit |

4. You will then be asked to select a location to save the file to your computer.

| Save As                                                                                                    |                                 |                  |            |   |   |                  |           | >     |
|----------------------------------------------------------------------------------------------------|---------------------------------|------------------|------------|---|---|------------------|-----------|-------|
| ← → ~ ↑                                                                                                    | 🕹 > This                        | s PC > Do        | ownloads > | ~ | Ö | Search Downloads |           | P     |
| Organize 🔻                                                                                                    | New folde                       | r                |            |   |   |                  |           | 0     |
|                                                                                                    | ^                               | Name             |            |   |   | Status           | Date modi | ified |
|                                                                                                    |                                 |                  |            |   |   |                  |           |       |
|                                                                                                    |                                 |                  |            |   |   |                  |           |       |
|                                                                                                    | 24                              |                  |            |   |   |                  |           |       |
|                                                                                                    |                                 |                  |            |   |   |                  |           |       |
|                                                                                                    |                                 |                  |            |   |   |                  |           |       |
| This PC                                                                                                    |                                 |                  |            |   |   |                  |           |       |
| This PC 3D Object                                                                                                    | ts                              | E                |            |   |   |                  |           |       |
| This PC<br>3D Object<br>Desktop                                                                                      | ts                              | Ē                |            |   |   |                  |           |       |
| <ul> <li>This PC</li> <li>3D Object</li> <li>Desktop</li> <li>Document</li> <li>Download</li> </ul>                  | ts<br>nts<br>ds v               |                  |            |   |   | i                |           | >     |
| <ul> <li>This PC</li> <li>30 Object</li> <li>Desktop</li> <li>Documer</li> <li>Download</li> <li>File nan</li> </ul> | ts<br>ds v<br>me: <u>Golfer</u> | <<br>sList_11_18 | 2019       |   |   |                  |           | >     |

5. Once you select a file location and save the file, you will be able to open and interact with it.

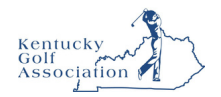

#### **Activating/Inactivating Golfers**

1. Select the Golfer(s) to activate or inactivate and then click either "Activate" or "Inactivate" in the top green panel.

| Solfer Name                                          | Membership Status  | Merged               | Membership Cod | e (MC) Gen | der     | Golfer Group      |                 |               |
|------------------------------------------------------|--------------------|----------------------|----------------|------------|---------|-------------------|-----------------|---------------|
|                                                      | Active ~           | Select               | ♥ Select       | ✓ Se       | lect 🗸  | Select            | ~               | Reset         |
| xport To Excel Activ                                 | rate Inactivate Ch | ange Membership Type |                |            | A       | ctive = 6 Inactiv | e = 0 Total = 6 | Hide Filters  |
| Golfer Name                                          | ▲ H.L              | Status               | Status Date    | GHIN #     | Local # | Gender            | мс              | Date Of Birth |
| Capasso, Charlie                                     | 2.4                | Active               | 11/07/2020     | 6893807    |         | м                 | R               |               |
| Doc. John                                            | 10.6               | Active               | 11/08/2020     | 814219     |         | м                 | R               |               |
|                                                      | NH                 | Active               | 11/18/2020     | 10000117   |         | м                 | v               | 07/18/1979    |
| Gilmore, Happy                                       |                    |                      | 11/18/2020     | 10000113   |         | м                 | R               | 11/02/1970    |
| Gilmore, Happy<br>McGavin, Shooter                   | NH                 | Active               |                |            |         |                   |                 |               |
| Gilmore. Happy<br>McGavin. Shooter<br>Michael. Minor | NH                 | Active               | 11/18/2020     | 10000116   |         | м                 | R               | 10/01/2008    |

 Click "Now" to activate / inactivate immediately. To have the action performed in the future, click "Future Date" and input the date on which the action is to be performed. Click "Submit" to confirm.

| When would you like to | activate the selec | ted golfer? |  |
|------------------------|--------------------|-------------|--|
| Now                    |                    |             |  |
| Future Date            |                    |             |  |
| Date *                 |                    |             |  |
| 11/20/2019             | 8                  |             |  |

3. To confirm that the action is complete, go to the Golfer's profile. Click the "Account tab" and then the "Club Memberships" tab in the left sidebar. The "Membership Auto Start/End Date" listed on this page is the day the Golfer's membership will be updated.

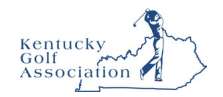

#### **Changing Membership Codes**

1. To change membership codes for Golfers within a Club, select the Golfer(s) to edit and click "Change Membership Code."

| lfe | er Name Membersh           | nip Status  | Merged            | Membership Cod | e (MC) Gender |         | Golfer Group      |                  |               |
|-----|----------------------------|-------------|-------------------|----------------|---------------|---------|-------------------|------------------|---------------|
|     | Active                     | ~           | Select ~          | Select         | ✓ Select      | ·       | Select            | •                | Reset         |
| po  | rt To Excel Activate Inact | ivate Chang | e Membership Type |                |               | A       | ctive = 6 Inactiv | re = 0 Total = 6 | Hide Filters  |
|     | Golfer Name                | ▲ H.I.      | Status            | Status Date    | GHIN #        | Local ø | Gender            | мс               | Date Of Birth |
|     | Capasso, Charlie           | 2.4         | Active            | 11/07/2020     | 6893807       |         | м                 | R                |               |
|     | Doe.John                   | 10.6        | Active            | 11/08/2020     | 814219        |         | м                 | R                |               |
|     | Gilmore, Happy             | NH          | Active            | 11/18/2020     | 10000117      |         | м                 | v                | 07/18/1979    |
|     | McGavin, Shooter           | NH          | Active            | 11/18/2020     | 10000113      |         | м                 | R                | 11/02/1970    |
|     | Michael, Minor             | NH          | Active            | 11/18/2020     | 10000116      |         | м                 | R                | 10/01/2008    |
|     | Tim, Tiny                  | NH          | Active            | 11/18/2020     | 10000114      |         | м                 | v                | 09/08/2009    |

2. Select the new Membership Code from the dropdown and click "Submit" to save. Note: The Junior designation can only be applied to a Golfer's record if the Golfer is under 19 years of age and has a valid date of birth in the system. Please be sure to update the codes for any aged-out junior golfers.

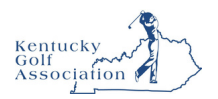

## Golfer Account

The Golfer Account section allows Association and Club Users to update profile information and manage addresses for a golfer.

#### **Accessing Golfer Account**

1. To access the Golfer's account, click "Manage" on the top navigation bar and double-click on the Golfer you wish to Manage. You can also navigate directly to the Golfer using Global Search.

|                        |                   |                      |                | Golfer         | Enter Name | e, GHIN # or Email | Address           | Test User      |
|------------------------|-------------------|----------------------|----------------|----------------|------------|--------------------|-------------------|----------------|
| Manage Rapid Score     | Entry Reports     | Tools & Resources    | Log Out        |                |            |                    |                   |                |
| age > Test Club        |                   |                      |                |                |            |                    |                   |                |
| st Club                |                   |                      |                |                |            |                    |                   | Add Go         |
| oster Golfer Group     | Account           |                      |                |                |            |                    |                   |                |
| Golfer Name            | Membership Status | Merged               | Membership Coo | de (MC) Gender |            | Golfer Group       |                   |                |
|                        | Active ~          | Select               | ✓ Select       | - Select.      | v          | Select             | •                 | Reset          |
| Export To Excel Activa | te inactivate Ch  | ange Membership Type |                |                | A          | ctive = 2 Inactive | e = 0   Total = 2 | Hide Filters — |
| Golfer Name            | ▲ H.I.            | Status               | Status Date    | GHIN #         | Local #    | Gender             | мс                | Date Of Birth  |
| Capasso. Charlie       | 2.6               | Active               | 11/07/2020     | 6893807        |            | м                  | R                 |                |
| Doe. John              | 10.6              | Active               | 11/07/2020     | 814219         |            | м                  | R                 |                |

2. Click "Account" to access the Golfer's Account and "Primary" to view the Primary Account Details.

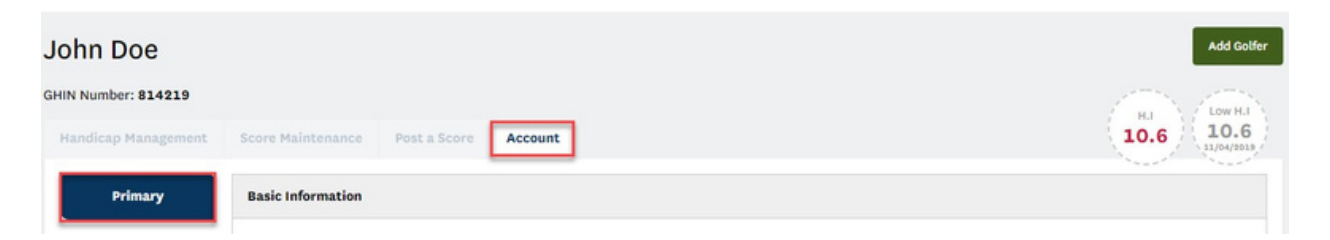

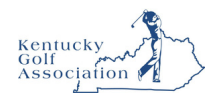

#### **Editing Golfer Account Information**

Association and Club Users can view and edit Golfer profile information at the top of the page.

1. To edit the Golfer's profile, click "Edit" in the upper right-hand corner.

| Basic Information |                      |      |
|-------------------|----------------------|------|
|                   |                      | Edit |
| Name: John Doe    | Is Minor?: No        |      |
| Gender: Male      | Home Club: Test Club |      |
| Date of Birth:    |                      |      |
| Phone Number:     |                      |      |
| Email Address:    |                      |      |
| Is Merged?: No    |                      |      |
|                   |                      |      |

2. A modal will open with fields that can be edited. Make any necessary changes and click "Save" to apply the changes.

| Prefix       |              |
|--------------|--------------|
| First Name*  | Middle Name  |
| John         |              |
| Last Name*   | Suffix       |
| Doe          |              |
| Gender       | Birthday     |
| Male 🗸       | 8            |
| Email *      | Phone Number |
| Local Number |              |

**Note:** you will only have access to edit profile information for Golfer's in your Club or Association.

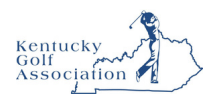

#### **Adding an Address**

1. To add an address, click "Add" to the left of the address.

| ddresses  |         |      |             |                |         |                          |     |
|-----------|---------|------|-------------|----------------|---------|--------------------------|-----|
| Туре      | Address | City | State/Prov. | Postal<br>Code | Country | Date Range<br>at Address |     |
| Primary   |         |      |             |                |         |                          | Add |
| Secondary |         |      |             |                |         |                          |     |

2. Fill out all required fields and click "Save" to update.

| Address Information |         |               |
|---------------------|---------|---------------|
| Country *           |         |               |
| United States       |         | ~             |
| Address 1 *         |         |               |
| Address 2           |         |               |
| City *              | State * | Postal Code * |
|                     | 0.1     |               |

3. If the Golfer has two addresses, you can also add a secondary address and provide dates of residency. When dates are provided, the date range for the primary address is adjusted.

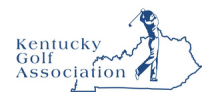

| Address Information |          |       |   |               |   |
|---------------------|----------|-------|---|---------------|---|
| Country *           |          |       |   |               |   |
| United States       |          |       |   |               | ~ |
| Address 1 *         |          |       |   |               |   |
| 132 Main St.        |          |       |   |               |   |
| Address 2           |          |       |   |               |   |
| City *              | Stat     | e *   |   | Postal Code * |   |
| Orlando             | Fle      | orida | ~ | 32830         |   |
| Start Date          | End Date |       |   |               |   |
| 11/15               | 04/15    |       |   |               |   |

#### **Editing an Address**

1. To edit a Golfer's address, click "Edit" to the right of the address.

| Addresses |                      |             |             |                |               |                          |             |
|-----------|----------------------|-------------|-------------|----------------|---------------|--------------------------|-------------|
| Туре      | Address              | City        | State/Prov. | Postal<br>Code | Country       | Date Range<br>at Address |             |
| Primary   | 77 Liberty Corner Rd | Liberty Cor | New Jersey  | 07938          | United States | 04/16 - 11               | Edit Delete |
| Secondary | 132 Main St,         | Orlando     | Florida     | 32830          | United States | 11/15 - 04               | Edit Delete |

2. Make any necessary updates and click "Save" to submit.

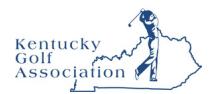

| ddress Information   |          |            |   |               |
|----------------------|----------|------------|---|---------------|
| country *            |          |            |   |               |
| United States        |          |            |   | ~             |
| ddress 1 *           |          |            |   |               |
| 77 Liberty Corner Rd |          |            |   |               |
| ddress 2             |          |            |   |               |
| ity *                | s        | itate *    |   | Postal Code * |
| Liberty Corner       |          | New Jersey | ~ | 07938         |
| tart Date            | End Date |            |   |               |
| 04/16                | 11/14    | 8          |   |               |

#### **Deleting an Address**

1. To delete an address, click "Delete" to the right of the address.

| Туре      | Address              | City        | State/Prov. | Postal<br>Code | Country       | Date Range<br>at Address |             |
|-----------|----------------------|-------------|-------------|----------------|---------------|--------------------------|-------------|
| Primary   | 77 Liberty Corner Rd | Liberty Cor | New Jersey  | 07938          | United States | 04/16 - 11               | Edit Delet  |
| Secondary | 132 Main St.         | Orlando     | Florida     | 32830          | United States | 11/15 - 04               | Edit Delete |

2. You will be asked if you wish to remove the address. Click "Yes" to delete.

| Are you sure you want to remove t | his address? |  |
|-----------------------------------|--------------|--|
| No                                | Yes          |  |

**Note**: If the Golfer had two addresses, the date range will reset when one is deleted.

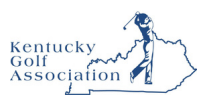

## Add Golfer/Add a Junior or Minor Golfer

Association and Club Users can add new or existing Golfers to a Club from the Manage section of Admin Portal.

#### **Adding a Golfer**

1. From anywhere within the "Manage" section, click "Add Golfer" in the upper right-hand corner.

| SGA, ADMIN<br>PORTAL |                   |                                            |                | Golfer         | <ul> <li>Enter Name</li> </ul> | e, GHIN # or Emai   | l Address         | Test User 🗸    |
|----------------------|-------------------|--------------------------------------------|----------------|----------------|--------------------------------|---------------------|-------------------|----------------|
| Anage Rapid Scor     | e Entry Reports   | Tools & Resources                          | Log Out        |                |                                |                     |                   |                |
| est Club             |                   |                                            |                |                |                                |                     |                   | Add Got        |
| Golfer Group         | Account           | T Tours                                    |                |                |                                |                     |                   |                |
| Golfer Name          | Membership Status | <ul> <li>Merged</li> <li>Select</li> </ul> | Vembership Coo | de (MC) Gender | ¥                              | Golfer Group        | •                 | Reset          |
| Export To Excel Acti | vate Inactivate   | Change Membership Type                     |                |                | A                              | ctive - 2   Inactiv | e = 0   Total = 2 | Hide Filters — |
| Golfer Name          | ▲ н.              | I. Status                                  | Status Date    | GHIN =         | Local #                        | Gender              | мс                | Date Of Birth  |
| Capasso, Charlie     | 2.                | 4 Active                                   | 11/07/2020     | 6893807        |                                | м                   | R                 |                |
| Doe. John            | 10                | 0.6 Active                                 | 11/08/2020     | 814219         |                                | м                   | R                 |                |

2. Indicate if you wish to add a new golfer or search for an existing golfer.

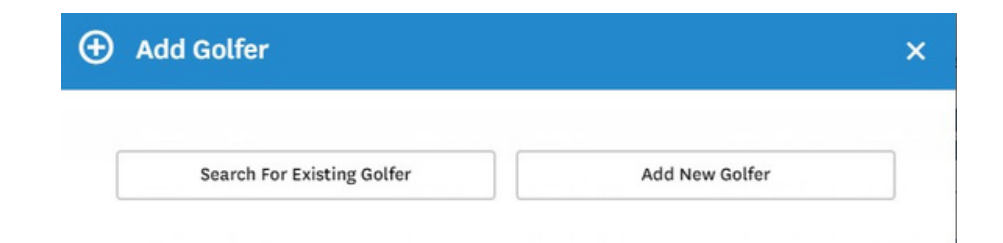

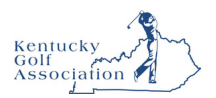

#### Adding a New Golfer

1. Click "Add New Golfer" to create a new Golfer.

| Add Golfer                 |                | × |
|----------------------------|----------------|---|
|                            |                | _ |
| Search For Existing Golfer | Add New Golfer |   |

2. Enter all required fields and click "Add Golfer" to save.

| Association *         |   |              |
|-----------------------|---|--------------|
| GHIN Test Association |   | v            |
| Club Name *           |   |              |
| Test Club             |   | *            |
| Membership Code *     |   |              |
| Select                | ~ |              |
| Prefix                |   |              |
|                       |   |              |
| First Name *          |   | Middle Name  |
|                       |   |              |
| Last Name *           |   | Suffix       |
|                       |   |              |
| Gender *              |   | Birthday     |
| Select                | ~ | 8            |
| Email *               |   | Phone Number |
|                       |   |              |
| Local Number          |   |              |
|                       |   |              |

**Note:** If creating a Golfer with a Junior Membership Type, date of birth is required. Email addresses are required for all standard Golfers. Emails are not permitted for minors (under 13 years old).

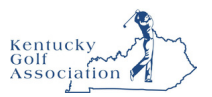

3. On creation, you will be presented with a success message. From here, you will be presented with an option to continue setting up the Golfer's profile or add another Golfer.

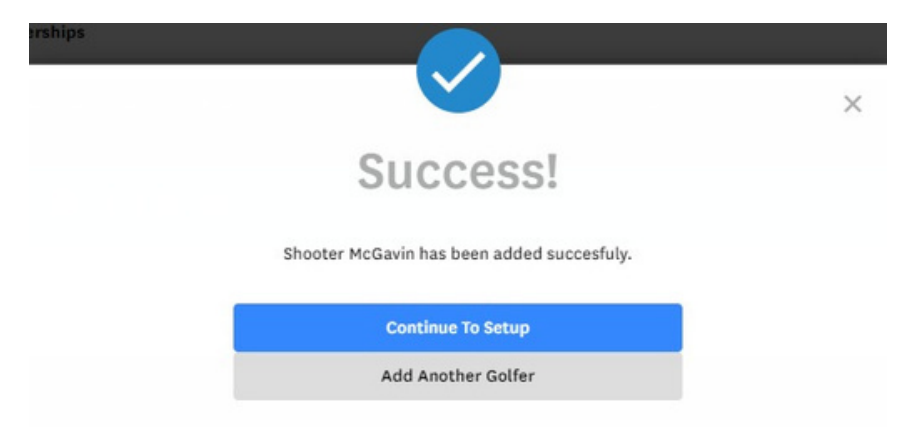

If you do not wish to proceed with either option, click "X" in the upper right-hand corner to close the window.

#### Add an Existing Golfer

1. Click "Search for Existing Golfer" to add an existing Golfer.

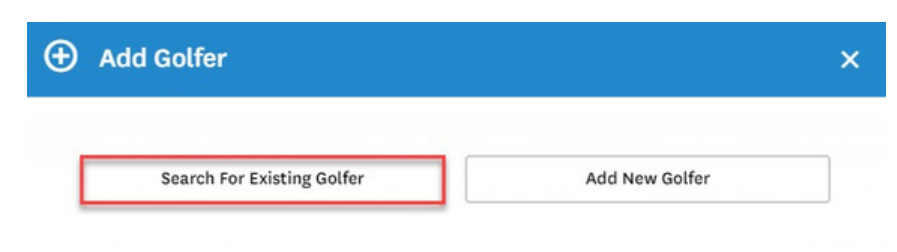

- 2. Search for the Golfer using the following options: a. GHIN Number or Email Address; OR
  - b. Last name and State/Province

| Search              |        |
|---------------------|--------|
|                     |        |
|                     |        |
|                     |        |
|                     |        |
| 1                   |        |
| Irch                |        |
| IrCN<br>Last Name * |        |
| IrCN<br>Last Name * |        |
| IrCN<br>Last Name * |        |
|                     | Search |

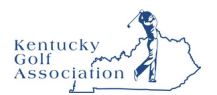

3. Select a Membership Code to assign to the Golfer and click "Add Golfer" to save.

| Œ | ) Add Golfer                                                                                       |   |            |   | × |
|---|----------------------------------------------------------------------------------------------------|---|------------|---|---|
|   | Name: Player Admin<br>Club Name: Far Hills Country Club<br>Handicap Index: +5.3<br>GHIN #: 8454661 |   |            |   |   |
|   | Email Address:                                                                                     |   |            |   |   |
|   | Association *                                                                                      |   |            |   |   |
|   | GHIN Test Association                                                                              |   |            | ~ |   |
|   | Club Name *                                                                                        |   |            |   |   |
|   | Test Club                                                                                          |   |            | ~ |   |
|   | Membership Code *                                                                                  |   |            |   |   |
|   | R - \$10.00                                                                                        | ~ |            |   |   |
|   | Back                                                                                               |   | Add Golfer |   |   |

4. You will be presented with a success message on saving.

| rships |                                            |   |
|--------|--------------------------------------------|---|
|        |                                            | × |
|        | Success!                                   |   |
|        | Shooter McGavin has been added succesfuly. |   |
|        | Continue To Setup                          |   |
|        | Add Another Golfer                         |   |

#### Adding a Minor Golfer

When adding a golfer, a new section will automatically appear if the birthdate provided by the user indicates that the golfer is a minor. **Please note that a minor golfer is a child aged 13 or younger and WILL require a guardian on their account.** 

| Association *                       |              |   |
|-------------------------------------|--------------|---|
| Greater Cincinnati Golf Association |              | ~ |
| Club Name *                         |              |   |
| Blue Ash Golf Course                |              | v |
| Membership Code *                   |              |   |
| L - L                               | ~            |   |
| Prefix                              |              |   |
| First Name *                        | Middle Name  |   |
| Teadora                             |              |   |
| Last Name *                         | Suffix       |   |
| Silvers                             |              |   |
| Gender *                            | Birthday *   |   |
| Female                              | ✓ 04/05/2020 | Ē |
| Email                               | Phone Number |   |
| Local Number                        |              |   |
|                                     |              |   |

Does the guardian have a GHIN Number?\*

Yes No

| Guardian GH  | IN Number *           |                       |
|--------------|-----------------------|-----------------------|
| 8444712      |                       |                       |
| Prefix       | Guardian First Name * | Guardian Middle Name  |
|              | Andrey                |                       |
| Guardian Las | st Name *             | Suffix                |
| Akselrod     |                       |                       |
| Guardian Em  | ail *                 | Guardian Phone Number |
| 2020ghin+    | 999@ghin.com          |                       |
| Relationship | to Minor *            | _                     |
| Coach        | ~                     |                       |
|              |                       |                       |
|              | Back                  | Add Golfer            |

At the top of the new section (highlighted in yellow below), there is a note indicating that a guardian is required for a minor golfer. The first question you will be asked is if the guardian has a GHIN number.

• If you answer "YES" you will be asked to enter the GHIN Number. If the

GHIN number is valid, the information you see here is automatically pulled from the profile. If it is not, you will be notified that GHIN Number entered doesn't exist.

• Note: Guardians who are also golfers (have a GHIN#) do not need to have an active club membership to be a guardian.

| Note: The bir<br>less than 13 | thdate provided indicates this go<br>years of age. The guardian must b | lfer is a minor. A guardian is required for golfers<br>e at least 19 years of age. |
|-------------------------------|------------------------------------------------------------------------|------------------------------------------------------------------------------------|
| Does the gua                  | rdian have a GHIN Number? *                                            |                                                                                    |
| Guardian GH                   | IN Number *                                                            |                                                                                    |
| 8444712                       |                                                                        |                                                                                    |
| Prefix                        | Guardian First Name *                                                  | Guardian Middle Name                                                               |
|                               | Andrey                                                                 |                                                                                    |
| Guardian Las                  | t Name *                                                               | Suffix                                                                             |
| Akselrod                      |                                                                        |                                                                                    |
| Guardian Em                   | ail *                                                                  | Guardian Phone Number                                                              |
| 2020ghin+                     | 999@ghin.com                                                           |                                                                                    |
| Relationship                  | to Minor *                                                             | 2 SW 22                                                                            |
| Coach                         | *                                                                      |                                                                                    |
| 2                             |                                                                        |                                                                                    |
|                               | Back                                                                   | Add Golfer                                                                         |
|                               |                                                                        |                                                                                    |

- If You answer "NO" (guardian does not have a GHIN #) you will need to fill out the required information manually. One additional piece of information we are going to collect is "Belatianship to Minor" (LE "father" "mather" "cooper")
- "Relationship to Minor" (I.E. "father", "mother", "coach").

**Note:** The birthdate provided indicates this golfer is a minor. A guardian is required for golfers less than 13 years of age. The guardian must be at least 19 years of age.

|              | Guardian First Name | e * Guardian Middle Name |  |
|--------------|---------------------|--------------------------|--|
| Guardian La  | st Name *           | Suffix                   |  |
| Guardian Em  | nail *              | Guardian Phone Number    |  |
| Relationship | to Minor *          |                          |  |
|              |                     |                          |  |

#### Adding a Junior Golfer

A Junior golfer is **NOT** required to have a guardian assigned to them. A junior golfer is a child between the ages of 13 and 19. An email address will be required for a junior if they do not have a guardian assigned to them. When a guardian is assigned, an email address is optional. If an email address is entered for both the junior and a guardian, all communications would be sent to both the golfer and the guardian.

| Yes No                                     | nr.     |                      |
|--------------------------------------------|---------|----------------------|
| Does the guardian have a GHIN Nu<br>Yes No | mber? * |                      |
| Prefix Guardian First                      | Name *  | Guardian Middle Name |
| Guardian Last Name *                       |         | Suffix               |
| Guardian Email *                           | Gu      | ardian Phone Number  |
|                                            |         |                      |
| Relationship to Minor *                    |         |                      |

#### **Golfer Guardianship Section for Minor/Junior Golfers**

Minor and Junior golfers will have a new section called "Guardianship" added to their profile.

All guardians that can act on behalf of the minor are listed. Guardians can be inactivated, and additional guardians can be added using the button provided. Clicking on the guardian name will bring you to their account.

Note: When a guardian does not have a GHIN number, the field displays "N/A".

| Handicap Management | Score Maintenance | Post a Score | Account    | Audit Log            |                       | Eff. 02             | 18 index<br>15-2018 18 index | 9 Ind<br>28,4 |
|---------------------|-------------------|--------------|------------|----------------------|-----------------------|---------------------|------------------------------|---------------|
| Primary             | Guardian Mana     | agement      |            |                      |                       |                     |                              |               |
| Club Memberships    | Guardian Name     | GHB Number   | Phone      | Email                | Relationship to Minor | Guardianshin Status | Add Another                  | Guardian      |
| Email Subscription  | Guardian, Numbe   | er1 11111111 | 9083191111 | Guardian@number1.com | Father                | Active              | 03/15/2020                   | Edit          |
|                     | Currenting Mumb   | er? Nik      | 9083192222 | Guardian@number2.com | Coach                 | Inactive            | 03/15/2020                   | Edit          |

#### **Guardianship Section for Guardians**

Guardians who are also golfers (have a GHIN#) will also have the "Guardianship" section added. All minors that they are assigned to are listed. Additional minors can be added using the button provided. Clicking on the minor name will bring you to their account.

|                                  | · · · · · · · · · · · · · · · · · · ·                                |                                                               |                                          | Y                                     |                                               |                                          |                               | 15 index 91                                                 |
|----------------------------------|----------------------------------------------------------------------|---------------------------------------------------------------|------------------------------------------|---------------------------------------|-----------------------------------------------|------------------------------------------|-------------------------------|-------------------------------------------------------------|
| Handicap Management              | Score Maintenance Pos                                                | it a Score                                                    | vecount                                  | Audit Log                             |                                               |                                          | Eff. 02-15-2018               | 14.8 28                                                     |
| Primary                          | Minor Management                                                     |                                                               |                                          |                                       |                                               |                                          |                               |                                                             |
|                                  |                                                                      |                                                               |                                          |                                       |                                               |                                          |                               |                                                             |
| Club Memberships                 | Note: Guardianship stat                                              | us is managed from th                                         | e minor acco                             | ount                                  |                                               |                                          | A                             | dd Another Minor                                            |
| Club Memberships                 | Note: Guardianship stat                                              | us is managed from th<br>GHIN Number                          | e minor acco<br>Gender                   | Birthdate                             | Club Name                                     | Relationship to Minor                    | A<br>Guardian Status          | dd Another Minor<br>Status Date                             |
| Club Memberships<br>Guardianship | Note: Guardianship stat<br>Minor Name<br>Rea. Ben                    | us is managed from th<br>GHIN Number<br>458473908             | e minor acco<br>Gender<br>Female         | Birthdate<br>01/04/2015               | Club Name<br>Some Club Name                   | Relationship to Minor<br>Father          | Guardian Status<br>Active     | dd Another Minor<br>Status Date<br>03/15/2020               |
| Club Memberships<br>Guardianship | Note: Guardianship stat<br>Millior Name<br>Rea.Ben<br>Cessna, Samuel | US IS managed from th<br>GHIN Number<br>458473908<br>11172739 | e minor acco<br>Gender<br>Female<br>Male | Birthdato<br>01/04/2015<br>11/28/2010 | Club Name<br>Some Club Name<br>Some Club Name | Relationship to Minor<br>Father<br>Coach | Guardian Status Active Active | dd Another Minor<br>Status Date<br>03/15/2020<br>03/15/2020 |

For the non-golfing guardian, only the account tab will display, and within it, only the Primary and Guardianship sections will exist.

| Account Aud  | t Log                                         |                                      |                          |                                       |                                               |                                           |                               |                                       |
|--------------|-----------------------------------------------|--------------------------------------|--------------------------|---------------------------------------|-----------------------------------------------|-------------------------------------------|-------------------------------|---------------------------------------|
| Primary      | Minor Management                              |                                      |                          |                                       |                                               |                                           |                               |                                       |
|              | Note: Guardianship statu                      | is is managed from th                | ne minor acc             | ount.                                 |                                               |                                           | A                             | dd Another Mino                       |
| Guardianship |                                               |                                      |                          |                                       |                                               |                                           |                               |                                       |
| Guardianship | Minor Name                                    | GHIN Number                          | Gender                   | Birthdate                             | Club Name                                     | Relationship to Minor                     | Guardian Status               | Status Date                           |
| Guardianship | Minor Name<br>Cessna, Maggie                  | GHIN Number<br>458473908             | Gender<br>Female         | Birthdate<br>01/04/2015               | Club Name<br>Some Club Name                   | Relationship to Minor<br>Father           | Guardian Status<br>Active     | Status Date<br>03/15/202              |
| Guardianship | Minor Name<br>Cessna, Maque<br>Cessna, Samuel | GHIN Number<br>458473908<br>11172739 | Gender<br>Female<br>Male | Birthdate<br>01/04/2015<br>11/28/2010 | Club Name<br>Some Club Name<br>Some Club Name | Relationship to Minor<br>Father<br>Father | Guardian Status Active Active | Status Date<br>03/15/202<br>03/15/202 |
## **Golfer Products Impact**

When a guardian has minors attached to their account, they will be able to select which golfer to proceed as when they log in. The top image shows how it displays in the GHIN website. In the app, the guardian will click "More" in the bottom right corner and select "Change Golfer", displayed in the bottom image.

A guardian can also switch between golfers within the menu of both the GHIN Mobile App and ghin.com.

And lastly, if a golfer is identified as a minor they will NOT be able to post scores via the Kiosk and the ability for a guardian to post for a minor will not be allowed either.

| SGA GOLF HANDICAP |                                                                           |                          | Richard Carolson 🗸 |
|-------------------|---------------------------------------------------------------------------|--------------------------|--------------------|
| POST SCORE        | COURSE HANDICAP CALCULATOR                                                | GOLFER LOOKUP            | STATS              |
| Change Golfer     |                                                                           |                          |                    |
|                   | GHIN Number: 1234567                                                      |                          |                    |
|                   | MINOR ACCOUNTS                                                            |                          |                    |
|                   | Oavid Charlie Carolson<br>GHIN Number: 1234560                            | <b>n</b><br>6            |                    |
|                   | O Anna Marie Carolson<br>GHIN Number: 1234563                             | 5                        |                    |
|                   | CHANGE GOLFER                                                             |                          |                    |
|                   | 2:29 X .<br>Kentucky Golf Association<br>USGA GHIR<br>Handicap Calculator | n   ♀ Œ》<br>N ======try? |                    |
|                   | GPS/Games                                                                 | ~                        |                    |
|                   | My Card                                                                   |                          |                    |
|                   | Handicap History                                                          |                          |                    |
|                   | My Profile                                                                |                          |                    |
|                   | 2024 GHIN Rewind                                                          |                          |                    |
|                   | Change Golfer                                                             |                          |                    |
| (                 | Kentucky Golf Association                                                 | ~                        |                    |
|                   | Support & Legal                                                           | ~                        |                    |
|                   | Log Out                                                                   |                          |                    |
|                   | Home Post Score Golfer Lookup Stats                                       | e e e<br>More            |                    |

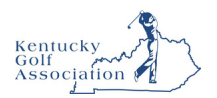

# Golfer Club Memberships

The Golfer Club Memberships section allows Association and Club Users to view and manage affiliations and club-related data.

## **Accessing Club Memberships Account**

1. To access the Golfer's account, click "Manage" on the top navigation bar and double-click on the Golfer you wish to Manage. You can also navigate directly to the Golfer using Global Search.

| ISGA, ADMIN<br>PORTAL   |                   |                      | E              | Golfer 🗸       | Enter Name | , GHIN # or Email   | Address Q         | Test User 🗸    |
|-------------------------|-------------------|----------------------|----------------|----------------|------------|---------------------|-------------------|----------------|
| Manage Rapid Score      | Entry Reports 1   | ools & Resources     | Log Out        |                |            |                     |                   |                |
| age > Test Club         |                   |                      |                |                |            |                     |                   |                |
| st Club                 |                   |                      |                |                |            |                     |                   | Add Gol        |
| Golfer Group            | Account           |                      |                |                |            |                     |                   |                |
| Golfer Name             | Membership Status | Merged               | Membership Cod | ie (MC) Gender |            | Golfer Group        |                   |                |
|                         | Active 🗸          | Select               | ✓ Select       | - Select.      | . <b>v</b> | Select              | •                 | Reset          |
| Export To Excel Activat | te Inactivate Cha | unge Membership Type |                |                | Act        | tive - 2   Inactive | e = 0   Total = 2 | Hide Filters — |
| Golfer Name             | ▲ H.I.            | Status               | Status Date    | GHIN #         | Local #    | Gender              | мс                | Date Of Birth  |
| Capasso. Charlie        | 2.6               | Active               | 11/07/2020     | 6893807        |            | м                   | R                 |                |
| Doe. John               | 10.6              | Active               | 11/07/2020     | 814219         |            | м                   | R                 |                |

2. Click "Account" to access the Golfer's Account and "Club Memberships" to view the Club Membership details.

| John Doe                         |                                                          |           |          |              |            |            | Add Golfer              |
|----------------------------------|----------------------------------------------------------|-----------|----------|--------------|------------|------------|-------------------------|
| GHIN Number: 814219              |                                                          |           |          |              |            |            | HI LOWHI                |
| Handicap Management              | Score Maintenance Post a So                              | core Acc  | ount     |              |            |            | 10.6 10.6<br>11/04/2019 |
| Primary                          | Club Memberships                                         |           |          |              |            |            |                         |
| Club Memberships                 | Club Name - Association Name                             | Home Club | Status   | Club Contact | Club Phone | Club Email | Club Website            |
| Email Subscription<br>Management | Crown Colony Golf & CC<br>Florida State Golf Association |           | Inactive |              | 9419363881 |            | Details                 |

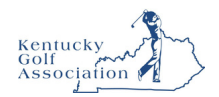

## **Viewing Club Membership Details**

The Club Memberships table provides an overview of all Club Memberships.

- 1. Locate the membership you would like more information on and click "Details" to expand the view.
- 2. The Club Membership Details for that relationship will be displayed at the bottom of the page.

|                                 | Score Maintenance Post a S                               | core Acc    | ount     |              |                 |                    | 10.          | 6 10     |
|---------------------------------|----------------------------------------------------------|-------------|----------|--------------|-----------------|--------------------|--------------|----------|
| Primary                         | Club Memberships                                         |             |          |              |                 |                    |              |          |
| lub Memberships                 | Club Name - Association Name                             | Home Club   | Status   | Club Contact | Club Phone      | Club Email         | Club Website |          |
| mail Subscription<br>Management | Crown Colony Golf & CC<br>Florida State Golf Association |             | Inactive |              | 9419363881      |                    |              | Details  |
|                                 | Test Club<br>GHIN Test Association                       |             | Active   |              |                 |                    |              | Details  |
|                                 | The Kelly Club<br>GHIN Test Association                  |             | Active   |              | 9082538800      |                    |              | Details  |
|                                 | The Kelly Club - GHIN Test Assoc                         | ciation     |          |              |                 |                    | Active       | Home Clu |
|                                 | Association Number: 98                                   |             |          |              | Date Added to A | Association: 10/14 | 4/2014       | E        |
|                                 | Association Name: GHIN Test                              | Association |          |              | Date Added to 0 | Club: 10/14/2014   |              |          |
|                                 | Club Number: 29709                                       |             |          |              | Status Date: 1  | 10/14/2014         |              |          |
|                                 | Membership Code: R                                       |             |          |              | Membership Au   | to End Date: 2014  | -10-14       |          |
|                                 | Local Number: 53                                         |             |          |              |                 |                    |              |          |

Note: you can only view Club Membership details for clubs that you have access to manage.

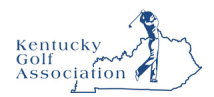

# **Editing Club Membership Details**

1. To edit Club Memberships, click "Edit" in the upper right-hand corner of the detailed view.

| Association Number: 98     Date Added to Association: 10/14/2014       Association Name: GHIN Test Association     Date Added to Club: 10/14/2014       Club Number: 29709     Status Date: 10/14/2014       Club Name: The Kelly Club     Membership Auto Start Date:       Membership Code: R     Membership Auto End Date: 2014-10-14       Local Number: 53     Status Date: 10/14/2014 | The Kelly Club - GHIN Test Association                                                  | Active                                                                                                    |
|----------------------------------------------------------------------------------------------------|-----------------------------------------------------------------------------------------|----------------------------------------------------------------------------------------------------|
| Membership Code:     R     Membership Auto End Date:     2014-10-14       Local Number:     53                                                                                                    | Association Number: 98<br>Association Name: GHIN Test Association<br>Club Number: 29709 | Date Added to Association: 10/14/2014<br>Date Added to Club: 10/14/2014<br>Status Date: 10/14/2014<br>Membership Auto State Date: |
|                                                                                                    | Membership Code: R<br>Local Number: 53                                                  | Membership Auto End Date: 2014-10-14                                                                                              |
|                                                                                                    |                                                                                         | The Kelly Club                                                                                                    |

2. Make any necessary updates and click "Save" to apply the changes.

| The Kelly Clu              | ub   |             |      |            |   |
|----------------------------|------|-------------|------|------------|---|
| Membership Co<br>R - s0.00 | de * | Active Home | Club |            |   |
| Local Number               |      | Start Date  |      | End Date   |   |
| 53                         |      |             | 8    | 10/14/2014 | 8 |

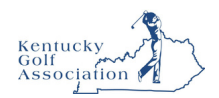

## **Updating Home Club**

The Golfer's Home Club is designated with a checkbox on the Club Memberships table.

1. To update, click the checkbox to the right of the Club Name for the new Home Club.

| John Doe                                   |                                                                  |           |          |              |            |            |              | Add Golfe         |
|--------------------------------------------|------------------------------------------------------------------|-----------|----------|--------------|------------|------------|--------------|-------------------|
| GHIN Number: 814219<br>Handicap Management | Score Maintenance Post a S                                       | core Acc  | ount     |              |            |            | 10.          | 6 Low H.I<br>10.6 |
| Primary                                    | Club Memberships                                                 |           |          |              |            |            |              |                   |
| Club Memberships                           | Club Name - Association Name                                     | Home Club | Status   | Club Contact | Club Phone | Club Email | Club Website |                   |
| Email Subscription<br>Management           | Crown Colony Golf & CC<br>Florida State Golf Association         |           | Inactive |              | 9419363881 |            |              | Details           |
|                                            | Test Club<br>GHIN Test Association                               |           | Active   |              |            |            |              | Details           |
|                                            | The Kelly Club<br>GHIN Test Association                          |           | Active   |              | 9082538800 |            |              | Details           |
|                                            | GHIN Test Association<br>The Kelly Club<br>GHIN Test Association |           | Active   |              | 9082538800 |            |              | Detail            |

2. On selecting a checkbox, you will be presented with a message asking if you wish to change the Home Club. Click "submit" to proceed with the change.

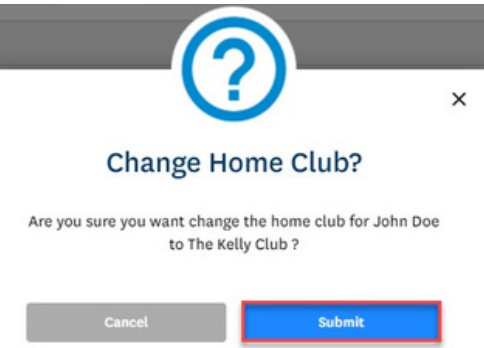

3. The new Home Club will be indicated with a checkbox on the Club Memberships table.

|                                                     |                                                                                                    |                                                                                                    |                                                                                                    |                                                                                                    |                                                                                                    |                                                                                                    | Add Golfer                                                                                                    |
|-----------------------------------------------------|----------------------------------------------------------------------------------------------------|----------------------------------------------------------------------------------------------------|----------------------------------------------------------------------------------------------------|----------------------------------------------------------------------------------------------------|----------------------------------------------------------------------------------------------------|----------------------------------------------------------------------------------------------------|----------------------------------------------------------------------------------------------------|
|                                                     |                                                                                                    |                                                                                                    |                                                                                                    |                                                                                                    |                                                                                                    | 1                                                                                                    | Cow HI                                                                                                    |
| re Maintenance Post a Sc                            | Acce                                                                                                    | ount                                                                                                    |                                                                                                    |                                                                                                    |                                                                                                    | 10                                                                                                    | .6 10.6                                                                                                    |
| b Memberships                                       |                                                                                                    |                                                                                                    |                                                                                                    |                                                                                                    |                                                                                                    |                                                                                                    |                                                                                                    |
| b Name - Association Name                           | Home Club                                                                                                    | Status                                                                                                    | Club Contact                                                                                                    | Club Phone                                                                                                    | Club Email                                                                                                    | Club Website                                                                                                    |                                                                                                    |
| own Colony Golf & CC<br>wida State Golf Association |                                                                                                    | Inactive                                                                                                    |                                                                                                    | 9419363881                                                                                                    |                                                                                                    |                                                                                                    | Details                                                                                                    |
| st Club<br>IIN Test Association                     |                                                                                                    | Active                                                                                                    |                                                                                                    |                                                                                                    |                                                                                                    |                                                                                                    | Details                                                                                                    |
| e Kelly Club<br>IIN Test Association                |                                                                                                    | Active                                                                                                    |                                                                                                    | 9082538800                                                                                                    |                                                                                                    |                                                                                                    | Details                                                                                                    |
|                                                     | e Maintenance Post a Sc<br>b Memberships<br>b Name - Association Name<br>wm Colony Golf & CC<br>rida State Golf Association<br>t Club<br>IN Test Association | e Maintenance Post a Score Acce<br>b Memberships<br>b Name - Association Name Home Club<br>wm Colony Golf & CC<br>rida State Golf Association<br>t Club<br>IN Test Association<br>i xelly Club<br>IN Test Association | Maintenance     Post a Score     Account       b Memberships     b Memberships     b Memberships       b Mame - Association Name     Mome Club     Status       b Mame - Association Rame     Mome Club     Status       b Mame - Association     Imachine     Imachine       c Club     Imachine     Active       in Rest Association     Imachine     Active       in Rest Association     Imachine     Active | Maintenance     Post a Score     Account       b Memberships     b Mame - Association Mame     Home Club     Status     Club Contact       b Mame - Association Karne     Imactive     Imactive     Imactive       c Club     Imactive     Imactive     Imactive       ct Club     Imactive     Imactive     Imactive       ct Club     Imactive     Imactive     Imactive       ct Club     Imactive     Imactive     Imactive       ct Club     Imactive     Imactive     Imactive       ct Club     Imactive     Imactive     Imactive       ct Club     Imactive     Imactive     Imactive       ct Club     Imactive     Imactive     Imactive       ct Club     Imactive     Imactive     Imactive       ct Club     Imactive     Imactive     Imactive       ct Club     Imactive     Imactive     Imactive       ct club     Imactive     Imactive     Imactive       ct club     Imactive     Imactive     Imactive       ct club     Imactive     Imactive     Imactive       ct club     Imactive     Imactive     Imactive       ct club     Imactive     Imactive     Imactive | Maintenance     Post a Score     Account       b Mame - Association Name     Home Club     Status     Club Contact     Club Phone       b Mame - Association Name     Home Club     Status     Club Contact     Club Phone       b Mame - Association Name     Home Club     Status     Club Contact     Club Phone       c Mame - Association     Imactive     Imactive     9419363881       t Club     Imactive     Active     9082538800       t N Test Association     Imactive     9082538800 | Maintenance     Post a Score     Account       b Mame - Association Name     Mome Club     Status     Club Contact     Club Phone     Club Email       b Mame - Association Name     Mome Club     Status     Club Contact     Club Phone     Club Email       b Mame - Association Name     Mome Club     Status     Club Contact     Club Email       c Mame - Association     Imactive     9419363881     Club       ct Club     Active     9082538800     Club       in Test Association     Imactive     9082538800     Club | Maintenance       Post 2 Score       Account       Mode       Mode       < |

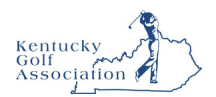

# Golfer Groups

Association and Club Users can manage the grouping of Golfers on their roster.

## **Accessing Golfer Groups**

1. To access Golfer Groups, click "Manage" from the primary navigation.

|                                                            | Golfer    Enter Name, GHIN # or Email Address | Test User 🗸 |
|------------------------------------------------------------|-----------------------------------------------|-------------|
| Manage Rapid Score Entry Reports Tools & Resources Log Out |                                               |             |
| Test Club                                                  |                                               | Add Golfer  |
| Roster Golfer Group Account                                |                                               |             |
| Select the "Golfer Group" tab.                             |                                               |             |

|                                                            | Golfer    Enter Name, GHIN # or Email Address | Test User 🗸 |
|------------------------------------------------------------|-----------------------------------------------|-------------|
| Manage Rapid Score Entry Reports Tools & Resources Log Out |                                               |             |
| Manage > Test Club                                         |                                               |             |
| Test Club                                                  |                                               | Add Golfer  |
| Roster Golfer Group Account                                |                                               |             |

## Adding a Golfer Group

2.

1. Click "Add Group" to create a new Golfer Group.

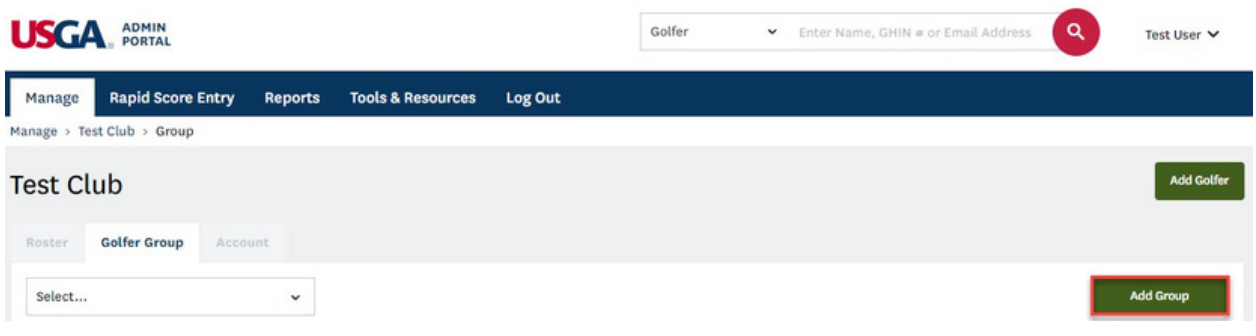

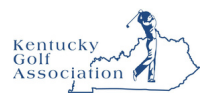

2. Enter a unique name for your Golfer Group and click "Submit" to create.

| Add Golfer Group    |        | × |
|---------------------|--------|---|
| Golfer Group Name * |        |   |
| Cancel              | Submit |   |

3. To add Golfers to your newly created group, first select your Golfer Group from the picklist at the top of the page.

| Roster  | Golfer Group | Account |           |        |
|---------|--------------|---------|-----------|--------|
| Test Go | Golfer Group | ~       | Edit Name | Delete |

4. Then use the filters to narrow down your population.

| ster Golfer Group | Account          |           |                 |        |     |
|-------------------|------------------|-----------|-----------------|--------|-----|
| est Golfer Group  | ~                | Edit Name | Delete          |        | Add |
|                   |                  |           |                 |        |     |
| Name              | Membership State | us Membe  | rship Code (MC) | Gender |     |

5. Select any Golfers that you would like to add to the group and press the ">" button to add them.

|   | Name            | ▲ H |     | GHIN #   | Gender | Status   | Name |   | •       | н.в         | GHIN # | Gender | Statu |
|---|-----------------|-----|-----|----------|--------|----------|------|---|---------|-------------|--------|--------|-------|
|   | Charlie Capasso | 2   | 14  | 6893807  | м      | Active   |      | ħ | io reco | rds to disp | lay    |        |       |
|   | Happy Gilmore   | N   | ан  | 10000117 | м      | Active   |      |   |         |             |        |        |       |
|   | Happy Gilmore   | N   | ан  | 10000118 | м      | Active   |      |   |         |             |        |        |       |
| ١ | Happy Gilmore   | N   | ан  | 10000119 | м      | Active   | >    |   |         |             |        |        |       |
|   | John Doe        | 1   | 0.6 | 814219   | м      | Active   |      |   |         |             |        |        |       |
|   | Minor Michael   | N   | ен  | 10000116 | м      | Active   | <    |   |         |             |        |        |       |
|   | Shooter McGavin | N   | ен  | 10000111 | м      | Inactive |      |   |         |             |        |        |       |
|   | Shooter McGavin | N   | ен  | 10000112 | м      | Inactive |      |   |         |             |        |        |       |
|   | Shooter McGavin | N   | ан  | 10000113 | м      | Active   |      |   |         |             |        |        |       |
|   | Tiny Tim        | N   | ан  | 10000114 | м      | Active   |      |   |         |             |        |        |       |
|   |                 |     |     |          |        |          |      |   |         |             |        |        |       |

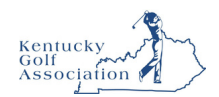

| Name 🔺          | н., | GHIN #   | Gender | Status   |          | Name          | - | н.і. | GHIN #   | Gender |
|-----------------|-----|----------|--------|----------|----------|---------------|---|------|----------|--------|
| Charlie Capasso | 2.4 | 6893807  | м      | Active   |          | Happy Gilmore |   | NH   | 10000119 | м      |
| Happy Gilmore   | NH  | 10000117 | м      | Active   |          | John Doe      |   | 10.6 | 814219   | м      |
| Happy Gilmore   | NH  | 10000118 | м      | Active   |          | Minor Michael |   | NH   | 10000116 | м      |
| Shooter McGavin | NH  | 10000111 | м      | Inactive | >        |               |   |      |          |        |
| Shooter McGavin | NH  | 10000112 | м      | Inactive |          |               |   |      |          |        |
| Shooter McGavin | NH  | 10000113 | м      | Active   | <u> </u> |               |   |      |          |        |
| Tiny Tim        | NH  | 10000114 | м      | Active   |          |               |   |      |          |        |

6. Once you have added the Golfer(s), click "Save Group" to save your changes.

7. The newly created group will also be available as a filter on the Golfer Roster.

| est C    | lub             |                 |      |                    |   |                |         |         |       |                   |       | Add Golfer     |
|----------|-----------------|-----------------|------|--------------------|---|----------------|---------|---------|-------|-------------------|-------|----------------|
| Roster   | Golfer Group    | Account         |      |                    |   |                |         |         |       |                   |       |                |
| Golfer   | Name            | Membership Stat | us   | Merged             |   | Membership Cod | le (MC) | Gender  |       | Golfer Group      | 1     |                |
|          |                 | Active          | ~    | Select             | * | Select         | ~       | Select  | ~     | Select 🗸          |       | Reset          |
|          | _               | _               | _    |                    |   |                |         |         |       | Select All        | Г     | _              |
| Export T | o Excel Activat | te Inactivate   | Chan | ge Membership Type |   |                |         |         | Activ | Test Club         | ι = 8 | Hide Filters — |
| <b>G</b> | olfer Name      |                 | н.і. | Status             |   | Status Date    | GHI     | e Local | •     | Test Golfer Group | 1     | Date Of Birth  |

**Note**: Newly created Golfers are not automatically added to a group. This needs to be completed as a separate manual step.

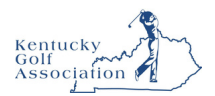

## **Editing a Golfer Group**

1. To remove a Golfer(s) from a group, select a Golfer(s) from the group on the right by clicking the checkbox to the left of the Golfer Name. Click "<" to remove from the group and "Save Group" to apply the changes.

| N | lame -          | HLL | GHIN #   | Gender | Status   | - 6 | Name          | • | н.і. | GHIN #   | Gender |
|---|-----------------|-----|----------|--------|----------|-----|---------------|---|------|----------|--------|
| ( | Charlie Capasso | 2.4 | 6893807  | м      | Active   | C   | Happy Gilmore |   | NH   | 10000119 | м      |
|   | Happy Gilmore   | NH  | 10000117 | м      | Active   |     | John Doe      |   | 10.6 | 814219   | м      |
|   | Happy Gilmore   | NH  | 10000118 | м      | Active   | C   | Minor Michael |   | NH   | 10000116 | м      |
|   | Shooter McGavin | NH  | 10000111 | м      | Inactive |     |               |   |      |          |        |
|   | Shooter McGavin | NH  | 10000112 | м      | Inactive |     |               |   |      |          |        |
| ] | Shooter McGavin | NH  | 10000113 | м      | Active   |     |               |   |      |          |        |
| 1 | Tiny Tim        | NH  | 10000114 | м      | Active   |     |               |   |      |          |        |

2. To modify the group name, click "Edit Name" to the right of the group name.

| Roster  | Golfer Group | er      | Additional Additional Additi | ccount |           |        |
|---------|--------------|---------|----------------------------------------------------------------------------------------------------|--------|-----------|--------|
| Test Go | olfer Group  | t Golfe | roup                                                                                                    | ~      | Edit Name | Delete |

- 3. Apply any changes and click "Submit" to save.
- 4. To delete a Golfer Group, click "Delete" to the right of the group name.

| Roster | Golfer Group | Account |   |           |        |
|--------|--------------|---------|---|-----------|--------|
| est Go | lfer Group   |         | ~ | Edit Name | Delete |

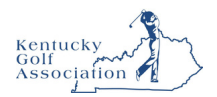

# Handicap Management

This guide will outline the methods by which an Admin can change the Handicap Index and Low Handicap Index for individual Golfers.

## **Accessing Handicap Management**

1. From the golfer profile, click the "Handicap Management tab.

| JSGA, ADN                       | TAL             |                       |             |                    | Golf       | er 🗸    | Enter Name, G | HIN # or Email Addre | ss Q John Doe 💊                           |
|---------------------------------|-----------------|-----------------------|-------------|--------------------|------------|---------|---------------|----------------------|-------------------------------------------|
| Manage Rapid                    | Score Entry     | Merges Rej            | ports Too   | ls & Resources     | Log Out    |         |               |                      |                                           |
| anage > GHIN Test A             | Association > F | ar Hills Country Club | > Andre Aks | elrod > Handicap-I | Management |         |               |                      |                                           |
| ndre Akse                       | lrod            |                       |             |                    |            |         |               | Add Golfer           | Add Club Add Associati                    |
| HIN Number:<br>Handicap Managen | nent Score      | Maintenance P         | ost a Score | Account            |            |         |               |                      | H.I<br>15.4 Low H.J<br>13.5<br>ov/03/2014 |
| Far Hills Country               | / Club - GHIN T | est Association       |             |                    |            |         |               |                      |                                           |
|                                 |                 |                       |             |                    |            | Modi    | ify H.I. Modi | fy Low H.I. With     | draw H.I. Special Update                  |
| Revision Scores                 | 3               |                       |             |                    |            |         |               |                      | Total Differential: 122.9                 |
| Used                            | Туре            | Date                  | Score       | C.R. / Slope       | PCC. 🕕     | Diff. 💿 | ESR 🌒         | Adj. 🌒               | Course Name / Tee                         |
| \$                              | н               | 11/14/2019            | 88          | 74.5 / 137         | -          | 11.1    | -             | - н                  | awk Pointe Golf Club - Hawk Po            |

## Handicap Index & Low Handicap Index

The Handicap Index and Low Handicap Index are displayed in the upper right-hand corner of the Golfer's profile. The Low H.I. circle will display the date of the Low Handicap Index.

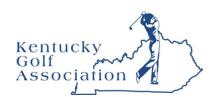

## **Handicap Index Modifications**

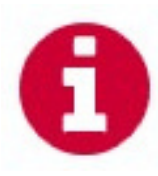

When the Handicap Index or Low H.I. are modified in any way (automatic or manual), a red information icon will display to the left of the golfer's handicap index. When clicked, a popup will open and display information about the modification such as the date and by whom it was modified, the full H.I. (the H.I. prior to the modification) and when the modification is set to expire. Hard and Soft Caps will also be identified here.

| <b>D</b> SCA | PORTAL      |                 | 0               | otter 🗸           | Enter Name, Gi   | HIN # or Email Addr |       |                                                         | Abby Ligons 🗸                                                             |
|--------------|-------------|-----------------|-----------------|-------------------|------------------|---------------------|-------|---------------------------------------------------------|---------------------------------------------------------------------------|
| Manage       | Rapid So    | ore Entry       | Merges R        | eports Advan      | ced Reports      | Tools & Resource    | S     |                                                         | Log Out                                                                   |
| anage > Ke   | ntucky Golf | Association > I | EClub Kentucky  | Central > John Do | e > Handicap-Mai | nagement            |       |                                                         |                                                                           |
| Iohn D       | OC          | 1116johr        | ndoell16@gm     | ail.com           |                  |                     |       | <ul> <li>H.I. Index modifier<br/>01/30/2025)</li> </ul> | add Colfer Add Club<br>ed 01/27/2025 by Abby Ligons (Full: 3.9   Expires: |
| Handicap I   | Managemen   | t Score Ma      | intenance       | Post a Score      | Profile Audit L  | og Handicap R       | eview |                                                         | • 2.0M -                                                                  |
| EClub K      | entucky Cer | tral - Kentuck  | y Golf Associat | ion               |                  |                     |       |                                                         |                                                                           |
|              |             |                 |                 |                   |                  |                     |       | Remove H.I. Mod                                         | ification Withdraw H.I. Special Update                                    |
| Revisio      | n Scores    |                 |                 |                   |                  |                     |       |                                                         | Total Differential: 4.9                                                   |
|              | Туре        | Date            | Score 🕕         | C.R./Slope        | PCC 🕕            | Diff. 📵             | ESR 🕕 | Adj. 💽                                                  | Course Name / Tee                                                         |
|              | н           | 01/27/2025      | 80              | 73.9 / 142        | -                | 4.9                 | -     | -                                                       | Stonebridge Ranch Country Club - Dye / Bold                               |
| *            | н           | 01/21/2025      | 80              | 73.9 / 142        |                  | 4.9                 |       |                                                         | Stonebridge Ranch Country Club - Dye / Bold                               |
|              |             |                 |                 |                   |                  |                     |       |                                                         |                                                                           |

### **Revision Scores Table**

The Revision Scores table lists the 20 scores that were considered for the current revision. The scores that were used to calculate the current Handicap Index are marked with a blue star in the "Used" column. Click the white information icons in the header row for information regarding PCC, Diff., ESR and Committee Adjustments.

## **Handicap Index History**

A bar chart of the golfers H.I. over a rolling 12-month period is displayed at the bottom of the page. A bar will display the day after a score was posted, edited or deleted or anything changes in the revision scores. These changes may or may not cause a change in the handicap index.

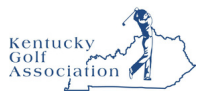

## Modify a Handicap Index

1. Press the "Modify H.I." button to apply a handicap index modification.

| SGA ADM            | IN<br>TAL        |                     |              |                     |            | Golfer | ♥ En        | er Name, GH | IIN # or Email A | ddress Q John Doe                |
|--------------------|------------------|---------------------|--------------|---------------------|------------|--------|-------------|-------------|------------------|----------------------------------|
| Manage Rapid       | Score Entry      | Merges R            | eports T     | ools & Resources    | Log Out    |        |             |             |                  |                                  |
| nage > GHIN Test A | Association > Fa | ar Hills Country Cl | ub > Andre A | kselrod > Handicap- | Management |        |             |             |                  |                                  |
| ndre Akse          | lrod             |                     |              |                     |            |        |             |             | Add Golfe        | er Add Club Add Associat         |
| IIN Number:        |                  |                     |              |                     |            |        |             |             |                  | And the second second            |
| Handicap Managen   | nent Score       | Maintenance         | Post a Score | Account             |            |        |             |             |                  | 15.4 13.5<br>00/03/201           |
| Far Hills Country  | Club - GHIN T    | est Association     |              |                     |            |        |             |             |                  |                                  |
|                    |                  |                     |              |                     |            | [      | Modify H.I. | Modif       | y Low H.I.       | Withdraw H.I. Special Update     |
| Revision Scores    |                  |                     |              |                     |            | Ľ      |             |             |                  | Total Differential: 122.5        |
| Used               | Туре             | Date                | Score        | C.R. / Slope        | PCC. 🌒     | Diff.  | •           | esr 🌒       | Adj. 🌒           | Course Name / Tee                |
|                    | н                | 11/17/2019          | 92           | 67.5 / 119          | ÷          | 23.3   |             |             | -                | Torrey Pines Municipal Golf Cour |

2. On the modal, choose from two modification options:

Set Handicap Index: Enter the modified Handicap Index, set an expiration date and press the "Save" button.

|       | re Akse                      | lrod           |            |                     |                          |     | 5d Golfer Add Club Add Association                        |
|-------|------------------------------|----------------|------------|---------------------|--------------------------|-----|-----------------------------------------------------------|
| Handi | cap Managen<br>Hills Country | sent Score Hai | / Mod      | lify Handicap Index |                          | ×   | 15.4 100 MJ                                               |
| Rev   | vision Scores                |                | Modify     | Set Handicap Index  | Adjust Score Differentia | als | Withdraw H.I. Special Update<br>Total Differential: 122.9 |
| г     | Used                         | Туре           | 14.3       |                     | 11/29/2019               |     | Course Name / Tee                                         |
|       |                              | н              | 1.3        |                     |                          |     | Torrey Pines Municipal Golf Cour                          |
|       | \$                           | н              | 13         |                     |                          |     | Hawk Pointe Golf Club - Hawk Po                           |
|       | \$                           | н              | 11         | Cancel              | Save                     |     | Hawk Pointe Golf Club - Hawk Po                           |
|       | \$                           | н              | 10         |                     |                          |     | Hawk Pointe Golf Club - Hawk Po                           |
|       |                              | A              | 10/02/2019 | 94 70.8/133         | - 19.7 -                 |     | MOUNT PLEASANT CC - MOUNT P                               |

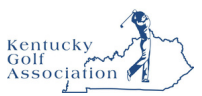

Adjust Score Differentials: Enter the adjustment you would like to apply and then indicate if it should be an upward or downward adjustment by clicking the appropriate radio button. Press the "Save" button when done.

| And     | re Aksel      | rod            |        |                       |                            | Add Golfer | Add Club           | Add Association  |
|---------|---------------|----------------|--------|-----------------------|----------------------------|------------|--------------------|------------------|
| GHIN Nu | mber:         |                |        |                       |                            |            |                    | Low H.J          |
| Handi   | cap Managem   | ent Score I    |        |                       |                            |            | 15                 | .4 13.5          |
| Far     | Hills Country | Club - GHIN Te | t Ass  | Modify Handicap Index | 4                          | ×          |                    |                  |
| Pop     | vision Scores |                |        | Set Handicap Index    | Adjust Score Differentials |            | ithdraw H.I.       | Special Update   |
| Ret     | ision scores  |                |        | Adjustment *          |                            |            | Total Di           | nerential. 122.5 |
|         | Used          | туре           |        | 1.0                   | upwards 🔵 downwards        |            | Course Na          | me / Tee         |
|         |               | н              | 11     |                       |                            |            | Torrey Pines Munic | ipal Golf Cour   |
|         | \$            | н              | 13     | Cancel                | Save                       |            | Hawk Pointe Golf C | Club - Hawk Po   |
|         | \$            | н              | 11     |                       |                            | _          | Hawk Pointe Golf C | llub - Hawk Po   |
|         | \$            | н              | 10/24/ | 2019 86 /1.1/133      | 19.9                       | _          | Hawk Pointe Golf C | llub - Hawk Po   |

The Handicap Index will be immediately modified, and the information icon will display as noted earlier.

### **Remove Handicap Index Modification**

Once a manual modification is put into place, the "Modify H.I." button will change to "Remove H.I. Modification" which allows the modification to be quickly removed.

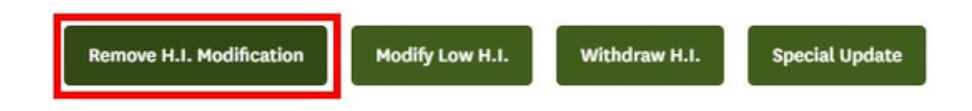

## **Modify Low Handicap Index**

Applying the Low Handicap Index Modification:

1. Press the "Modify Low H.I." button to apply a low handicap index modification.

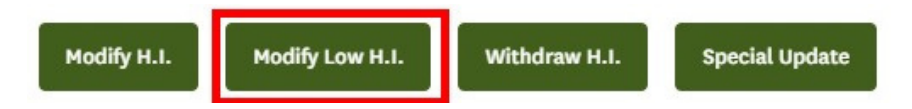

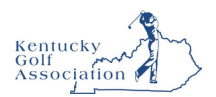

2. Enter the Low H.I. modification and press the "Save" button.

| Modify Low H.I. * |      |
|-------------------|------|
| 8.0               |      |
|                   |      |
| Cancel            | Save |

#### **Removing Low H.I. Modification:**

1. Once a manual modification is put into place, the "Modify H.I." button will change to "Remove Low H.I. Modification" which allows the modification to be quickly removed.

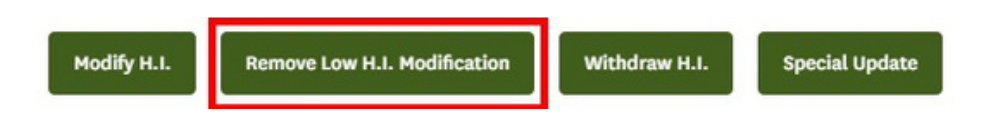

### Withdraw Handicap Index

Withdrawing a golfer's handicap index is a last-resort action when the player has been posting false scores or not complying with posting stipulations. *Before withdrawing their handicap, the golfer MUST be notified that action is being taken.* 

#### Applying the Withdrawal:

Press the "Withdraw H.I." button to withdraw the golfers handicap index. Set an expiration date and then press "Withdraw". When processed the golfers handicap index will display as "WD".

| Andre Akselro          | d          |                 |              |              |        |         |               | Add Gol     | er Add Club Add Association      |
|------------------------|------------|-----------------|--------------|--------------|--------|---------|---------------|-------------|----------------------------------|
| GHIN Number:           |            |                 |              |              |        |         |               |             | Low H.I                          |
| Handicap Management    | Score      | Maintenance     | Post a Score | Account      |        |         |               |             | 15.4 13.5<br>09/03/2019          |
| Far Hills Country Clui | b - GHIN T | est Association |              |              |        |         |               |             |                                  |
|                        |            |                 |              |              |        | Hodi    | ify H.I. Modi | fy Low H.I. | Withdraw H.I. Special Update     |
| Revision Scores        |            |                 |              |              |        |         |               |             | Total Differential: 122.9        |
| Used                   | туре       | Date            | Score        | C.R. / Slope | PCC. 🌒 | Diff. 🌒 | ESR 🌒         | Adj. 🌒      | Course Name / Tee                |
|                        | н          | 11/17/2019      | 92           | 67.5 / 119   |        | 23.3    |               |             | Torrey Pines Municipal Golf Cour |
| \$                     | н          | 11/14/2019      | 87           | 74.5 / 137   |        | 10.3    |               | 28          | Hawk Pointe Golf Club - Hawk Po  |
|                        |            |                 |              |              |        |         |               |             |                                  |

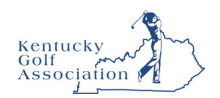

| 🖉 Withdraw Handicap Index | ×        |                |
|---------------------------|----------|----------------|
| Expiration Date *         |          | H.I LOW H.I WD |
| Cancel                    | Withdraw | 09/03/2019     |

#### Removing the Withdrawal:

Once the golfers Handicap Index has been withdrawn, the "Withdraw H.I." button will change to "Remove Withdraw H.I." which allows the modification to be quickly removed.

| Modily H.I. Remove withdraw H.I. Special Opdate |  | Modify H.I. | Modify Low H.I. | Remove Withdraw H.I. | Special Update |
|-------------------------------------------------|--|-------------|-----------------|----------------------|----------------|
|-------------------------------------------------|--|-------------|-----------------|----------------------|----------------|

## **Special Update**

Press the "Special Update" button to manually initiate a revision update for the golfer. This feature can be used in cases where scores were edited, added or deleted.

| Andre Akselro          | d         |                |              |              |        |         |               | Add Golfe  | r Add Club Add Association       |
|------------------------|-----------|----------------|--------------|--------------|--------|---------|---------------|------------|----------------------------------|
| GHIN Number:           |           |                |              |              |        |         |               |            | Low H.I                          |
| Handicap Management    | Score M   | laintenance    | Post a Score | Account      |        |         |               |            | 15.4 13.5                        |
| Far Hills Country Clui | - GHIN Te | at Association |              |              |        |         |               |            |                                  |
|                        |           |                |              |              |        | Modi    | fy H.I. Modif | y Low H.I. | Withdraw H.I. Special Update     |
| Revision Scores        |           |                |              |              |        |         |               |            | Total Differential: 122.9        |
| Used                   | туре      | Date           | Score        | C.R. / Slope | PCC. 🌖 | Diff. 🌖 | ESR 💿         | Adj. 🌒     | Course Name / Tee                |
|                        | н         | 11/17/2019     | 92           | 67.5/119     |        | 23.3    |               |            | Torrey Pines Municipal Golf Cour |

| A Special Update golfer: Andre Al          | kselrod | × |
|--------------------------------------------|---------|---|
| You are about to perform a Special Update. |         |   |
| Cancel                                     | Confirm |   |
|                                            |         |   |

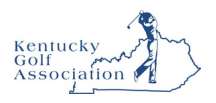

| ndre Akselro           | d           |                |              |              |        |         |              | Add Gol     | fer Add Club Add Associatio      |
|------------------------|-------------|----------------|--------------|--------------|--------|---------|--------------|-------------|----------------------------------|
| IN Number:             |             |                |              |              |        |         |              |             | Low HJ                           |
| Handicap Management    | Score       | Maintenance    | Post a Score | Account      |        |         |              |             | 13.3 9.1                         |
| Far Hills Country Clui | o - GHIN Te | st Association |              |              |        |         |              |             |                                  |
|                        |             |                |              |              |        | Modi    | fy H.I. Modi | fy Low H.I. | Withdraw H.I. Special Update     |
| Revision Scores        |             |                |              |              |        |         |              |             | Total Differential: 114.9        |
| Used                   | Туре        | Date           | Score        | C.R. / Slope | PCC. 🕚 | Diff. 🌖 | ESR 🌒        | Adj. 🌒      | Course Name / Tee                |
|                        | н           | 11/17/2019     | 92           | 67.5 / 119   |        | 23.3    |              |             | Torrey Pines Municipal Golf Cour |

## **USGA Handicap Review Tool Phase 1 User Guide**

#### **Handicap Review Tab**

Individual golfers can be selected to receive a handicap review in the Admin Portal.

Upon visiting the selected golfer's profile, the 'Handicap Review' tab can be selected to produce a page will display the information pertaining to handicap review.

| landicap             | Management                         | Score Ha                                                                   | Intenance                             | Post a Score Profi                                                     | le Audit Log | Handleap                                 | Review.  |                               | 10.0 10.0<br>07/11/10                                                                                                    |
|----------------------|------------------------------------|----------------------------------------------------------------------------|---------------------------------------|------------------------------------------------------------------------|--------------|------------------------------------------|----------|-------------------------------|----------------------------------------------------------------------------------------------------|
|                      |                                    | - New Je                                                                   | rsey State Golf                       | Association                                                            |              | -                                        |          |                               | Const. Sour                                                                                                    |
|                      |                                    |                                                                            |                                       |                                                                        |              |                                          | Hodity I | LL Mode                       | y Low H.J. Withdraw H.J. Special Update                                                                                                    |
| Revisi               | on Scores                          |                                                                            |                                       |                                                                        |              |                                          | _        |                               | Total Differential: 79                                                                                                    |
| _                    |                                    |                                                                            |                                       |                                                                        |              |                                          |          |                               |                                                                                                    |
|                      | туре                               | Dete                                                                       | Score O                               | C.R./Slope                                                             | PCC 💿        | 01E ()                                   | ESR 0    | A4 0                          | Course Name / Tee                                                                                                    |
| \$                   | Турн<br>Сн                         | Date<br>07/20/2024                                                         | Score O                               | C.R./Slope                                                             | PCC ()       | 6.7                                      | ESR 0    | A4. 0                         | Course Name / fee<br>Deal Golf & Country Club / Red                                                                                                    |
| *                    | туре<br>Сн<br>Сн                   | Dola<br>07/20/2024<br>07/18/2024                                           | 5core ()<br>79<br>79                  | C.R./Slope<br>71.4/129<br>71.4/129                                     | RCC ()       | 6.7<br>6.7                               | ESR 0    | ×4. ●                         | Course Name / Tee<br>Deal Golf & Country Club / Red<br>Deal Golf & Country Club / Red                                                                                                    |
| * * *                | турн<br>Сн<br>Сн<br>Сн             | Date<br>07/20/2024<br>07/18/2024<br>07/17/2024                             | 5core ()<br>79<br>79<br>79<br>79      | C.R./blope<br>71.4/129<br>71.4/129<br>71.4/129                         | кс •         | 6.7<br>6.7<br>6.7                        | ESA 0    | <b>44.●</b><br>               | Course Name / Tee<br>Deal Golf & Country Club / Red<br>Deal Golf & Country Club / Red<br>Deal Golf & Country Club / Red                                                                     |
| * *                  | турн<br>Сн<br>Сн<br>Сн<br>Сн<br>к  | Date<br>07/20/2024<br>07/38/2024<br>07/37/2024<br>07/35/2024               | 5core •<br>79<br>79<br>79<br>79<br>85 | C.R./Slope<br>71.4/129<br>71.4/129<br>71.4/129<br>71.4/129             | PCC •        | 6.7<br>6.7<br>6.7<br>6.7<br>11.9         | EEA 0    | 45 0<br>-<br>-<br>-<br>-<br>- | Course Name / Tee<br>Deal Golf & Country Club / Red<br>Deal Golf & Country Club / Red<br>Deal Golf & Country Club / Red<br>Deal Golf & Country Club / Red                                   |
| \$<br>\$<br>\$<br>\$ | туун<br>Сн (<br>Сн (<br>н (<br>н ( | Date<br>07/20/2024<br>07/38/2024<br>07/37/2024<br>07/35/2024<br>07/34/2024 | 5001 O<br>79<br>79<br>79<br>85<br>85  | C.B./Slope<br>71.4/129<br>71.4/129<br>71.4/129<br>71.4/129<br>71.4/129 | RCC ()       | 00●<br>6.7<br>6.7<br>6.7<br>11.9<br>11.9 | ESA 0    | ×4. ●                         | Course Name / Tee<br>Deal Golf & Country Club / Red<br>Deal Golf & Country Club / Red<br>Deal Golf & Country Club / Red<br>Deal Golf & Country Club / Red<br>Deal Golf & Country Club / Red |

New Handicap Review The 'New Handicap Review' button will initiate a new handicap review for the

selected golfer.

| N Number:                    |                                        |                             |                                 |
|------------------------------|----------------------------------------|-----------------------------|---------------------------------|
| tandicap Hanagement Score Ha | intenance Post a Score Profil          | e Audit Log Handicap Review | H.L.<br>10.0 10.0<br>07/11/9014 |
| Most Recent Handicap Review  |                                        |                             |                                 |
| Most Recent Handicap Review  | r this golfer, press the button below. |                             |                                 |

This will produce a pop-up confirming that you would like to perform a new Handicap Review for the golfer.

# Are you sure you want to perform a new Handicap Review for Jennifer Day ?

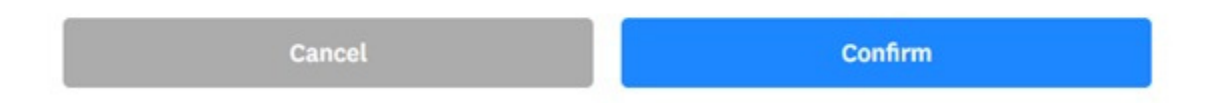

Clicking 'Confirm' will run a handicap review on the golfer. If the review results in a recommended Handicap Index<sup>®</sup> adjustment, the review details will appear under 'Most Recent Handicap Review'. When a review results in no recommended adjustment, the results will be available under 'Handicap Review History'.

#### **Most Recent Handicap Review**

The 'Most Recent Handicap Review' section contains information about the most recent and pending handicap review. An entry will appear in this section after a handicap review is initiated and results in a recommended Handicap Index adjustment. An admin can choose whether to accept the adjustment by clicking the 'Apply' or 'Deny' button in the bottom right corner of the section. Additionally, if the recommended adjustment is applied, the 'Details' button in the table will produce a screen including an in-depth analysis into the review.

| lost Recent Handicap Revi  | ew .                      |                           |                               |              |             |            |           |
|----------------------------|---------------------------|---------------------------|-------------------------------|--------------|-------------|------------|-----------|
| initiate a new handicap re | view for this golfer, pre | iss the button below.     |                               |              |             |            |           |
| New Hardicap Review        | You must Apply or Deny    | the most recent run handi | icap review prior to initiati | ng a new one |             |            |           |
| Date & Time                | Scores Posted             | Total High Flags          | Total Low Flags               | % High Flags | % Low Flags | Adjustment | Detalla   |
| 07/23/2024 10:48:50        | 23                        | 0                         | 3                             | 0.0%         | 13.0%       | - 1        | Details   |
|                            |                           |                           |                               |              |             |            | Apply Den |

The message "You must Apply or Deny the most recent run handicap review prior to initiating a new one" will appear along with the most recent handicap review. Once a selection has been made regarding the previous review, the 'New Handicap Review' button can be used again.

#### **Handicap Review History**

After initiating a handicap review for a golfer, the results will be displayed under 'Handicap Review History'. Within this table you can see the following information about past handicap reviews:

• Date & Time Initiated

- Total Scores Posted during Review Period
- Total High Flags Total Low Flags % High Flags
- % Low Flags Recommended Adjustment
- Value Adjustment Applied (Yes/No) Data &

Time Applied

Reviews with a corresponding recommended Handicap Index adjustment will include a 'Details' button that, once clicked, will provide a screen with more details of the review. Note: there is no 'Details' button when the recommended adjustment is 0.

| , | Handicap Review History           |                   |                     |                 |              |             |            |         |                       |              |
|---|-----------------------------------|-------------------|---------------------|-----------------|--------------|-------------|------------|---------|-----------------------|--------------|
| 1 | to view the details of a specific | : Handicap Review | v, press the "Detai | ls" link.       |              |             |            |         | Most Recently Applied | Adjustment   |
|   |                                   |                   |                     |                 |              |             |            |         |                       |              |
|   | Date & Time                       | Scores Posted     | Total High Flags    | Total Low Flags | % High Flags | % Low Flags | Adjustment | Applied | Date & Time Applied   |              |
|   | 07/23/2024 10:48:50               | 23                | 0                   | э               | 0.0%         | 13.0%       | -1         | Yes     | 07/23/2024 10:50:47   | Details      |
|   | 07/22/2024 12:12:38               | 23                | 0                   | э               | 0.0%         | 13.0%       | -1         | No      | 07/23/2024 10:42:48   | Details      |
|   | 07/22/2024 12:12:02               | 22                | 0                   | 2               | 0.0%         | 9.1%        | 0          | No      | 07/22/2024 12:12:02   |              |
|   | 07/22/2024 12:10:58               | 20                | 0                   | ۰               | 0.0%         | 0.0%        | 0          | No      | 07/22/2024 12:10:58   |              |
|   |                                   | 25 ¥              |                     |                 |              |             |            |         | 1 of 1 pag            | is (4 items) |

**Detailed View** Additional analysis on a handicap review can be accessed by clicking the 'Details' button associated with a review.

Handicap Review Details

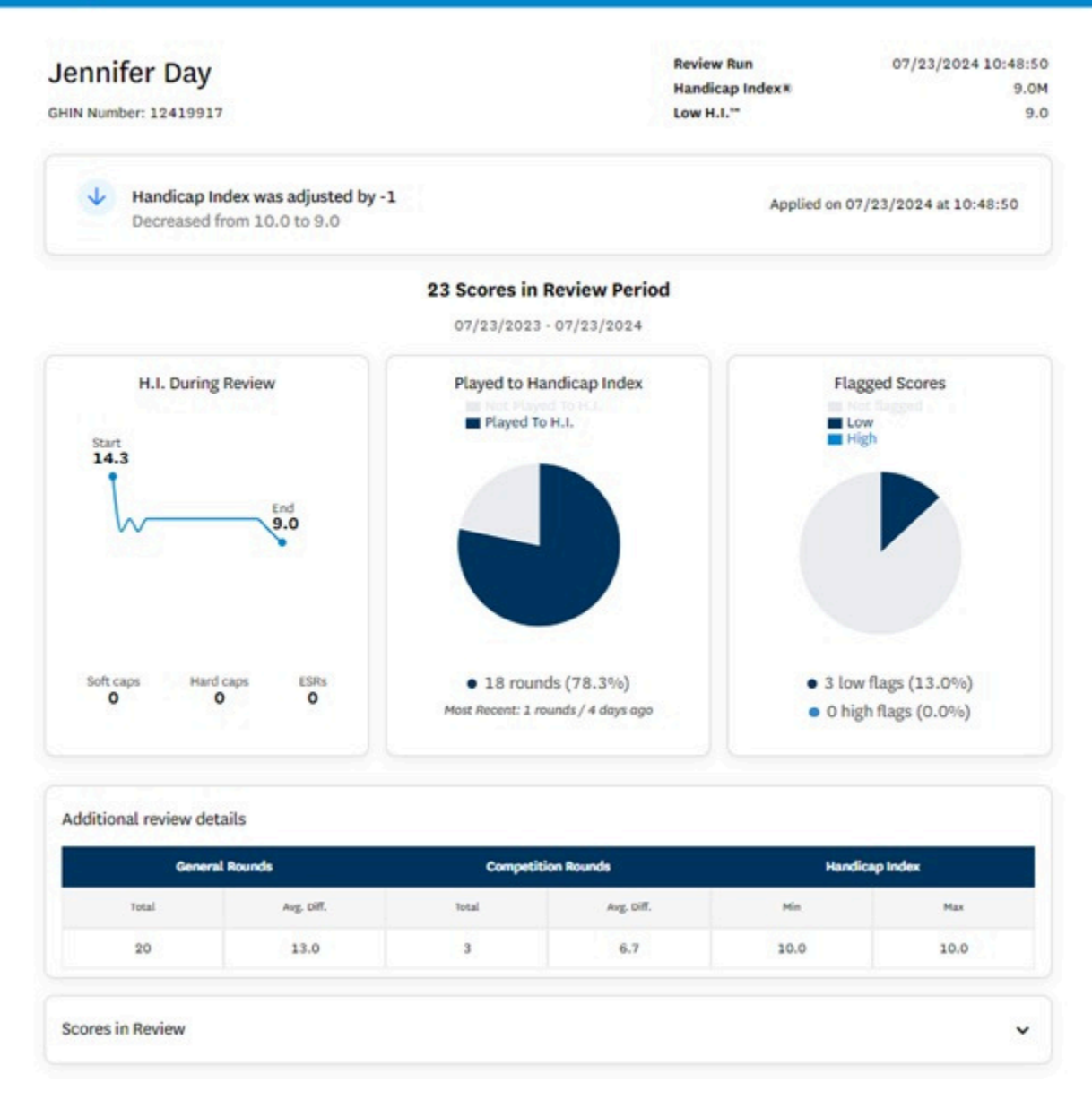

The top left of the screen displays the golfer's name and their GHIN<sup>®</sup> number. At the top right of the screen, the time the review was run as well as the golfer's Handicap Index and Low Handicap Index<sup>™</sup> at the time of the review are shown.

The adjustment value (upward or downward) is also shown along with the adjusted Handicap Index . If a decision on the adjustment has not been made, 'Apply' and 'Deny' buttons will be available for the admin to make their selection. The detailed view gives deeper insight into the review with 3 visual

representations:

- 'H.I. During Review' Line graph showing change in H.I. 'Played to Handicap
- Index' Pie chart showing % of rounds played to H.I.

• 'Flagged Scores' – Pie chart showing % of low flags and % of high flags.

'Additional Review Details' displays further information regarding total rounds and the average Score Differentials™ from general rounds and competition rounds along with the minimum and maximum Handicap Index of the golfer under review. The 'Scores in Review' section of the detailed view

displays all the rounds evaluated in the review

period. Scores highlighted in yellow represent scores that have been flagged. The flags assigned to these scores are shown under the 'Flagged' column.

| ype | Date Played | Score | C.R./Slope | Diff. | Course Name / Tee              | Date Posted         | Flagged |
|-----|-------------|-------|------------|-------|--------------------------------|---------------------|---------|
| сн  | 07/20/2024  | 79    | 71.4/129   | 6.7   | Deal Golf & Country Club / Red | 07/23/2024 10:54:39 | TLOW    |
| сн  | 07/18/2024  | 79    | 71.4/129   | 6.7   | Deal Golf & Country Club / Red | 07/23/2024 10:54:39 | TLow    |
| сн  | 07/17/2024  | 79    | 71.4/129   | 6.7   | Deal Golf & Country Club / Red | 07/23/2024 10:54:39 | TLOW    |
| н   | 07/15/2024  | 85    | 71.4/129   | 11.9  | Deal Golf & Country Club / Red | 07/23/2024 10:54:39 |         |
| н   | 07/14/2024  | 85    | 71.4/129   | 11.9  | Deal Golf & Country Club / Red | 07/23/2024 10:54:39 |         |
| н   | 07/13/2024  | 85    | 71.4/129   | 11.9  | Deal Golf & Country Club / Red | 07/23/2024 10:54:39 |         |
| н   | 07/12/2024  | 85    | 71.4/129   | 11.9  | Deal Golf & Country Club / Red | 07/23/2024 10:54:39 |         |
| н   | 07/11/2024  | 85    | 71.4/129   | 11.9  | Deal Golf & Country Club / Red | 07/23/2024 10:54:39 |         |
| н   | 07/10/2024  | 85    | 71.4/129   | 11.9  | Deal Golf & Country Club / Red | 07/23/2024 10:54:39 |         |
| н   | 07/09/2024  | 85    | 71.4/129   | 11.9  | Deal Golf & Country Club / Red | 07/23/2024 10:54:39 |         |
| н   | 07/08/2024  | 85    | 71.4/129   | 11.9  | Deal Golf & Country Club / Red | 07/23/2024 10:54:39 |         |
| н   | 07/07/2024  | 85    | 71.4/129   | 11.9  | Deal Golf & Country Club / Red | 07/23/2024 10:54:39 |         |

#### Applying a Recommended Handicap Index Adjustment

There are two possible ways of applying a recommended adjustment to a golfer's Handicap Index. Under the 'Most Recent Handicap Review' section, an admin can select the 'Apply' button to apply the adjustment. Additionally, the 'Apply' button will also be available after selecting the 'Details' button for a review.

After applying the adjustment, the golfer's Handicap Index will be updated within their profile. The Handicap Index will include an 'M' next to the number to indicate an adjustment (or modification) has been put in place. The application of adjustments are eligible for soft caps and hard caps, making it possible for the golfer's Handicap Index to not move the entire amount of the adjustment.

| Jennifer Day        |                      |                 |         |           |                 | Add Golfer | Add Club | Add Association |
|---------------------|----------------------|-----------------|---------|-----------|-----------------|------------|----------|-----------------|
| GHIN Number:        |                      |                 |         |           |                 |            | HJL      | Low H.L         |
| Handicap Management | Score Maintenance    | Post a Score    | Profile | Audit Log | Handicap Review |            | 9.0M     | 07/23/2024      |
| -                   | - New Jersey State G | olf Association |         |           |                 |            |          |                 |

#### **Denying a Recommended Handicap Index Adjustment**

To deny a recommended Handicap Index adjustment, an admin can select the 'Deny' button under the 'Most Recent Handicap Review' section or press 'Deny' in the detailed view. Denying an adjustment will result in no change to a golfer's Handicap Index.

To apply a Handicap Index adjustment different from the one recommended, use the 'Modify H.I.' button under the 'Handicap Management' tab.

#### **Removing a Handicap Index Adjustment**

A Handicap Index adjustment can be removed by navigating to the 'Score Maintenance' tab, selecting 'Edit' on the most recent score listed and clicking on 'Remove Score Differentials'. Once this is successfully completed, a user must then navigate to the 'Handicap Management' tab and select the 'Special Update' button. After confirming the special update, the adjustment and 'M' will be removed from the golfer's Handicap Index.

|          | cap Han                               | agement                                                                                        | Score Maintenand                                        | e Post a Sc                                                                        | ore Pro                               | Ne Audi                                              | t Log  | Handicap Revi | ew                                                                                                    |                                        | 9.0M                                                                                                    | 9.0                                                                                    |
|----------|---------------------------------------|------------------------------------------------------------------------------------------------|---------------------------------------------------------|------------------------------------------------------------------------------------|---------------------------------------|------------------------------------------------------|--------|---------------|----------------------------------------------------------------------------------------------------|----------------------------------------|----------------------------------------------------------------------------------------------------|----------------------------------------------------------------------------------------|
| Cos      | irse Nam                              |                                                                                                | Score Type                                              | Days of W                                                                          | reek                                  | Holes Playe                                          | d      | Date Range    | From                                                                                                    | То                                     | and the second                                                                                                    |                                                                                        |
|          |                                       |                                                                                                | Select                                                  | v 7 selects                                                                        | ed 👻                                  | Select                                               | ÷      | Date Played   | •                                                                                                    |                                        |                                                                                                    | Reset                                                                                  |
|          | туре                                  | Date Played                                                                                    | Score 🕤                                                 | C.R./Slope                                                                         | RCC ()                                | ciff. 🕢                                              | ESR 😖  | A5 0          | Course Name / Tee                                                                                                    |                                        | Date Posted                                                                                                    |                                                                                        |
| tr<br>Tr | тури<br>СН                            | Date Played                                                                                    | 500re 🕤                                                 | C.R./Slope                                                                         | RC 0                                  | 6.7                                                  | ESR 🕢  | AS 0          | Course Name / Tee<br>Deal Golf & Country Club /                                                                                                    | Red                                    | Date Posted                                                                                                    | Edit Deleta                                                                            |
| 22       | <del>тури</del><br>сн<br>сн           | Date Hayed<br>07/20/2024<br>07/18/2024                                                         | 5core ()<br>79 <b>R</b><br>79 <b>R</b>                  | C.R./Slope<br>71.4/129<br>71.4/129                                                 | RCC ()                                | 6.7<br>6.7                                           | ESR () | A5 0          | Course Name / Tee<br>Deal Golf & Country Club /<br>Deal Golf & Country Club /                                                                                                    | Red                                    | Date Posted<br>07/22/2024 12:12:20<br>07/22/2024 12:11:49                                                                                             | Edit Deleti                                                                            |
| * * *    | 799#<br>CH<br>CH<br>CH                | Date Hayed<br>07/20/2024<br>07/18/2024<br>07/17/2024                                           | 500re ()<br>79 ()<br>79 ()<br>79 ()<br>79 ()            | C.R./Slope<br>71.4/129<br>71.4/129<br>71.4/129                                     | *** •                                 | 6.7<br>6.7<br>6.7<br>6.7                             | ESR () | A4 •          | Course Name / Tee<br>Deal Golf & Country Club /<br>Deal Golf & Country Club /<br>Deal Golf & Country Club /                                                                                           | Red<br>Red<br>Red                      | Date Posted<br>07/22/2024 12:12:20<br>07/22/2024 12:11:49<br>07/22/2024 12:11:18                                                                      | Edit Deleta<br>Edit Deleta                                                             |
| ** **    | ж<br>б<br>б<br>к                      | Oste Played<br>07/20/2024<br>07/18/2024<br>07/17/2024<br>07/15/2024                            | 500** •<br>79 #<br>79 #<br>79 #<br>85 #                 | C.R./Blope<br>71.4/129<br>71.4/129<br>71.4/129<br>71.4/129                         | PCC ()                                | 6.7<br>6.7<br>6.7<br>6.7<br>11.9                     | ESR •  | A5 0          | Course Name / Tee<br>Deal Golf & Country Club /<br>Deal Golf & Country Club /<br>Deal Golf & Country Club /<br>Deal Golf & Country Club /                                                             | Red<br>Red<br>Red                      | Date Posted<br>07/22/2024 12:12:20<br>07/22/2024 12:11:49<br>07/22/2024 12:11:18<br>07/22/2024 12:09:18                                               | Edit Deleta<br>Edit Deleta<br>Edit Deleta<br>Edit Deleta                               |
| α α α    | турн<br>СН<br>СН<br>СН<br>Н<br>Н      | Oate Played<br>07/20/2024<br>07/18/2024<br>07/17/2024<br>07/15/2024<br>07/15/2024              | 500re  79  79  79  79  79  79  79  79  79  79           | C.8./Slope<br>71.4/129<br>71.4/129<br>71.4/129<br>71.4/129<br>71.4/129             |                                       | CHR. ①<br>6.7<br>6.7<br>6.7<br>11.9<br>11.9          | ESR () | A5.0          | Course Hame / Tee<br>Deal Golf & Country Club /<br>Deal Golf & Country Club /<br>Deal Golf & Country Club /<br>Deal Golf & Country Club /<br>Deal Golf & Country Club /                               | Red<br>Red<br>Red<br>Red<br>Red        | Date Posted<br>07/22/2024 12:12:20<br>07/22/2024 12:11:49<br>07/22/2024 12:11:18<br>07/22/2024 12:09:18<br>07/22/2024 12:09:18                        | Edit Deleta<br>Edit Deleta<br>Edit Deleta<br>Edit Deleta<br>Edit Deleta                |
| 2 2 2 2  | турн<br>СН<br>СН<br>СН<br>Н<br>Н<br>Н | 0314 Hayed<br>07/20/2024<br>07/18/2024<br>07/17/2024<br>07/15/2024<br>07/14/2024<br>07/13/2024 | 500% ()<br>79 R<br>79 R<br>79 R<br>65 R<br>65 R<br>65 R | C.8./Slope<br>71.4/129<br>71.4/129<br>71.4/129<br>71.4/129<br>71.4/129<br>71.4/129 | • • • • • • • • • • • • • • • • • • • | CHR. ()<br>6.7<br>6.7<br>6.7<br>11.9<br>11.9<br>11.9 | ESR () | A45. ●        | Course Name / Tee<br>Deal Golf & Country Club /<br>Deal Golf & Country Club /<br>Deal Golf & Country Club /<br>Deal Golf & Country Club /<br>Deal Golf & Country Club /<br>Deal Golf & Country Club / | Red<br>Red<br>Red<br>Red<br>Red<br>Red | Data Posted<br>07/22/2024 12:12:20<br>07/22/2024 12:11:49<br>07/22/2024 12:11:18<br>07/22/2024 12:09:18<br>07/22/2024 12:09:20<br>07/22/2024 12:09:22 | Edit Deleti<br>Edit Deleti<br>Edit Deleti<br>Edit Deleti<br>Edit Deleti<br>Edit Deleti |

| ate Played *       | s            | core Type         |                       |                     | Holes          |                               |
|--------------------|--------------|-------------------|-----------------------|---------------------|----------------|-------------------------------|
| 07/20/2024         | 8            | Home              | Away                  | Competition         |                | 9                             |
| hoose Course / Tee | Lookup Metho | bd                | Course/Tee            | Played *            |                |                               |
| Home Course        | s/Tees       | Course/Tee Search | Deal Golf 8           | Country Club Red (7 | 1.4 / 129 / 73 | ) )                           |
|                    |              |                   |                       |                     |                |                               |
|                    |              |                   |                       | Front 9             | Back 9         | Total 18"                     |
|                    |              | Remov             | e Score Differentials | Front 9             | Back 9         | Total 18*<br>79<br>Edit Score |
| nifer Dav          |              | Remov             | e Score Differentials | Front 9             | Back 9         | Total 18*<br>79<br>Edit Score |
| nifer Day          |              | Remov             | e Score Differentials | Front 9             | Back 9         | Total 18*<br>79<br>Edit Score |

## **USGA Handicap Review Tool Phase 2 User Guide**

**1. Introduction** This guide details the Phase II enhancements to the Handicap Review feature. These updates aim to provide clubs with more comprehensive tools for monitoring handicaps and ensuring fairness. Key new features include:

- **Club-Wide Review:** Run the Handicap Review process for your entire active club roster at once.
- Enhanced Results Page: A dedicated page to view the results of club-wide reviews, including detailed statuses and filtering options.
- Automatic Expiry: Pending recommended adjustments will automatically expire after 14 days if no action is taken.
- Improved Golfer Details: More insights into a golfer's performance, including Actual vs. Expected score differentials and a Competition Factor.
- Audit Logs: Tracking of when club-wide reviews are initiated.

#### 2. Accessing Handicap Review To access the Handicap

Review features for your club:

- 1. Navigate to your club's main page.
- 2. Select the "Handicap Review" tab.

| ster Golfer     | Group     | Account          | Golfer Pr    | roducts        | Handicap Revie            | w               |                |             |                                                                                                    |          |                 |                              |
|-----------------|-----------|------------------|--------------|----------------|---------------------------|-----------------|----------------|-------------|----------------------------------------------------------------------------------------------------|----------|-----------------|------------------------------|
| Golfer Name     |           | Membership St    | atus         | Merged         |                           | Membership Code | (MC) Gender    | r           |                                                                                                    | Golfe    | er Group        |                              |
|                 |           | Active           | ~            | Select         | ~                         | Select          | ~ Selec        | t           | • OR -                                                                                                    | Sel      | ect             | ▼ Reset                      |
| Digital Profile |           | Is Trial Golfer? |              |                |                           |                 |                |             |                                                                                                    |          |                 |                              |
| Select          | *         | No               | *            |                |                           |                 |                |             |                                                                                                    |          |                 |                              |
| kport To Excel  | Activ     | ste Inactivate   | Cha          | inge Membersh  | ір Туре                   |                 |                | A           | ctive - 492 Inac                                                                                                    | tive - O | Total - 492     | Hide Filters –               |
|                 | t All" in | ludes record on  | all pages    | , not just the | current page.             |                 |                |             |                                                                                                    |          | 😑 Golfe         | r has a Digital Pro          |
| ortant: "Selec  |           |                  |              |                |                           |                 |                |             | and the second second se |          |                 | and the second second second |
| Golfer Nam      | e         |                  | н.і.         | Status         | Status Date               | GHIN #          | Local #        | Gender      | Date Of Birth                                                                                                    | MC       | Digital Profile | Renewal Date                 |
| Golfer Nam      | e         | *                | H.I.<br>24.8 | Status         | Status Date<br>08/21/1998 | GHIN #          | Local #<br>400 | Gender<br>M | Date Of Birth<br>01/01/1975                                                                                                    | MC<br>LR | Digital Profile | Renewal Date                 |

(Fig. 1 - New Handicap Review tab)

**3.** Running a Club-Wide Handicap Review You can now initiate a Handicap Review for all active members of your club simultaneously.

- **Prerequisite:** You can only start a *new* club-wide review if there are **no** golfers with "Pending" recommended adjustments from previous reviews (either club-wide or targeted). If there are pending adjustments, the "New Handicap Review" button will be disabled. You must address these pending items first (see Section 5). **Steps:**
- •

1. Go to the "Handicap Review" tab on your club page. 2. If available, click the "**New Handicap Review**" button. 3. A confirmation window will appear. Click "**Confirm**" to proceed. *(See Fig.*)

2)

4. The system will begin processing all eligible golfers in your club. You will be taken to the **Handicap Review Results page**.

| Run Handicap Review                       | ×                                        |
|-------------------------------------------|------------------------------------------|
| Are you sure you wan<br>Handicap Review o | t to run a club-wide<br>n 1,430 golfers? |
| Cancel                                    | Confirm                                  |
|                                           |                                          |

(Fig. 2 - Confirmation Modal)

- During Processing:
  - An indicator will show that the review is running.
  - A " **Refresh Status & Finalize** " button allows you to update the status manually. (See Fig. 3 4)
  - Each time you manually update the status, the page will display the "Last Updated" timestamp. *Note to complete the review, once the status hits 99%,*
  - you need to click the button one last time to finalize the review.

| Roxiticus Golf Club                  |                                                                                                    | Add Golfer                    |
|--------------------------------------|----------------------------------------------------------------------------------------------------|-------------------------------|
| Roster Golfer Group Account Go       | lfer Products Handicap Review                                                                         |                               |
| • History<br>Handicap Review Results | Review Run         04/09/2025         4:44 PM           Review Period         04/09/2024 - 04/09/2025 |                               |
|                                      | Click the "Refresh Status & F<br>to see the Handicap Revi                                             | nalize" button<br>ww.results! |
|                                      | G Refresh Status &<br>Finalize                                                                        | progress                      |
|                                      | 0%                                                                                                    | _                             |

(Fig. 3 - Status Percentage at 0%)

| Roxitio            | cus Golf C   | lub       |                             |                                                                     |                     | Add Golfer |
|--------------------|--------------|-----------|-----------------------------|---------------------------------------------------------------------|---------------------|------------|
| Roster             | Golfer Group | Account   | Golfer Products             | Handicap Review                                                     |                     |            |
| + History<br>Handi | icap Review  | w Results | Review Run<br>Review Period | 04/09/2025 4:44 PM<br>04/09/2024 - 04/09/2025                       |                     |            |
|                    |              |           |                             | Click the "Refresh Status & Finali<br>to see the Handicap Review re | s" button<br>sults! |            |
|                    |              |           |                             | G Refresh Status &<br>Finalize                                      | ogress              |            |
|                    |              |           |                             | 48%                                                                 |                     |            |

(Fig. 4 - Status Percentage at 48%)

**4. Understanding the Handicap Review Results Page** Once the club-wide review is complete, the results page displays detailed information for all golfers included in the review. *(See Fig. 5)* 

| lar | ndicap Review | v Results                         | Review Run<br>Review Perio | 04/09/2025 4<br>d 04/09/2024 - 0 | :44 PM<br>)4/09/2025                |                     |                                   |                                 |           |                             |
|-----|---------------|-----------------------------------|----------------------------|----------------------------------|-------------------------------------|---------------------|-----------------------------------|---------------------------------|-----------|-----------------------------|
| Gol | fer Name      |                                   |                            | Gender                           |                                     | Stat                | us                                |                                 |           |                             |
|     |               |                                   |                            | Select                           |                                     | ~ Se                | lect                              |                                 | ~         | Reset                       |
| Exp | Golfer Name   | Deny<br>Recommended<br>Adjustment | Status                     | Adjustment                       | Recommended = 9   1<br>Date Applied | No Adjustment Recom | mended = 441 Ine<br>Scores Posted | ligible for Revie<br>High Flags | w = 128   | ide Filters -<br>View Detai |
|     | bank.record   | +1                                | Pending                    | •                                |                                     | 04/11/2025          | 38                                | 6 (15.8%)                       | 1 (2.6%)  | Details                     |
|     | Interest in   | ·1                                | Pending                    |                                  |                                     | 04/11/2025          | 39                                | 0 (0.0%)                        | 4 (10.3%) | Details                     |
| )   | test perform  | · 1                               | Pending                    | ·                                |                                     | 04/11/2025          | 93                                | 0 (0.0%)                        | 6 (6.5%)  | Details                     |
| ]   | Latin. See    | -1                                | Pending                    |                                  | -                                   | 04/11/2025          | 57                                | 3 (5.3%)                        | 6 (10.5%) | Details                     |
|     | 144-248       | · 1                               | Pending                    | -                                | •                                   | 04/11/2025          | 13                                | 0 (0.0%)                        | 2 (15.4%) | Details                     |
| )   | 1000-200      | -1                                | Pending                    | 14                               |                                     | 04/11/2025          | 127                               | 0 (0.0%)                        | 5 (3.9%)  | Details                     |
| 0   | 10.04         | - 1                               | Pending                    | •                                | 1                                   | 04/11/2025          | 85                                | 0 (0.0%)                        | 6 (7.1%)  | Details                     |
|     | 1000.000      | - 1                               | Pending                    | 4                                | 1                                   | 04/11/2025          | 136                               | 0 (0.0%)                        | 8 (5.9%)  | Details                     |
|     | Name          | -1                                | Pending                    | ÷                                | 12                                  | 04/11/2025          | 168                               | 0 (0.0%)                        | 7 (4.2%)  | Details                     |
|     |               |                                   |                            |                                  |                                     |                     |                                   |                                 |           |                             |

(Fig. 5 - Handicap Review Results page)

- **Display Grid:** Includes all the standard golfer details as provided in the targeted Handicap Review, plus a new "**Expiration Date**" field for golfers recommended for an adjustment.
- Filtering Options: Use the filters at the top to narrow down the list to the various categories: (See Fig. 6)
  - Name: Filter by golfer name. Gender: Filter by gender. Status: Filter golfers based on their Handicap Review status:
    - All (Default): Shows all active golfers processed in this review. Adjustment Recommended: Golfers flagged for potential
      - adjustment. Sub-filters include:
        - Pending: Recommendation made, awaiting action (within 14-day expiry).
        - Applied: Recommendation was applied by the club.

• Denied: Recommendation was denied by the club. • Expired: Recommendation was not actioned within 14

days and expired.

- No Adjustment Recommended: Golfers processed, but no adjustment flagged. *This will be the majority of the golfers in the club.*
- Ineligible (All): There are 2 categories of ineligible golfers. Golfers who are *excluded from the Handicap Review processing* and golfers who were processed during Handicap Review but are *not eligible for Handicap Index adjustment*. Sub-filters are defined below, and whether the group falls into the "excluded" or "not eligible" category.
  - < 20 Scores: Incomplete scoring record (3-19 scores)
    - Not eligible for Handicap Index adjustment.
  - Not Home Club: Golfer's designated Home Club is different.
    - Not eligible for Handicap Index adjustment.
  - < 3 Scores (NH): Not enough scores to calculate a Handicap Index.
    - Excluded from Handicap Review processing
  - Withdrawn H.I.: Golfer's Handicap Index is withdrawn.
  - Existing Pending Review: Another club has an active pending review for this golfer.
    - Excluded from Handicap Index processing
  - Existing Modified Golfer: Golfer's Handicap Index is currently modified.
    - Not eligible for Handicap Index adjustment.

| Han  | ndicap Review      | <b>Results</b>            | Review Run<br>Review Peric | 04/09/2025<br>d 04/09/2024 - | 4:44 PM<br>04/09/2025 |                  |                                         |           |              |
|------|--------------------|---------------------------|----------------------------|------------------------------|-----------------------|------------------|-----------------------------------------|-----------|--------------|
| Golf | fer Name           |                           |                            | Gender                       |                       |                  | Status                                  |           |              |
|      |                    |                           |                            | Select                       |                       | ~                | 7 selected                              | *         | Reset        |
| Expo | ort To Excel Apply | Deny                      |                            | Adjustmen                    | t Recommended - 9     | No Adjustment Re | Select All                              |           | e Filters —  |
| •    | Golfer Name        | Recommended<br>Adjustment | Status                     | Applied by                   | Date Applied          | Expiration D     | Applied                                 |           | View Details |
|      | Read Party         | +1                        | Pending                    |                              | ÷.                    | 04/11/202        | 2 Denied                                |           | Details      |
|      | Constant on the    | - 1                       | Pending                    |                              |                       | 04/11/202        | Expired                                 |           | Details      |
|      | Dr. Million        | - 1                       | Pending                    |                              | ;                     | 04/11/202        |                                         |           | Details      |
|      | 1000.000           | - 1                       | Pending                    | 1.1                          |                       | 04/11/202        | No Adjustment Recommended               |           | Details      |
|      | 100.00             | · 1                       | Pending                    |                              |                       | 04/11/202        | Ineligible                              |           | Details      |
|      |                    | -1                        | Pending                    |                              |                       | 04/11/202        | < 20 Scores                             |           | Details      |
|      | 101.008            | -1                        | Pending                    |                              | -                     | 04/11/202        | Not Home Club                           |           | Details      |
|      |                    | -1                        | Pending                    |                              |                       | 04/11/202        | 4 3 Scores (NH)<br>2 Mich damas Million |           | Details      |
|      | Sec. 10            | -1                        | Pending                    |                              | -                     | 04/11/202        | Withdrawn H.I.                          |           | Details      |
|      | -                  |                           | Ineligible                 |                              | -1 <sup>9</sup>       | 04/11/202        | Existing Modified Golfer                |           | Details      |
| 12   | 1 1 2 3            | N 10 N                    |                            |                              |                       |                  | ,                                       | of 14 nam | es (137 item |

(Fig. 6 - Handicap Review Results page with Filtering options)

#### 5. Managing Recommended Adjustments (Applying/Denying)

When the review recommends adjustments ("Pending" status), the club must decide whether to apply or deny the adjustment *There are 3 ways to manage the recommended adjustment for the pending list of golfers.* 

- Individual Golfer via the Details Modal
  - Click the "Details" column link associated with the chosen golfer This will bring up the "Details" modal displaying all relevant data points
    - collected during Handicap Review processing.
  - Click the "Apply" or "Deny" button. Confirm the action. The golfers will be changed to "Approved" or "Denied" based on the

action, (See Fig. 7)

- Multiple Golfers via the Display Grid
  - Click the individual checkboxes next to each golfer, Click the "Apply" or "Deny" button. Confirm the action.

- The selected golfers will be changed to "Approved" or "Denied" based on the action. *(See Fig. 8)*
- All Golfers via the Display Grid
  - Click the checkbox in the header row Choose to select "golfers on the current page only" or "select all golfers on
    - all pages"
  - Click the "Apply" or "Deny" button. All golfers will be changed to "Approved" or "Denied" based on the action.

(See Fig. 9)

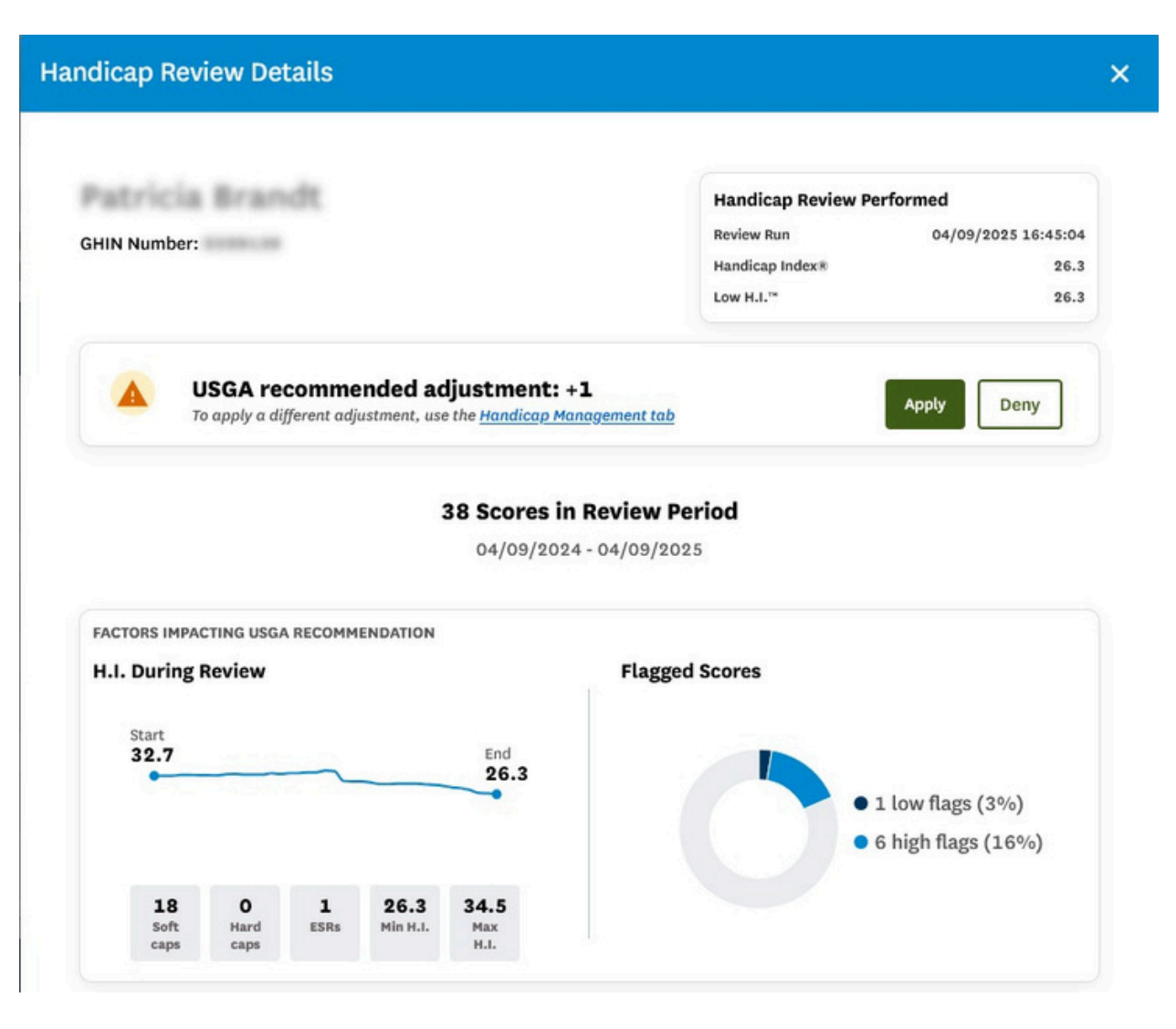

(Fig. 7 - Apply/Deny individual Golfer via the Details Modal)

| Handicap Review I     | Results                 | Review Run<br>Review Period | 04/09/2025<br>04/09/2024                                                                                                    | 4:44 PM<br>- 04/09/2025 |                 |                  |                      |           |                 |
|-----------------------|-------------------------|-----------------------------|----------------------------------------------------------------------------------------------------|-------------------------|-----------------|------------------|----------------------|-----------|-----------------|
| Golfer Name           |                         | G                           | ender                                                                                                    |                         |                 | Status           |                      |           |                 |
|                       |                         |                             | Select                                                                                                    |                         | ~               | Pending          |                      | ~         | Reset           |
| Export To Excel Apply | Deny                    |                             | Adjustmer                                                                                                    | nt Recommended - 9      | No Adjustment R | acommended = 441 | Ineligible for Revie | w = 128 H | ide Filters —   |
| Golfer Name           | Recommended<br>Adjustme | Status                      | Applied by                                                                                                    | Date Applied            | Expiration P    | ate Scores Poste | d High Flags         | Low Flags | View Details    |
|                       | +1 A                    | pply Adjust                 | ment                                                                                                    |                         |                 |                  | × 5.8%)              | 1 (2.6%)  | Details         |
|                       | - 1                     |                             |                                                                                                    |                         |                 |                  | 0.0%)                | 4 (10.3%) | Details         |
|                       | - 1                     | A                           | Are you sure                                                                                                    | you want to app         | oly the recom   | mended           | 0.0%)                | 6 (6.5%)  | Details         |
|                       | - 1                     |                             | aujust                                                                                                    | ment for the sec        | ected gotier(a  | <i></i>          | i.3%)                | 6 (10.5%) | Details         |
|                       | - 1                     |                             | Cancel                                                                                                    |                         | Co              | nfirm            | 0.0%)                | 2 (15.4%) | Details         |
|                       | - 1                     | _                           |                                                                                                    |                         |                 |                  | 3.0%)                | 5 (3.9%)  | Details         |
| <b>•</b>              | · 1                     | Forming                     |                                                                                                    |                         | 04/12/20.       |                  | - (J.0%)             | 6 (7.1%)  | Details         |
|                       | - 1                     | Pending                     | i de la compañía de la compañía de la | -                       | 04/11/20        | 25 136           | 0 (0.0%)             | 8 (5.9%)  | Details         |
|                       | - 1                     | Pending                     | 2                                                                                                    | 64                      | 04/11/20        | 25 168           | 0 (0.0%)             | 7 (4.2%)  | Details         |
|                       | 10 🗸                    |                             |                                                                                                    |                         |                 |                  |                      | 1 of 1    | pages (9 items) |

(Fig. 8- Applying the recommended adjustment to 3 select golfers | Confirmation screen shown)

| Golf | fer Name           |                           | 1       | Gender     |                 |                  | Status              |                   |           |               |
|------|--------------------|---------------------------|---------|------------|-----------------|------------------|---------------------|-------------------|-----------|---------------|
|      |                    |                           |         | Select     |                 | ~                | Pending             |                   | *         | Reset         |
| Expo | ort To Excel Apply | Deny                      |         | Adjustment | Recommended = 9 | Io Adjustment Re | commended = 441 Ine | ligible for Revie | w = 128 H | ide Filters — |
|      | Golfer Name        | Recommended<br>Adjustment | Status  | Applied by | Date Applied    | Expiration D     | ate Scores Posted   | High Flags        | Low Flags | View Details  |
|      | This Page Only     | +1                        | Pending |            |                 | 04/11/202        | 5 38                | 6 (15.8%)         | 1 (2.6%)  | Details       |
|      | All Pages          | •1                        | Pending |            |                 | 04/11/202        | 5 39                | 0 (0.0%)          | 4 (10.3%) | Details       |
|      | (in address        | -1                        | Pending |            |                 | 04/11/202        | 5 93                | 0 (0.0%)          | 6 (6.5%)  | Details       |
| 2    | 1410.00            | - 1                       | Pending |            |                 | 04/11/202        | 5 57                | 3 (5.3%)          | 6 (10.5%) | Details       |
|      | 101.00             | - 1                       | Pending |            | 1               | 04/11/202        | 5 13                | 0 (0.0%)          | 2 (15.4%) | Details       |
|      | 100.00             | - 1                       | Pending |            |                 | 04/11/202        | 5 127               | 0 (0.0%)          | 5 (3.9%)  | Details       |
|      | Min. Iron          | - 1                       | Pending | •          |                 | 04/11/202        | 5 85                | 0 (0.0%)          | 6 (7.1%)  | Details       |
|      | 100.000            | - 1                       | Pending | 10         |                 | 04/11/202        | 5 136               | 0 (0.0%)          | 8 (5.9%)  | Details       |
|      | Name of            | -1                        | Pending |            |                 | 04/11/202        | 5 168               | 0 (0.0%)          | 7 (4.2%)  | Details       |

(Fig. 9- clicking the checkbox in the header row allows the club to select the page of golfers or "all" golfers)

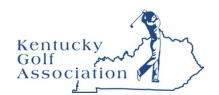

# Score Maintenance

This user guide will outline the methods by which an admin can maintain scores for individual golfers.

### **Accessing Score Maintenance**

From the golfer profile, press the "Score Maintenance" tab.

| Andre Akselro       | d                 |                      |               |      | Add Golfer | Add Club Add Association |
|---------------------|-------------------|----------------------|---------------|------|------------|--------------------------|
| GHIN Number:        |                   | 1                    |               |      |            | / HJ LOW HJ              |
| Handicap Management | Score Maintenance | Post a Score Account |               |      |            | 15.4 13.5                |
| Course Name         | Score Types       | Days of Week         | Date Ranges   | From | То         |                          |
|                     | Select            | 7 selected V         | Date Played 🗸 | 8    | 0          | Reset                    |

## **Filtering the Score List**

Use the filters at the top of the page to search for rounds played on certain courses, on specific days and with certain Score Types.

| Andre Akselroo                      | ł                        |              |                     |                   |               |       |        | Add Gol         | fer Add Club Add Association              |
|-------------------------------------|--------------------------|--------------|---------------------|-------------------|---------------|-------|--------|-----------------|-------------------------------------------|
| GHIN Number:<br>Handicap Management | Score Maintenance        | Post a Score | Account             |                   |               |       |        |                 | H.I<br>15.4 Low H.I<br>13.5<br>00/00/0019 |
| Course Name                         | Score Types<br>Select    | Days of V    | Veek<br>ed ~        | Date Ra<br>Date F | nges<br>Nayed | From  |        | To              | Reset                                     |
| Export To Excel                     | Used in Current Revision | Consider     | ed in Current Revis | ion 📕             | Edited Score  |       |        | Total           | Rounds = 199 Hide Filters —               |
| Used Score Type                     | Date Played              | Score (      | C.R./Slope I        | осс. 🌒            | oiff. 🌒       | ESR 🌒 | Adj. 🌒 | Course Name/Tee | Date Posted                               |

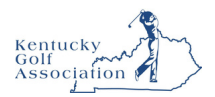

## **Score Maintenance Key**

The score maintenance key is located at the top of the score table.

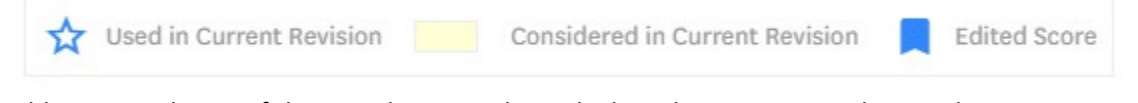

- 1. A blue star indicates if the round was used to calculate the current Handicap Index
- 2. If the score cell has a yellow background, this is visual indicator that the score was considered (Most Recent 20 at the time of the revision)
- 3. A blue ribbon indicates if a score has been edited. When clicked, a modal will open and display all score audits for that round.

## **Exporting Scores**

Scores can be exported using the "Export to Excel" button at the top left of the score table.

| Andre A      | kselrod    | I                        |       |                              |        |              |       |        | Add Gol               | fer Add Club        | Add Association |
|--------------|------------|--------------------------|-------|------------------------------|--------|--------------|-------|--------|-----------------------|---------------------|-----------------|
| GHIN Number: | -          |                          |       |                              |        |              |       |        |                       | Н                   | Low H.J         |
| Handicap Ma  | inagement  | Score Maintenance        | Pos   | it a Score Account           |        |              |       |        |                       | 15.4                | 09/03/2019      |
| Course Na    | me         | Score Types              |       | Days of Week                 | Date   | Ranges       | From  |        | То                    |                     |                 |
|              |            | Select                   | •     | 7 selected 🗸                 | Dat    | e Played     | •     |        | 0                     | Re                  | set             |
| Export To Ex | cel 😭      | Used in Current Revision |       | Considered in Current Revisi | ion 📘  | Edited Score |       |        | Total                 | Rounds = 199 Hid    | e Filters —     |
| Used         | Score Type | Date Played              | Score | C.R./Slope F                 | occ. 🌒 | Diff. 🌒      | ESR 🌒 | Adj. 🌒 | Course Name/Tee       | Date Posted         |                 |
|              | н          | 11/17/2019               | 92    | 67.5/119                     |        | 23.3         | 1.5   | 1      | Torrey Pines Municipa | 11/17/2019 10:15:26 | Edit Delete     |
|              | н          | 11/14/2019               | 87 📕  | 74.5/137                     |        | 10.3         | 1998  |        | Hawk Pointe Golf Clu  | 11/14/2019 15:06:40 | Edit Delete     |

### **Score Table**

Click the white information icons in the header row for information regarding PCC, Diff., ESR and Committee Adjustments.

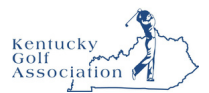

## **Editing a Score**

Once you locate the score to be modified, press the "Edit" link at the end of that score row.

H 04/09/2018 89 70.8/130 - 15.8 - - River Vale Country Club 04/09/2018 10:55:18 Edit Pelete

A modal will open which will allow you to make score modifications. The hole type cannot be changed while editing. I.E. An 18-hole score cannot be changed to a 9-hole score. In addition, score entry method cannot be changed. I.E. A Total Score cannot be changed to a HBH Score or vice versa. Note: Penalty scores cannot be edited and therefore the "Edit" link will not display.

1. Editing a Total Score

| Date Played *           |          | Score Type        |        |              |         | Holes        |           |
|-------------------------|----------|-------------------|--------|--------------|---------|--------------|-----------|
| 04/09/2018              |          | Home              | Away   | Comp         | etition |              | 9         |
| Choose Course / Tee Loo | kup Meth | hod               | Course | Played *     |         | Tee *        |           |
| Home Courses/Te         | 105 🔘    | Course/Tee Search | River  | Vale Country |         | Blue (70.8 / | 130/71) 👻 |
|                         |          |                   |        |              | Front 9 | Back 9       | Total 18" |
|                         |          |                   |        |              |         |              | 89        |
|                         |          |                   |        |              |         |              |           |
|                         |          |                   |        | 10000000     | -       | -            |           |

2. Editing a Hole-by-Hole Score

|                                       |        | -           |             | core        | ype         |              |      |         |     |      |                       |      |      |        |      |         | 1        | totes   |          |          |      |     |
|---------------------------------------|--------|-------------|-------------|-------------|-------------|--------------|------|---------|-----|------|-----------------------|------|------|--------|------|---------|----------|---------|----------|----------|------|-----|
| 11/1//201                             | 19     | 0           |             |             |             | ome          |      |         |     | -    | ay                    |      | Cor  | npeci  | tion |         | IJ       |         |          |          |      |     |
| hoose Cour                            | se/Te  | e Loo       | kup f       | tetho       | d:          |              |      |         |     |      | Course Playe          | d•   |      |        |      | Tee     | (C.8     | a./s    | lope     | / Pa     | r) • |     |
| Home                                  | e Cour | ses/        | fees        | ۲           | ) c         | ourse        | /Tee | Searc   | :h  |      | Torrey Pines          | s Mu | nici | ×      | ×    | Si      | lver     | (67.    | 5/1      | 19/      | 68)  | ¥   |
|                                       |        |             |             |             |             |              |      |         |     |      |                       |      |      |        |      |         |          |         |          |          |      |     |
|                                       |        |             |             |             |             |              |      |         |     | our  |                       |      |      |        |      |         |          |         |          |          |      | 10  |
|                                       | 164    | 283         | 105         | 388         | 325         | 427          | 378  | 92      | 432 | 2794 | Yards                 | 297  | 105  | 393    | 407  | 277     | 28.8     | 142     | 347      | 417      | 2673 | 540 |
| Yards                                 |        |             |             |             |             |              |      | 3       | 4   | 34   | Par                   | 4    | 3    | 4      | .4   | 4       | 4        | 3       | 4        | 4        | 34   | 61  |
| Yards<br>Par                          | 4      | 4           | 3           | 4           | 4           | •            |      |         |     |      |                       |      |      |        |      |         |          |         |          |          |      |     |
| Yards<br>Par<br>Stroke Index          | 4      | 4           | 3           | 4           | 4           | 4            | 13   | 15      | 17  |      | Stroke Index          | 2    | 4    | 6      | +    | 10      | 12       | 14      | 16       | 1.0      |      |     |
| Vards<br>Par<br>Stroke Index<br>Score | 4      | 4<br>3<br>5 | 3<br>5<br>7 | 4<br>7<br>8 | 4<br>9<br>8 | 4<br>11<br>5 | 13   | 15<br>8 | 17  | 48   | Stroke Index<br>Score | 2    | 4    | 6<br>5 | +    | 10<br>8 | 12<br>\$ | 14<br>8 | 16<br>\$ | 10<br>\$ | 45   | 93  |

## **Deleting a Score**

A "Delete" link can be found at the end of each score row. When pressed, a confirmation modal will open verifying that you wish to delete the score. Once deleted, record of the action will be recorded in the audit logs.

| A | 10/02/2019 | 94 | 70.8/133 | • | 19.7 | - | MOUNT PLEASANT CC | 11/14/2019 16:29:08 | Edi Delete | 1 |
|---|------------|----|----------|---|------|---|-------------------|---------------------|------------|---|
|   |            |    |          |   |      |   |                   |                     |            |   |

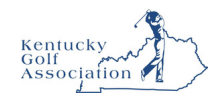

# Posting a Score

This user guide will outline the methods by which an admin can Post a Score for an individual golfer.

### **Accessing Post a Score**

From the golfer profile, press the "Post a Score" tab. There are two methods by which to post a score, Hole-by-Hole or Total Score.

## Posting a Hole-by-Hole (HBH) Score

1. On the "Post a Score" tab, press the "HBH" button.

| dra Akaalrad |                       |                        |      |                 |            |                                      |
|--------------|-----------------------|------------------------|------|-----------------|------------|--------------------------------------|
| ure Aksetrou |                       |                        |      |                 | Add Golfer | Add Club Add Associa                 |
| Number:      | core Maintenance      | Post a Score Account   |      |                 |            | H.I<br>15.4 Low H<br>13.<br>09/03/35 |
| Hole-by-Hole | Date Played *         | Score Type             |      |                 | Holes      |                                      |
| Total Score  | 11/17/2019            | Home                   | Away | Competition     | 18 9       |                                      |
| 3            | Choose Course/Tee Loo | kup Method:            |      | Course Played * |            | Tee (C.R. / Slope / Par)             |
|              | Home Courses/T        | ees OCourse/Tee Search |      | Select          | ¥          | Select 🗸                             |

2. Provide the "Date Played", "Score Type", "Holes" and then select a Course/Tee by using one of the lookup methods:

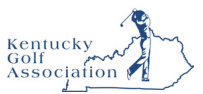

**Home Courses/Tees Method:** If the club has default courses & tees setup this will be the default option. When the course is selected the scorecard will display and will populate with the Yardage, Par and Stroke Index for the selection.

|              |                                                |                         |                         |                         |                               |                               |                          |                          |                          |                          |                         |                                                     |                                    |                                    |                          | A.                                  | dd Goll                           | fer                                | Ad                                 | ld Club                   |                           | Add A                  | ssocia                                                             |
|--------------|------------------------------------------------|-------------------------|-------------------------|-------------------------|-------------------------------|-------------------------------|--------------------------|--------------------------|--------------------------|--------------------------|-------------------------|-----------------------------------------------------|------------------------------------|------------------------------------|--------------------------|-------------------------------------|-----------------------------------|------------------------------------|------------------------------------|---------------------------|---------------------------|------------------------|--------------------------------------------------------------------|
| Number:      | Score Mainten                                  | ance                    | Po                      | st a Sco                | ore                           | Acco                          | unt                      |                          |                          |                          |                         |                                                     |                                    |                                    |                          |                                     |                                   |                                    |                                    | 1                         | H.I<br>5.4                |                        | Low H<br>13.                                                       |
| Hole-by-Hole | Date Played *                                  |                         |                         | Score                   | Туре                          |                               |                          |                          |                          |                          |                         |                                                     |                                    |                                    | Hole                     | es                                  |                                   |                                    |                                    |                           |                           |                        |                                                                    |
| Total Score  | 11/17/2019                                     | Ð                       | ٥                       |                         | Но                            | ome                           |                          |                          | Aw                       | vay                      |                         | Compet                                              | ition                              |                                    |                          | 18                                  |                                   | 9                                  |                                    |                           |                           |                        |                                                                    |
|              | Choose Cours                                   | e/iee                   | LOOKU                   |                         |                               | 1                             |                          |                          |                          |                          |                         | and an a ferrer                                     |                                    |                                    |                          |                                     |                                   |                                    |                                    | (                         |                           |                        |                                                                    |
|              | Home                                           | Course                  | es/Tee                  | 3                       | ) Co                          | urse/Te                       | ee Sear                  | rch<br>7                 | 8                        | 9                        | OUT                     | Winged Foo                                          | t Golf<br>10                       | 211 Club E                         | East / \<br>12           | White :                             | 2017                              | (72.2                              | / 136                              | 3 / 70)<br>17             | 18                        | IN                     | ~<br>101                                                           |
|              | Home<br>Yards                                  | 2<br>Course<br>1<br>373 | 2<br>466                | 3                       | 4<br>538                      | 5<br>388                      | 6<br>174                 | 7<br>437                 | 8                        | 9                        | OUT<br>3344             | Winged Foo                                          | t Golf<br>10<br>342                | 11<br>355                          | East / 1<br>12<br>538    | 13<br>141                           | 2017<br>14<br>385                 | (72.2<br>15<br>324                 | / 136<br>16<br>434                 | 17<br>185                 | <b>18</b><br>381          | IN<br>3085             | •<br>TOT<br>6423                                                   |
|              | Vards<br>Par<br>Stroke Index                   | 1<br>373<br>4           | 2<br>466<br>4           | 3<br>141<br>3<br>5      | Co<br>4<br>538<br>5<br>7      | urse/Te<br>5<br>388<br>4<br>9 | 6<br>174<br>3<br>11      | 7<br>437<br>4<br>13      | 8<br>441<br>4            | 9<br>386<br>4<br>17      | олт<br>3344<br>35       | Winged Foo<br>Yards<br>Par<br>Stroke Index          | 10<br>342<br>4                     | 111<br>355<br>4                    | 112<br>538<br>5          | 13<br>141<br>3                      | 2017<br>14<br>385<br>4<br>10      | (72.2<br>15<br>324<br>4<br>12      | / 136<br>16<br>434<br>4<br>14      | 17<br>185<br>3<br>16      | 18<br>381<br>4<br>18      | IN<br>3085<br>35       | •<br>•<br>•<br>•<br>•<br>•<br>•<br>•<br>•<br>•<br>•<br>•<br>•<br>• |
|              | Vards<br>Vards<br>Par<br>Stroke index<br>Score | 1<br>373<br>4<br>1<br>5 | 2<br>466<br>4<br>3<br>5 | 3<br>141<br>3<br>5<br>4 | Co<br>4<br>538<br>5<br>7<br>6 | s<br>388<br>4<br>9<br>5       | 6<br>174<br>3<br>11<br>4 | 7<br>437<br>4<br>13<br>6 | 8<br>441<br>4<br>15<br>5 | 9<br>386<br>4<br>17<br>6 | OUT<br>3344<br>35<br>46 | Winged Foo<br>Yards<br>Par<br>Stroke index<br>Score | t Golf<br>10<br>342<br>4<br>2<br>5 | Club E<br>11<br>355<br>4<br>4<br>6 | 12<br>538<br>5<br>6<br>4 | White :<br>13<br>141<br>3<br>8<br>5 | 2017<br>14<br>385<br>4<br>10<br>4 | (72.2<br>15<br>324<br>4<br>12<br>5 | / 136<br>16<br>434<br>4<br>14<br>6 | 17<br>185<br>3<br>16<br>3 | 18<br>381<br>4<br>18<br>6 | IN<br>3085<br>35<br>44 | <b>TOT</b><br>6423<br>70<br>90                                     |

**Courses/Tee Search Method:** If the club does not have default courses & tees setup this will be the default option. When this method is chosen you can search for the course by typing in the Course Played field which will present matches in a drop-down as they are found.

| Andre Akselroo      | Ł                    |               |                   |      |                       | Add            | Golfer | Add Club      | Add Association |
|---------------------|----------------------|---------------|-------------------|------|-----------------------|----------------|--------|---------------|-----------------|
| GHIN Number:        |                      |               |                   |      |                       |                |        | н             | Low H.I         |
| Handicap Management | Score Maintenance    | Post a Score  | Account           |      |                       |                |        | 15.4          | 09/03/2019      |
| Hole-by-Hole        | Date Played *        | Score Ty      | pe                |      |                       | Holes          |        |               |                 |
| Total Score         | 11/17/2019 (         | 3             | Home              | Away | Competition           | 18             | 9      |               |                 |
|                     | Choose Course/Tee Lo | ookup Method: |                   |      | Course Played *       |                |        | Tee (C.R. / 5 | Slope / Par) *  |
|                     | Home Courses         | s/Tees        | Course/Tee Search |      | hawk pointe           |                | ~      | Select        | ~               |
|                     |                      |               |                   |      | Hawk Pointe Golf Club | (Washington, U | S-NJ)  |               |                 |
|                     |                      |               |                   |      |                       |                |        | Post          | Score           |
|                     |                      |               |                   |      |                       |                |        |               |                 |
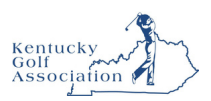

3. Once a course is selected, the tees associated with that selection will populate the "Tee (C.R. / Slope / Par) dropdown. The tee information is also connected to your Hole choice. If "18" was chosen 18-hole tees will display. If "9" was chosen, 9-hole tees will display.

| urse Played  | • •    |        |       |       |      |     | 1   | Tee (C.R. / Slope / Par)     |
|--------------|--------|--------|-------|-------|------|-----|-----|------------------------------|
| lawk Pointe  | e Golf | Club ( | Washi | ngton | , US | -)  |     | Reserve (68.9 / 1            |
|              |        |        |       |       |      |     |     | Green (74.5 / 137 / 73)      |
|              | 10     | 11     | 12    | 13    | 14   | 15  | 1   | Gold (72.5 / 136 /           |
| Yards        | 399    | 359    | 354   | 170   | 328  | 502 | 175 | 73)                          |
| Par          | 4      | 4      | 4     | 3     | 4    | 5   | з   | Reserve (68.9 / 125<br>/ 71) |
| Stroke Index | 2      | 4      | 6     | 8     | 10   | 12  | 1   | White (67.4 / 122 / 70)      |
| Score        |        |        |       |       |      |     |     | Blue (71.1 / 133 /           |
| Adj. Score   |        |        |       |       |      |     |     | 72)                          |

As hole scores are entered, the Adj. Score will automatically be calculated, as do the Out, In and Total Scores.

|              | 1   | 2   | 3   | 4   | 5   | 6   |     | 8  | 9   | оит  |              | 10  | 11  | 12  | 13  | 14  | 15  | 16  | 17  | 18  | IN   | тот  |
|--------------|-----|-----|-----|-----|-----|-----|-----|----|-----|------|--------------|-----|-----|-----|-----|-----|-----|-----|-----|-----|------|------|
| Yards        | 364 | 283 | 105 | 388 | 325 | 427 | 378 | 92 | 432 | 2794 | Yards        | 297 | 105 | 393 | 407 | 277 | 288 | 142 | 347 | 417 | 2673 | 5467 |
| Par          | 4   | 4   | 3   | 4   | 4   | 4   | 4   | 3  | 4   | 34   | Par          | 4   | 3   | 4   | 4   | 4   | 4   | 3   | 4   | 4   | 34   | 68   |
| Stroke Index | 1   | 3   | 5   | 7   | 9   | 11  | 13  | 15 | 17  |      | Stroke Index | 2   | 4   | 6   | 8   | 10  | 12  | 14  | 16  | 18  |      |      |
| Score        | 6   | 5   | 7   | Τ   |     |     |     |    |     | 18   | Score        |     |     |     |     |     |     |     |     |     |      | 18   |
| Adj. Score   | 6   | 5   | 6   |     |     |     |     |    |     | 17   | Adj. Score   |     |     |     |     |     |     |     |     |     |      | 17   |

Once all hole scores are entered, press the "Post Score" button. When the score is posted the chosen selections will remain until they are manually changed.

|              | 1   | 2   | 3   | 4   | 5   | 6   |     | 8  | 9   | OUT  |
|--------------|-----|-----|-----|-----|-----|-----|-----|----|-----|------|
| Yards        | 364 | 283 | 105 | 388 | 325 | 427 | 378 | 92 | 432 | 2794 |
| Par          | 4   | 4   | 3   | 4   | 4   | 4   | 4   | 3  | 4   | 34   |
| Stroke Index | 1   | 3   | 5   | 7   | 9   | 11  | 13  | 15 | 17  |      |
| Score        | 6   | 5   | 7   | 5   | 5   | 5   | 5   | 5  | 4   | 47   |
| Adj. Score   | 6   | 5   | 6   | 5   | 5   | 5   | 5   | 5  | 4   | 46   |

|              | 10  | 11  | 12  | 13  | 14  | 15  | 16  | 17  | 18  | IN   | тот  |
|--------------|-----|-----|-----|-----|-----|-----|-----|-----|-----|------|------|
| Yards        | 297 | 105 | 393 | 407 | 277 | 288 | 142 | 347 | 417 | 2673 | 5467 |
| Par          | 4   | 3   | 4   | 4   | 4   | 4   | 3   | 4   | 4   | 34   | 68   |
| Stroke Index | 2   | 4   | 6   | 8   | 10  | 12  | 14  | 16  | 18  |      |      |
| Score        | 4   | 5   | 4   | 5   | 4   | 5   | 4   | 5   | 4   | 40   | 87   |
| Adj. Score   | 4   | 5   | 4   | 5   | 4   | 5   | 4   | 5   | 4   | 40   | 86   |

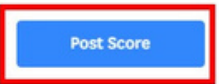

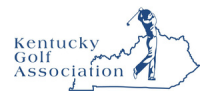

#### **Posting a Total Score**

1. On the "Post a Score" tab, press the "Total Score" button.

| Andre Akselroo      | ł                    |                  |            |             |              | Add   | Golfer | Add Club Add Association |
|---------------------|----------------------|------------------|------------|-------------|--------------|-------|--------|--------------------------|
| GHIN Number:        |                      |                  |            |             |              |       |        | (HI) (LOW HI)            |
| Handicap Management | Score Maintenance    | Post a Score Aci | count      |             |              |       |        | 15.4 13.5                |
| Hole-by-Hole        | Date Played *        | Score Type       |            |             |              | Holes |        |                          |
| Total Score         | 11/17/2019 E         | ) Home           | Away       | Competition | Penalty      | 18    | 9      |                          |
|                     | Choose Course/Tee Lo | okup Method:     |            | Cours       | e/Tee Played |       |        |                          |
|                     | Home Courses         | /Tees Ocourse/   | Tee Search | Sele        | ct           |       |        | *                        |

- 2. Provide the "Date Played", "Score Type", "Holes" and select a Course/Tee by using one of the lookup methods identified in the HBH method.
- 3. Once a course is selected, the tees associated with that selection will populate the "Tee (C.R. / Slope / Par) dropdown. The tee information is also connected to your Hole choice. If "18" was chosen 18-hole tees will display. If "9" was chosen, 9-hole tees will display.

| Date Played *         | Score Type   |           |             |                   | Holes            |              |            |
|-----------------------|--------------|-----------|-------------|-------------------|------------------|--------------|------------|
| 11/17/2019            | Home         | Away      | Competition | Penalty           | 18               | 9            |            |
| hoose Course/Tee Look | up Method:   |           | Course      | e/Tee Played      | +                |              |            |
| Home Courses/Te       | es Course/Te | ee Search | Wing        | ed Foot Golf Clui | East / White 201 | .7 (72.2 / 1 | 36 / 70) 🗸 |
|                       |              |           |             |                   |                  |              |            |
|                       |              |           | Front       | 9                 | Back 9           |              | Total 18   |

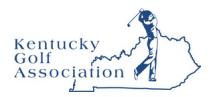

When posting an 18-hole score, you may post either a pair of 9's or the total 18 score. Once all data is provided, press the "Post Score" button.

| Andre Akselroo      | t                   |                         |               |      |             |                                           | Add Golfer                  | Add Club Add Association               |
|---------------------|---------------------|-------------------------|---------------|------|-------------|-------------------------------------------|-----------------------------|----------------------------------------|
| Handicap Management | Score Maintenance   | Post a Score            | Account       |      |             |                                           |                             | H.I Low H.I<br>15.4 13.5<br>01/03/2019 |
| Hole-by-Hole        | Date Played •       | Score Typ               | е             |      |             |                                           | Holes                       |                                        |
| Total Score         | 11/17/2019          | н                       | me            | Away | Competition | Penalty                                   | 18 9                        |                                        |
|                     | Choose Course/Tee L | ookup Method:<br>s/Tees | Course/Tee Se | arch | [           | course/Tee Played<br>Winged Foot Golf Clu | ub East / Blue B9 (36.2 / 1 | 37/35)                                 |
|                     |                     |                         |               |      |             |                                           |                             | Total 9<br>88                          |

#### **Penalty Scores**

Penalty scores are posted when golfers did NOT immediately post a round after completing play. *This option is ONLY available to post as a total score.* 

1. From the "Post a Score" tab within the golfer profile, click the "Total Score" button and then press "Penalty".

| Andre Akselroo      | ł                 |                  |      |             |         | Add         | Golfer | Add Club   | Add Association |
|---------------------|-------------------|------------------|------|-------------|---------|-------------|--------|------------|-----------------|
| GHIN Number:        |                   |                  |      |             |         |             |        | / на       | Low H.I         |
| Handicap Management | Score Maintenance | Post a Score Acc | ount |             |         |             |        | 15.4       | 13.5            |
| Hole-by-Hole        | Date Played *     | Score Type       |      |             |         | Penalty Met | hod    | Holes      |                 |
| Total Score         | 11/16/2019 [      | Home             | Away | Competition | Penalty | Auto        | Manual | 18         | 9               |
|                     |                   |                  |      |             |         |             |        | Penalty Ty | pe              |
|                     |                   |                  |      |             |         |             |        | High       | Low             |
|                     |                   |                  |      |             |         |             |        |            |                 |
|                     |                   |                  |      |             |         |             |        |            |                 |
|                     |                   |                  |      |             |         |             |        | Pos        | t score         |

2. You will notice there are two methods by which to post a penalty score, "Auto" and "Manual":

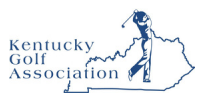

**Auto Penalty:** This penalty option will post a duplicate score (aside from the date) automatically based on the score with the Highest or Lowest differential based on their most recent 20 scores.

| Hole-by-Hole | Date Played * | Sc | ore Type |      |             | Penalty Method |      |        | Holes        |       |  |
|--------------|---------------|----|----------|------|-------------|----------------|------|--------|--------------|-------|--|
| Total Score  | 11/16/2019    | 8  | Home     | Away | Competition | Penalty        | Auto | Manual | 18           | 9     |  |
|              |               |    |          |      |             |                |      | -      |              |       |  |
|              |               |    |          |      |             |                |      |        | Penalty Type |       |  |
|              |               |    |          |      |             |                |      |        | High         | Low   |  |
|              |               |    |          |      |             |                |      |        |              |       |  |
|              |               |    |          |      |             |                |      |        |              |       |  |
|              |               |    |          |      |             |                |      |        |              |       |  |
|              |               |    |          |      |             |                |      |        | Post S       | Score |  |
|              |               |    |          |      |             |                |      |        |              |       |  |

**Manual Penalty:** When you choose the manual penalty method you will use the existing score posting processes with a few exceptions. You cannot post a manual penalty score using HBH. You must select a tee/rating from the Course Rating Application.

| Hole-by-Hole | Date Played *           | Score Type  |          | -           |                     | Penalty Method      | Holes    |        |
|--------------|-------------------------|-------------|----------|-------------|---------------------|---------------------|----------|--------|
| Total Score  | 11/16/2019              | Home        | Away     | Competition | Penalty             | Auto Ma             | nual 18  | 9      |
|              | Choose Course/Tee Looku | p Method:   |          | Cours       | e/Tee Played        |                     |          |        |
|              | Home Courses/Tec        | s Course/Te | e Search | Appl        | lebrook Golf Club / | Composite (72.8 / 1 | 32/71)   | `      |
|              |                         |             |          | Front       | 9                   | Back 9              | Total 18 |        |
|              |                         |             |          |             |                     |                     |          |        |
|              |                         |             |          |             |                     |                     |          |        |
|              |                         |             |          |             |                     |                     | Post S   | core . |

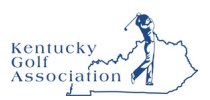

### **Manual Course & Rating Entry**

1. From the "Post a Score" tab within the golfer profile, click the "Total Score" button and then chose the "Course/Tee Search" Course Lookup Method. You will see a link under the "Course Played" field labeled "Manual Course Entry (Not Recommended)".

| Andre Akselrod      |                     |                    |          |             |                    | Add            | Golfer | Add Club Add Association   |
|---------------------|---------------------|--------------------|----------|-------------|--------------------|----------------|--------|----------------------------|
| Handicap Management | Score Maintenance   | Post a Score Accor | unt      |             |                    |                |        | 15.4 13.5<br>09/03/2019    |
| Hole-by-Hole        | Date Played *       | Score Type         |          |             |                    | Holes          |        |                            |
| Total Score         | 11/16/2019          | Home               | Away     | Competition | Penalty            | 18             | 9      |                            |
|                     | Choose Course/Tee L | ookup Method:      |          | Cours       | e Played *         |                |        | Tee (C.R. / Slope / Par) * |
|                     | Home Courses        | s/Tees 🔵 Course/Te | e Search | Sele        | et                 |                | ~      | Select 🗸                   |
|                     |                     |                    |          | Manu        | al Course Entry (M | lot Recommende | d)     | Manual Rating Entry        |
|                     |                     |                    | -        | Front       | 9                  | Back 9         |        | Total 18                   |
|                     |                     |                    |          |             |                    |                |        |                            |
|                     |                     |                    |          |             |                    |                |        |                            |
|                     |                     |                    |          |             |                    |                |        | Post Score                 |
|                     |                     |                    |          |             |                    |                |        |                            |

2. There are two ways to use the manual entry method.

**Manual Course Entry**: If you can't find the course during a search, you can manually enter both the "Course Name Played" and the rating information using the "Manual Course Entry" option under the "Course Played" field.

| Course Name Played*<br>McGowan Golf & Country C                  | -    | /     |  |
|------------------------------------------------------------------|------|-------|--|
|                                                                  | lub  |       |  |
| Score Course Played * Tee (C.R. / Slope / Par) * Front 9 Front 9 | CR   | Slope |  |
| Select  Select Back 9 Manual Rating Entry Total 18 90            | 71.9 | 113   |  |

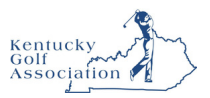

**Manual Rating Entry**: If the course is found during a search, you can manually enter the rating information manually using the "Manual Rating Entry" option.

|                                                            |                                   | 🧪 Manual R                        | ating En               | try              |      | ×  |
|------------------------------------------------------------|-----------------------------------|-----------------------------------|------------------------|------------------|------|----|
|                                                            |                                   | Course Name Pla<br>Hawk Pointe Go | ayed*<br>olf Club (Was | shington, US-NJ) |      |    |
| Course Played •<br>Hawk Pointe Golf Club (Washington, US × | Tee (C.R. / Slope / Par) * Select | Front 9                           | Score                  | CR               |      |    |
| Manual Course Entry (Not Recommended)                      | Manual Rating Entry.              | Back 9<br>Total 18                | 88                     | 71.2             | 113  | ]. |
|                                                            |                                   | Cano                              | cel                    |                  | Save |    |

3. Once the information is provided in the modal, click "Save". On the Post a Score page, you will notice that the information you entered in the modal has been populated. Press the "Post Score" button to post the score. Note: It is not recommended that scores be posted using Manual Course Entry, however, the manual course entry method is provided so that golfers who play at a Facility/Course that cannot be found in the Course Rating Application can post their scores. Manual Course Entry is not available when posting Penalty Scores or using the Hole by Hole Method.

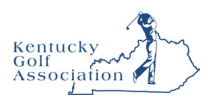

# Rapid Score Entry

Rapid Score Entry provides the admin with the ability to preset data fields that will be the same for each score being entered. Presetting fields like Date, Posting Method, Score Type, Course and Tee can speed up the score entry process.

There are two ways that a user can add scores rapidly and the flows are different depending on the choice.

- 1. Add one or more scores for MANY golfers (Perfect for competition score entry)
- 2. Add many scores for ONE golfer (Perfect for golfer onboarding)

Note:

- GHIN # is the only Player Entry Method option currently available.
- "Hole by Hole" Rapid Score Entry will be implemented in a future release.
- Auto Advance (skipping over preset fields) will be implemented in a future release.

#### **Accessing Rapid Score Entry**

Click "Rapid Score Entry" from the primary navigation.

|                          |                  |                         | Golfer 🗸 E  | inter Name, GHIN # or Email Address | Q Devan<br>Gooley ~ |
|--------------------------|------------------|-------------------------|-------------|-------------------------------------|---------------------|
| Manage Rapid Score Entry | Merges Reports   | Tools & Resources Log O | ut          |                                     |                     |
| Rapid Score Entry        | •                |                         |             |                                     |                     |
| Many Players One Player  |                  |                         |             |                                     |                     |
|                          |                  |                         |             |                                     |                     |
| Date Setup Player        | Entry Method Pos | sting Method Score Type | Course      | Men's Default Tee                   | Women's Default Tee |
| Specific Date 🗸 GHIN     | i# • 1           | 8 (9 + 9) 🗸 Home 🗸      | Course Name | ✓ Select ✓                          | Select 🗸            |

#### **Entering Scores for "Many Players"**

Use the "Many Players" method if scores for all golfers (or most of them) have the same attributes (Date, Posting Method, Score Type, Course and Tee). Setting up this data prior to entering scores defaults the data in the score entry row making score entry faster.

Default Tees for men and women can be setup at the same time and will populate based on the gender of the golfer associated with the GHIN number entered.

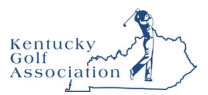

1. Select the "Many Players" button.

|                       |                    |         |                |            |         | Golfer 🗸    | Enter Name, | GHIN # or Email Addr | ress | Q Devan<br>Gooley  |  |
|-----------------------|--------------------|---------|----------------|------------|---------|-------------|-------------|----------------------|------|--------------------|--|
| lanage Rapid Score    | Entry Merges       | Reports | Tools & Resou  | irces L    | .og Out |             |             |                      |      |                    |  |
| id Score Entry        |                    |         |                |            |         |             |             |                      |      |                    |  |
| any Players One Playe | er                 |         |                |            |         |             |             |                      |      |                    |  |
| Date Setup            | Player Entry Metho | d       | Posting Method | Score Type |         | Course      |             | Men's Default Tee    |      | Women's Default Te |  |
| Specific Date         | GHIN #             | ~       | 18 (9 + 9) ×   | Home       | ~       | Course Name | ~           | Select               |      | Select             |  |

2. In the setup area, preset common data fields. Presetting data fields will update the Score Entry Row below, except for the Tee as it is directly associated with the gender of the golfer.

| layer Entry       | ting Method                | Kore Type                                      | Course     Hawk                                                                   | Pointe Golf Club (Washing                                                                                | Tee<br>X ~ Select                                                                                                    | Front 9<br>Front 9                                                                                                    | Back 9<br>Back 9<br>Pos                                                                                                    | Total<br>Total                                                                                                    |
|-------------------|----------------------------|------------------------------------------------|-----------------------------------------------------------------------------------|----------------------------------------------------------------------------------------------------|----------------------------------------------------------------------------------------------------|----------------------------------------------------------------------------------------------------|----------------------------------------------------------------------------------------------------|----------------------------------------------------------------------------------------------------|
| layer Entry       | ting Method<br>8 (9 + 9) ~ | Home                                           | Course     Hawk                                                                   | Pointe Golf Club (Washing                                                                                | Tee Select                                                                                                    | <ul> <li>Front 9</li> <li>Front 9</li> </ul>                                                                                                    | Back 9<br>Back 9                                                                                                    | Total<br>Total                                                                                                    |
| POS               | ting Method                | Score Type                                     | Course                                                                            | <b>V</b>                                                                                                 | Tee                                                                                                    | Front 9                                                                                                    | Back 9                                                                                                    | Total                                                                                                    |
|                   |                            |                                                |                                                                                   |                                                                                                    |                                                                                                    |                                                                                                    |                                                                                                    |                                                                                                    |
| GHIN #            | v 1                        | 8 (9 + 9) 🗸                                    | Home 🗸                                                                            | Hawk Pointe Golf Club (                                                                                  | X V Green (74                                                                                                    | .5 / 13                                                                                                    | White (73.9                                                                                                    | / 13                                                                                                    |
| Player Entry Meth | od Pos                     | sting Method Sc                                | core Type                                                                         | Course                                                                                                   | Men's Defau                                                                                                    | ult Tee V                                                                                                    | Women's Defa                                                                                                    | ult Tee                                                                                                    |
|                   | Player Entry Meth          | Player Entry Method     Pos       GHIN #     * | Player Entry Method     Posting Method     So       GHIN #     V     18 (9 + 9) V | Player Entry Method     Posting Method     Score Type       GHIN #     •     18 (9 + 9) •     Home     • | Player Entry Method     Posting Method     Score Type     Course       GHIN #     v     18 (9 + 9) v     Home     Hawk Pointe Golf Club ( | Player Entry Method     Posting Method     Score Type     Course     Men's Defau       GHIN #     v     18 (9 + 9) v     Home     v     Hawk Pointe Golf Club ( × v)     Green (74) | Player Entry Method     Posting Method     Score Type     Course     Men's Default Tee       GHIN #     v     18 (9 + 9) v     Home     Hawk Pointe Golf Club ( × v)     Green (74.5 / 13v) | Player Entry Method     Posting Method     Score Type     Course     Men's Default Tee     Women's Default Tee       GHIN #     v     18 (9 + 9) v     Home v     Hawk Pointe Golf Club ( × v)     Green (74.5 / 13v)     White (73.9) |

3. Enter a GHIN number. Once a GHIN number is entered, the name of the golfer and the handicap index will display in the lower left. The golfer in the example below is a male, so the male tee has been defaulted.

|                           |                | and the second second second second | تىن برايانىڭ ئۇرۇرى |                                          |                  |         |               |         |
|---------------------------|----------------|-------------------------------------|---------------------|------------------------------------------|------------------|---------|---------------|---------|
| anage Rapid Score Entry M | erges Reports  | Tools & Reso                        | urces Log           | Dut                                      |                  |         |               |         |
| J Score Entry             |                |                                     |                     |                                          |                  |         |               |         |
| any Players One Player    |                |                                     |                     |                                          |                  |         |               |         |
|                           |                |                                     |                     |                                          |                  |         |               |         |
| Date Setup Player Entr    | y Method Po:   | sting Method                        | Score Type          | Course                                   | Men's Default Te | e w     | omen's Defa   | ult Tee |
| Specific Date 🗸 GHIN #    | ~ 1            | 8 (9 + 9) 🗸                         | Home                | ← Hawk Pointe Golf Club ( × ←            | Green (74.5 / 1  | .3 1    | White (73.9 ) | / 13    |
|                           |                |                                     |                     |                                          | -                |         |               |         |
| ate played Enter GHIN #   | Posting Method | Score Type                          | Co                  | urse                                     | Тее              | Front 9 | Back 9        | Total   |
| 1/14/2019 🗎 8444712       | 18 (9 + 9) 🗸   | Home                                | × 1                 | Hawk Pointe Golf Club (Washing $	imes$ 🗸 | Green (74        | Front 9 | Back 9        | Total   |
| Idre Akselrod             |                |                                     |                     |                                          |                  |         | Post          | Scom    |
| andicap Index: NH         |                |                                     |                     |                                          |                  |         |               |         |
| Date Played Player Name   | Score Type     | Posting Metho                       | od Course Pla       | red Tee                                  | Front 9          | Back 9  | Total         |         |
|                           |                |                                     |                     |                                          |                  |         |               |         |

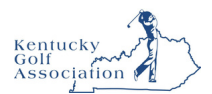

4. You can change any of the preset in the Score Entry Row during the score entry process. Once the score is posted the fields will reset to the defaults. Depending on the Posting Method chosen, the score boxes will change accordingly. If "18 (9+9)" is chosen, the Front 9 and Back 9 boxes are enabled and the Total score box is disabled. If you choose a total score option, the Total score box will be enabled and the Front 9 and Back 9 boxes will be disabled.

|                                                                                                    |                                                                                                    |                                                                                          |                                                                                                   | Gooley                                                                                                    |
|----------------------------------------------------------------------------------------------------|----------------------------------------------------------------------------------------------------|------------------------------------------------------------------------------------------|---------------------------------------------------------------------------------------------------|----------------------------------------------------------------------------------------------------|
| anage Rapid Score Entry Merges Re                                                                                                    | ports Tools & Resources Log                                                                                                    | gOut                                                                                     |                                                                                                   |                                                                                                    |
| d Score Entry                                                                                                    |                                                                                                    |                                                                                          |                                                                                                   |                                                                                                    |
| any Players One Player                                                                                                    |                                                                                                    |                                                                                          |                                                                                                   |                                                                                                    |
| Date Setup Player Entry Method                                                                                                    | Posting Method Score Type                                                                                                    | Course                                                                                   | Men's Default Tee                                                                                 | Women's Default Tee                                                                                                    |
| Specific Date V GHIN #                                                                                                    | ✓ 18 (9 + 9) ✓ Home                                                                                                    | ✓ Hawk Pointe Golf Club ( × ✓                                                            | Green (74.5 / 13                                                                                  | White (73.9 / 13                                                                                                    |
| te played Enter GHIN # Posting Me                                                                                                    | ethod Score Type C                                                                                                    | Course                                                                                   | Tee Front                                                                                         | 9 Back 9 Total                                                                                                    |
| 1/14/2019 🗎 8444712 18 (9 + 9                                                                                                    | e) 🗸 Home 🗸                                                                                                    | Hawk Pointe Golf Club (Washing $\times$ $\checkmark$                                     | Green (74x From                                                                                   | t 9 Back 9 Total                                                                                                    |
| Idre Akselrod<br>Indicap Index: NH                                                                                                    |                                                                                                    |                                                                                          |                                                                                                   | Post Score                                                                                                    |
| Date Played Player Name                                                                                                    | Score Type Posting Method Course Pl                                                                                                    | layed Tee                                                                                | Front 9 Back 9                                                                                    | Total                                                                                                    |
|                                                                                                    | No reco                                                                                                    | ords to display                                                                          |                                                                                                   |                                                                                                    |
|                                                                                                    |                                                                                                    | Golfer v Enter Name.                                                                     | GHIN # or Email Address                                                                           | <b>O</b> Devan                                                                                                    |
| SGA, ADMIN<br>PORTAL<br>anage Rapid Score Entry Merges Reg<br>I Score Entry                                                                                                    | ports Tools & Resources Log                                                                                                    | Golfer v Enter Name, (                                                                   | GHIN # or Email Address                                                                           | Q Devan<br>Gooley                                                                                                    |
| ADMIN<br>PORTAL<br>anage Rapid Score Entry Merges Reg<br>d Score Entry<br>any Players One Player                                                                                                    | ports Tools & Resources Log                                                                                                    | Golfer • Enter Name, (                                                                   | GHIN # or Email Address                                                                           | Q Devan<br>Gooley                                                                                                    |
| ADMIN<br>Anage Rapid Score Entry Merges Rep<br>d Score Entry<br>uny Players One Player<br>Date Setup Player Entry Method                                                                                                    | ports Tools & Resources Log<br>Posting Method Score Type                                                                                   | Golfer   Enter Name, o Course                                                            | GHIN # or Email Address                                                                           | Q Devan<br>Gooley<br>Women's Default Tee                                                                                                    |
| ADMIN<br>Anage Rapid Score Entry Merges Rep<br>d Score Entry<br>my Players One Player<br>Date Setup Player Entry Method<br>Specific Date V GHIN #                                                                                                    | ports     Tools & Resources     Log       Posting Method     Score Type       V     18 (9 + 9) V     Home                                  | Golfer v Enter Name, d<br>Course<br>V Hawk Pointe Golf Club ( × v                        | GHIN # or Email Address<br>Men's Default Tee<br>Green (74.5 / 13×                                 | Q Devan<br>Gooley<br>Women's Default Tee<br>White (73.9 / 13×                                                                                |
| ADMIN<br>Anage Rapid Score Entry Merges Rep<br>d Score Entry<br>any Players One Player<br>Date Setup Player Entry Method<br>Specific Date  V GHIN #<br>te played Enter GHIN # Posting Me                                                                                                    | ports     Tools & Resources     Log       Posting Method     Score Type       V     18 (9 + 9) V     Home       sthod     Score Type     C | Golfer   Enter Name,  Course Hawk Pointe Golf Club ( × • Course                          | GHIN # or Email Address<br>Men's Default Tee<br>Green (74.5 / 13x<br>Tee Front                    | Q Devan<br>Gooley<br>Women's Default Tee<br>White (73.9 / 13×<br>9 Back 9 Total                                                              |
| ADMIN<br>PORTAL<br>anage Rapid Score Entry Merges Reg<br>d Score Entry<br>any Players One Player<br>Date Setup Player Entry Method<br>Specific Date  Player Entry Method<br>Specific Date  Player Entry Method<br>Specific Date  Player Entry Method<br>Specific Date  Specific Date  Sp | Posting Method     Score Type       V     18 (9 + 9) V       Score Type     Home                                                           | Golfer    Enter Name, o  Course Hawk Pointe Golf Club ( × •  Hawk Pointe Golf Club ( × • | GHIN # or Email Address<br>Men's Default Tee<br>Green (74.5 / 13×<br>Tee Front<br>Green (74× Fron | Q Devan<br>Gooley<br>Women's Default Tee<br>White (73.9 / 13×<br>9 Back 9 Total<br>t 9 Back 9 Total                                          |
| ADMIN<br>Anage Rapid Score Entry Merges Reg<br>d Score Entry<br>May Players One Player<br>Date Setup Player Entry Method<br>Specific Date V GHIN #<br>te played Enter GHIN # Posting Me<br>1/14/2019 🗄 8444712 18 Total<br>dre Akselrod<br>Indicap Index: NH                                                                                                    | Posting Method     Score Type       V     18 (9 + 9) V       Score Type     Home                                                           | Golfer   Enter Name, o  Course Hawk Pointe Golf Club ( × •  Hawk Pointe Golf Club ( × •  | GHIN # or Email Address<br>Men's Default Tee<br>Green (74.5 / 13×<br>Tee Front<br>Green (74× Fron | Q     Devan<br>Gooley       Women's Default Tee       White (73.9 / 13*       9     Back 9       19     Back 9       101       101       102 |
| ADMIN<br>Anage Rapid Score Entry Merges Rep<br>d Score Entry<br>Any Players One Player<br>Date Setup Player Entry Method<br>Specific Date  Player Entry Method<br>Specific Date  Player Entry Method<br>Specific Date  Player Entry Method<br>Specific Date  Player Entry Method<br>Specific Date  Player Entry Method<br>Specific Date  Player Entry Method<br>Specific Date  Player Entry Method<br>Specific Date  Player Entry Method<br>Specific Date  Player Entry Method<br>Specific Date  Player Entry Method<br>Specific Date  Player Mane                                                                                                    | ports Tools & Resources Log<br>Posting Method Score Type<br>V 18 (9 + 9) V Home<br>thod Score Type C<br>V Home V                           | Course Course Hawk Pointe Golf Club ( X •                                                | GHIN # or Email Address<br>Men's Default Tee<br>Green (74.5 / 13<br>Tee Front<br>Green (74 Fron   | C Devan<br>Gooley<br>Women's Default Tee<br>White (73.9 / 13~<br>9 Back 9 Total<br>19 Back 9 Total<br>Post Score<br>Total                    |

5. Once scores are entered and the Post Score button is pressed the score will immediately be posted to the golfers scoring record. It will also display in the table below and can be deleted if necessary. Deleting the score from the table will immediately remove the score from the golfers scoring record.

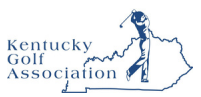

If the score was posted with the 18 (9+9) posting method, the Front 9 and Back 9 scores will display in the table, in addition to the total.

| Date Played | Player Name              | Score Type | Posting Method | Course Played         | Tee                     | Front 9 | Back 9 | Total |        |
|-------------|--------------------------|------------|----------------|-----------------------|-------------------------|---------|--------|-------|--------|
| 2019-11-14  | Andre Akselrod [8444712] | н          | 18 (9 + 9)     | Hawk Pointe Golf Club | Green (74.5 / 137 / 73) | 44      | 44     | 88    | Delete |

If the score was posted using the 18 Total or the 9 Total posting method, the Front 9 and Back 9 score columns will be blank, and the total score will be displayed.

| Date Played | Player Name              | Score Type | Posting Method | Course Played         | Tee                     | Front 9 | Back 9 | Total |        |
|-------------|--------------------------|------------|----------------|-----------------------|-------------------------|---------|--------|-------|--------|
| 2019-10-02  | Andre Akselrod [8444712] | н          | 9 Total        | Hawk Pointe Golf Club | Green F9 (37.2 / 37)    |         |        | 51    | Delete |
| 2019-10-28  | Andre Akselrod [8444712] | н          | 18 Total       | Hawk Pointe Golf Club | Green (74.5 / 137 / 73) |         |        | 89    | Delete |

#### **Entering Scores for "One Player"**

The "One Player" method is set up differently than the Many Players method. With this method, the golfer is identified in the setup section rather than the score entry row because all scores being added belong to a specific golfer.

The One Player method can truly be the most rapid of the rapid score entry methods. If the golfer plays the same course & tee, the only data you would be entering is the date and score, which makes it easy to add a lot of scores in a short amount of time.

It can be even faster if you use the Ascending or Descending date order, which automates the date change. The date will be incremented up or down for each score posted. For example, choose "Ascending" date order and choose a date from last month in the score entry row.

| Date Setup        | Play    | ver Entry Method |         | Enter GHIN #   |        | Andre Akselrod          |    |                        |         |         |        |         |
|-------------------|---------|------------------|---------|----------------|--------|-------------------------|----|------------------------|---------|---------|--------|---------|
| Ascending Date    | Y GI    | HIN #            | ~       | 8444712        |        | Handicap Index: NH      |    |                        |         |         |        |         |
|                   |         |                  |         |                |        |                         |    |                        |         |         |        |         |
| Date played       |         | Posting Method   |         | Score Type     |        | Course                  |    | Tee (C.R. / Slope / Pa | )       | Front 9 | Back 9 | Total   |
| 09/30/2019        | 8       | 18(9+9)          | ~       | Home           | ~      | Hawk Pointe Golf Club ( | ×× | Green (74.5 / 137 /    | 73) 🗸   | 45      | 51     | 96      |
|                   |         |                  |         |                |        |                         |    |                        |         |         | Pos    | t Score |
| Date Played Playe | er Name |                  | Score 1 | Type Posting P | lethod | Course Played           |    | Tee                    | Front 9 | Back 9  | Total  |         |
|                   |         |                  |         |                |        | No records to display   |    |                        |         |         |        |         |

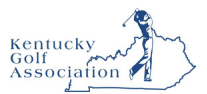

The first score will be posted with the initial date set. Every score posted after that will have a date that equals the last date posted, plus 1.

| Date played |                   | Posting Method               | Sc         | ore Type            | Course                                        | Tee (C.R. / Slope / Pa                     | ar)           | Front 9       | Back 9 | Total    |
|-------------|-------------------|------------------------------|------------|---------------------|-----------------------------------------------|--------------------------------------------|---------------|---------------|--------|----------|
| 10/01/2019  | 8                 | 18 (9 + 9)                   | ~ I        | Home 🗸              | Hawk Pointe Golf Club ( $\times$ $\checkmark$ | Green (74.5 / 137                          | /73) 🗸        | 51            | 52     | 103      |
|             | Date incremente   | d automatically              |            |                     |                                               |                                            |               |               | Pos    | t Score  |
| Date Played | Player Name       |                              | Score Type | Posting Method      | Course Played                                 | Tee                                        | Front 9       | Back 9        | Total  |          |
| 2019-09-30  | Andre Akselrod [8 | 3444712]                     | н          | 18 (9 + 9)          | Hawk Pointe Golf Club                         | Green (74.5 / 137 / 73)                    | 45            | 51            | 96     | Delete   |
| Date played | Ë                 | Posting Method<br>18 (9 + 9) | So<br>~    | core Type<br>Home V | Course<br>Hawk Pointe Golf Club ( X 🗸         | Tee (C.R. / Slope / P<br>Green (74.5 / 137 | ar)<br>∕73) ∨ | Front 9<br>49 | Back 9 | Total    |
|             | ate incremented   | automatically                |            |                     |                                               |                                            |               |               | Por    | st Score |
| Date Played | Player Name       |                              | Score Type | Posting Method      | Course Played                                 | Tee                                        | Front 9       | Back 9        | Total  |          |
| 2019-10-01  | Andre Akselrod [  | 8444712]                     | н          | 18 (9 + 9)          | Hawk Pointe Golf Club                         | Green (74.5 / 137 / 73)                    | 51            | 52            | 103    | Delete   |
| 2019-09-30  | Andre Akselrod [  | 8444712]                     | н          | 18 (9 + 9)          | Hawk Pointe Golf Club                         | Green (74.5 / 137 / 73)                    | 45            | 51            | 96     | Delete   |

Once you set a field in the score entry row, it will remain the same until it is changed. For example, if course and tee are changed when posting a score, it will be the default from that point on.

| Date played               | Ü                | Posting Method<br>18 (9 + 9) | • Sc       | ore Type<br>Away 🗸 | Course                             | Tee (C.R. / Slope / P<br>SILVER (70.8 / 133 | ar)<br>3 / 70) 🗸 | Front 9       | Back 9<br>43 | Total<br>94 |
|---------------------------|------------------|------------------------------|------------|--------------------|------------------------------------|---------------------------------------------|------------------|---------------|--------------|-------------|
|                           |                  |                              |            |                    |                                    |                                             |                  |               | Pos          | t Score     |
| Date Played               | Player Name      |                              | Score Type | Posting Method     | Course Played                      | Тее                                         | Front 9          | Back 9        | Total        |             |
| 2019-10-01                | Andre Akselrod   | 8444712]                     | н          | 18 (9 + 9)         | Hawk Pointe Golf Club              | Green (74.5 / 137 / 73)                     | 51               | 52            | 103          | Delete      |
| 2019-09-30                | Andre Akselrod   | 8444712]                     | н          | 18 (9 + 9)         | Hawk Pointe Golf Club              | Green (74.5 / 137 / 73)                     | 45               | 51            | 96           | Delete      |
| Date played<br>10/03/2019 | Ħ                | Posting Method<br>18 (9 + 9) | so<br>v    | ore Type<br>Away 🗸 | Course<br>MOUNT PLEASANT CC (M X Y | Tee (C.R. / Slope / P<br>SILVER (70.8 / 13  | ar)<br>3 / 70) 🗸 | Front 9<br>43 | Back 9       | Total<br>86 |
|                           |                  |                              |            |                    | +                                  |                                             |                  |               | Pos          | t Score     |
| Date Played               | Player Name      |                              | Score Type | Posting Method     | Course Played                      | Тее                                         | Front 9          | Back 9        | Total        |             |
| 2019-10-02                | Andre Akselrod [ | 8444712]                     | A          | 18 (9 + 9)         | MOUNT PLEASANT CC                  | SILVER (70.8 / 133 /                        | 51               | 43            | 94           | Delete      |
| 2019-09-30                | Andre Akselrod [ | 8444712]                     | н          | 18 (9 + 9)         | Hawk Pointe Golf Club              | Green (74.5 / 137 / 73)                     | 45               | 51            | 96           | Delete      |
| 2019-10-01                | Andre Akselrod ( | 8444712]                     | н          | 18 (9 + 9)         | Hawk Pointe Golf Club              | Green (74.5 / 137 / 73)                     | 51               | 52            | 103          | Delete      |

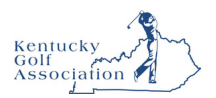

## View a Template Report

This section provides an overview of a User's ability to view template reports. Note: All template reports provide the end user with real-time data.

#### **Accessing Template Reports**

2.

1. From the homepage, click "Reports" on the top navigation bar.

| USGA, ADMIN<br>PORTAL                                                                         | Gotfer → Enter Name, GHIN # or Email Address Q Test User →                   |
|-----------------------------------------------------------------------------------------------|------------------------------------------------------------------------------|
| Manage Rapid Score Entry Merges Reports Tools & Resources L<br>Manage > GHIN Test Association | Log Out                                                                      |
| GHIN Test Association                                                                         | Add Golfer Add Club                                                          |
| Club List Club Group Account                                                                  |                                                                              |
| Click the "Template Reports" tab.                                                             |                                                                              |
|                                                                                               | Golfer <ul> <li>Enter Name, GHIN # or Email Address</li> </ul>               |
| Manage Rapid Score Entry                                                                      | Merges Reports Advanced Reports Tools & Resources                            |
| Reports > Templates                                                                           |                                                                              |
| Reports                                                                                       |                                                                              |
| My Reports Scheduled Reports                                                                  | s Templates Email Deliveries                                                 |
| Name                                                                                          | Description                                                                  |
| Association Size Summary Report                                                               | Member count by membership type and gender                                   |
| Capped Golfer Report                                                                          | Listing of members within a club roster with a Handicap Index that has been  |
| Club Address Report                                                                           | Display address information of clubs within an association                   |
| Combined 9-Hole Score Report                                                                  | Details combined 9-hole scores for golfers                                   |
| Course Handicap Table                                                                         | Table for converting a Handicap Index into a Course Handicap                 |
| Enhanced GPS Subscriptions                                                                    | List of golfers who updated to Enhanced GPS along with their subscription st |
| Exceptional Score Reduction Report                                                            | A listing of members within a club roster who have been subject to an ESR ac |

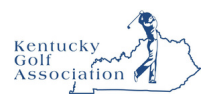

3. Find the desired report from the available list and click "View".

|                                      | Golfer         ✓         Enter Name, GHIN # or Email Address         Q         ☑ Include Inactives              |                  |
|--------------------------------------|----------------------------------------------------------------------------------------------------|------------------|
| Manage Rapid Score Entry Merges      | Reports Advanced Reports Tools & Resources                                                                      | Log Out          |
| Reports > Templates                  |                                                                                                    |                  |
| Reports                              |                                                                                                    |                  |
| My Reports Scheduled Reports Templat | es Email Deliveries                                                                                             |                  |
| Name                                 | Description                                                                                                    | <u>^</u>         |
| Association Size Summary Report      | Member count by membership type and gender 5                                                                    | chedule View     |
| Capped Golfer Report                 | Listing of members within a club roster with a Handicap Index that has been suppressed after a soft or hard cap | ichedule View    |
| Club Address Report                  | Display address information of clubs within an association                                                      | chedule View     |
| Combined 9-Hole Score Report         | Details combined 9-hole scores for golfers                                                                      | ichedule View    |
| Course Handicap Table                | Table for converting a Handicap Index into a Course Handicap                                                    | chedule View     |
| Enhanced GPS Subscriptions           | List of golfers who updated to Enhanced GPS along with their subscription start and end date                    | ichedule View    |
| Exceptional Score Reduction Report   | A listing of members within a club roster who have been subject to an ESR adjustment                            | ched view 1 Help |

4. Update filters as desired and click "Submit" to run the report.

| Enhanced GPS Subscriptions                      | List of golfers who updated to Enhanced GPS along w  | vith their subscription start and end date |                | Schedule | View   |
|-------------------------------------------------|------------------------------------------------------|--------------------------------------------|----------------|----------|--------|
| Exceptional Score Reduction Report              | A listing of members within a club roster who have b | een subject to an ESR adjustment           |                | Schedule | Hide   |
| Club Name                                       | Gender                                               | Golfer Status                              | Score Type     |          |        |
| <all> ~</all>                                   | All 🗸                                                | Active $\lor$                              | <all></all>    |          | $\sim$ |
| Holes Played                                    | Played Date Start                                    | Played Date End                            | ESR Adjustment |          |        |
| <all> ~</all>                                   | <one ago="" month=""></one>                          | 01/28/2025                                 | All            |          | ~      |
| Advanced V<br>Run                               |                                                      |                                            |                |          |        |
| Handicap Index & Course/Playing Handicap Report | Display player roster with course/playing handicap a | cross selected tees                        |                | Schedule | View   |
| Handicap Index History Enhanced Report          | All golfer revision data over a defined time frame   |                                            |                | Schedule | View   |

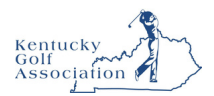

#### 5. The Report Viewer window will then open in a new tab for the User to interact with

| Export                          | 100% ~           | < 1         | /4 > ⊮        |                |            |             |      |                                                           |              |              |                      |
|---------------------------------|------------------|-------------|---------------|----------------|------------|-------------|------|-----------------------------------------------------------|--------------|--------------|----------------------|
| Knewsky<br>Astronom<br>Astronom | association with | D           |               |                | Ex         | ceptior     | Kent | Score Re<br>ucky Golf As<br>All Clubs<br>layed: 11/1/2024 | sociation    | n Repor      | t                    |
| GHIN Number                     | Local Number     | Golfer Name | Golfer Status | ESR Adjustment | Score Type | Date Played | AGS  | Course Rating                                             | Slope Rating | Differential | <u>Handi</u><br>(Dat |
|                                 |                  |             |               | -2             | EA         | 1/2/2025    | 92   | 68.9                                                      | 122          | 19.4         |                      |
|                                 |                  |             |               | -1             | EH         | 12/27/2024  | 77   | 70.2                                                      | 128          | 5.0          |                      |
|                                 |                  |             |               | -1             | EH         | 11/18/2024  | 74   | 69.5                                                      | 129          | 2.9          |                      |
|                                 |                  |             |               | -1             | EA         | 12/20/2024  | 64   | 56.3                                                      | 90           | 8.7          |                      |
|                                 |                  |             |               | -1             | EA         | 11/15/2024  | 84   | 74.0                                                      | 144          | 6.8          |                      |
|                                 |                  |             |               | -1             | EA         | 11/5/2024   | 84   | 72.0                                                      | 141          | 8.6          |                      |
|                                 |                  |             |               | -1             | EA         | 11/9/2024   | 83   | 73.2                                                      | 139          | 7.0          |                      |
|                                 |                  |             |               | -1             | ECH        | 1/1/2025    | 96   | 70.9                                                      | 129          | 21.0         |                      |
|                                 |                  |             |               | -1             | EA         | 1/1/2025    | 89   | 76.0                                                      | 145          | 9.1          |                      |
|                                 |                  |             |               | -1             | EA         | 1/16/2025   | 69   | 59.2                                                      | 106          | 9.4          |                      |
| 4                               |                  |             |               |                |            |             |      |                                                           |              |              |                      |

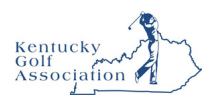

# Schedule a Template Report

This section provides an overview of a User's ability to schedule a template report.

### Scheduling a Template Report

1. From the homepage, click "Reports" on the top navigation bar.

| Manage       Rapid Score Entry       Merges       Reports       Advanced Reports       Tools & Resources         Manage > Kentucky Golf Association       Kentucky Golf Association |                                    | Golfer v Ente       | r Name, GHIN # or Email Address | Q Include Inactives |
|----------------------------------------------------------------------------------------------------|------------------------------------|---------------------|---------------------------------|---------------------|
| Manage > Kentucky Golf Association Kentucky Golf Association                                                                                                    | Manage Rapid Score Entry Merges    | Reports Advanced Re | ports Tools & Resources         |                     |
| Kentucky Golf Association                                                                                                    | Manage > Kentucky Golf Association |                     |                                 |                     |
|                                                                                                    | Kentucky Golf Association          |                     |                                 |                     |

2. Click the "Template Reports" tab.

| U  | <b>JS</b> GA |                        |        | Golfer            | ✓ Enter Name,                  | GHIN # or Email Address            |
|----|--------------|------------------------|--------|-------------------|--------------------------------|------------------------------------|
|    | Manage       | Rapid Score Entry      | Merges | Reports           | Advanced Reports               | Tools & Resources                  |
| Re | ports > Tem  | plates                 |        |                   |                                |                                    |
| R  | eports       | 5                      |        |                   |                                |                                    |
|    | My Reports   | Scheduled Reports      | Templa | tes Emai          | l Deliveries                   |                                    |
|    | Name         |                        |        | Description       |                                |                                    |
|    | Association  | Size Summary Report    |        | Member count      | by membership type and gen     | der                                |
|    | Capped Golf  | fer Report             |        | Listing of mem    | bers within a club roster with | a Handicap Index that has been     |
|    | Club Addres  | s Report               |        | Display addres    | s information of clubs within  | an association                     |
|    | Combined 9   | -Hole Score Report     |        | Details combin    | ed 9-hole scores for golfers   |                                    |
|    | Course Hand  | dicap Table            |        | Table for conve   | rting a Handicap Index into a  | Course Handicap                    |
|    | Enhanced G   | PS Subscriptions       |        | List of golfers v | who updated to Enhanced GP     | S along with their subscription st |
|    | Exceptional  | Score Reduction Report |        | A listing of mer  | nbers within a club roster wh  | o have been subject to an ESR ac   |

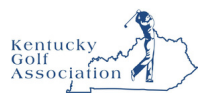

3. Find the desired report from the available list and click "Schedule."

|                                     | Golfer - Enter Name, GHIN # or Email Address Q Include Inactives                                                |               |
|-------------------------------------|----------------------------------------------------------------------------------------------------|---------------|
| Manage Rapid Score Entry Merges     | Reports Advanced Reports Tools & Resources                                                                      | Log Out       |
| Reports > Templates                 |                                                                                                    |               |
| Reports                             |                                                                                                    |               |
| My Reports Scheduled Reports Templa | ates Email Deliveries                                                                                           |               |
| Name                                | Description                                                                                                    | A             |
| Association Size Summary Report     | Member count by membership type and gender                                                                      | Schedule View |
| Capped Golfer Report                | Listing of members within a club roster with a Handicap Index that has been suppressed after a soft or hard cap | Schedule View |
| Club Address Report                 | Display address information of clubs within an association                                                      | Schedule View |
| Combined 9-Hole Score Report        | Details combined 9-hole scores for golfers                                                                      | Schedule View |
| Course Handicap Table               | Table for converting a Handicap Index into a Course Handicap                                                    | Schedule View |
| Enhanced GPS Subscriptions          | List of golfers who updated to Enhanced GPS along with their subscription start and end date                    | Schedule View |
| Exceptional Score Reduction Report  | A listing of members within a club roster who have been subject to an ESR adjustment                            | Schedule Vrw  |
|                                     |                                                                                                    |               |

#### 4. Select schedule filters and click "next."

| •                                                                                                    |        |                                   | ~                   |                                  |   |                |          |        |
|----------------------------------------------------------------------------------------------------|--------|-----------------------------------|---------------------|----------------------------------|---|----------------|----------|--------|
| Exceptional Score Reduction Report                                                                                                    |        | A listing of members within a clu | b roster who have b | een subject to an ESR adjustment |   |                | Hide     | View   |
| <ol> <li>Filters</li> <li>Publish</li> <li>3</li> </ol>                                                                                             | ) Time |                                   |                     |                                  |   |                |          |        |
| Club Name                                                                                                    |        | Gender                            |                     | Golfer Status                    |   | Score Type     |          |        |
| <alb< td=""><td><math>\sim</math></td><td>All</td><td>~</td><td>Active</td><td>~</td><td><all></all></td><td></td><td><math>\sim</math></td></alb<> | $\sim$ | All                               | ~                   | Active                           | ~ | <all></all>    |          | $\sim$ |
| Holes Played                                                                                                    |        | Played Date Start                 |                     | Played Date End                  |   | ESR Adjustment |          |        |
| All>                                                                                                    | $\sim$ | One month ago                     | ~                   | 01/28/2025                       | ~ | All            |          | ~      |
| Advanced 🗸                                                                                                    |        |                                   |                     |                                  |   |                |          |        |
| Back Next                                                                                                    |        |                                   |                     |                                  |   |                |          |        |
| Andicap Index & Course/Playing Handicap Re                                                                                                    | eport  | Display player roster with course | /plaving handicap a | cross selected tees              |   |                | Schedule | View   |

5. Name the schedule and click "Add Email" to enter the email addresses the report will be sent to. Click next when done.

| (1) Filters      | Publish     Ime                |                                                   |                          |     |         |               |
|------------------|--------------------------------|---------------------------------------------------|--------------------------|-----|---------|---------------|
| Schedule Nam     | e •                            |                                                   |                          |     |         |               |
|                  |                                |                                                   |                          |     |         |               |
| File Types *     |                                |                                                   |                          |     |         |               |
| PDF 🗆 XLS        | XLSX                           |                                                   |                          |     |         |               |
| Mail To          |                                |                                                   |                          |     |         | Add Email     |
| то               | Subject                        | File Types                                        | Cc                       | Bcc | Actions |               |
|                  |                                | No                                                | data available           |     |         |               |
| Back             | Next                           |                                                   |                          |     |         |               |
| Handicap Index 8 | Course/Playing Handicap Report | Display player roster with course/playing handi   | cap across selected tees |     |         | Schedule View |
| Handicap Index H | istory Enhanced Report         | All golfer revision data over a defined time fram | e                        |     |         | Schedule View |

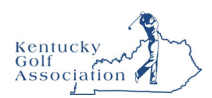

#### 6. Finally, select the timing and frequency of receiving the reports.

1.11

| Enhanced GPS Subscriptions                      | List of golfers w   | ho updated to Enhanced GPS along with their subscription start and end | date             | Schedule | View   | *  |
|-------------------------------------------------|---------------------|------------------------------------------------------------------------|------------------|----------|--------|----|
| Exceptional Score Reduction Report              | A listing of men    | bers within a club roster who have been subject to an ESR adjustment   |                  | Hide     | View   |    |
| (1) Filters (2) Publish (3) Time                |                     |                                                                        |                  |          |        |    |
| Time Zone                                       |                     | Date Period Type                                                       | Time Period Type |          |        |    |
| GMT-05:00 US/Eastern                            | $\sim$              | Daily ~                                                                | At               |          | $\sim$ | н. |
| Time Type<br>Run periodically                   | ~                   | Every 1 day     Every weekday                                          | Time<br>09:00 AM |          |        | L  |
| Run After Run Until                             |                     |                                                                        |                  |          |        | L  |
| Back                                            |                     |                                                                        |                  |          |        | L  |
| Handicap Index & Course/Playing Handicap Report | Display player r    | oster with course/playing handicap across selected tees                |                  | Schedule | View   |    |
| Handicap Index History Enhanced Report          | All golfer revision | on data over a defined time frame                                      |                  | Schedule | View   |    |

6. Clicking the "Time Type" drop down allows you to select when you would like the reports sent and how often.

| Time Zone                                                                                                    | Date Period Type                                                              | Time Period Type |          |
|----------------------------------------------------------------------------------------------------|-------------------------------------------------------------------------------|------------------|----------|
| GMT-05:00 US/Eastern                                                                                                    | ✓ Weekly                                                                      | ✓ At             |          |
| time Type                                                                                                    | Every 1 week                                                                  | Time             |          |
| Run periodically<br>Duration<br>Run After<br>Run Until                                                                                                    | On Sunday<br>Monday<br>Tuesday<br>Wednesday<br>Thursday<br>Friday<br>Saturday | 09:00 AM ()      |          |
| Back Schedule<br>landicap Index & Course/Playing Handicap Report                                                                                                    | Display player roster with course/playing handicap across select              | ed tees          | Schedule |
| 1 Filters 2 Publish 3 Time                                                                                                    |                                                                               | •                |          |
| lime Zone                                                                                                    |                                                                               |                  |          |
| GMT-05:00 US/Eastern                                                                                                    | ~                                                                             |                  |          |
| time Type                                                                                                    |                                                                               |                  |          |
| Run at a specified time                                                                                                    | ~                                                                             |                  |          |
| Data                                                                                                    |                                                                               |                  |          |
| 01/28/2025 🗂 09:18 AM                                                                                                    | O                                                                             |                  |          |
|                                                                                                    | -                                                                             |                  |          |
| Back Schedule                                                                                                    |                                                                               |                  |          |
|                                                                                                    |                                                                               |                  |          |
| Handicap Index & Course/Playing Handicap Report                                                                                                    | Display player roster with course/playing handicap across select              | ted tees         | Schedule |
| Handicap Index & Course/Playing Handicap Report                                                                                                    | Display player roster with course/playing handicap across select              | ed tees          | Schedule |
| Handicap Index & Course/Playing Handicap Report           ① Filters         2 Publish         3 Time                                                                               | Display player roster with course/playing handicap across select              | ed tees          | Schedule |
| Handicap Index & Course/Playing Handicap Report           ① Filters         ② Publish         ③ Time           Time Zone         ③         ③                                       | Display player roster with course/playing handicap across select              | ed tees          | Schedule |
| Handicap Index & Course/Playing Handicap Report           ① Filters         ② Publish         ③ Time           Time Zone         GMT-05:00 US/Eastern         GMT-05:00 US/Eastern | Display player roster with course/playing handicap across select              | ed tees          | Schedule |
| Handicap Index & Course/Playing Handicap Report      filters     Publish     Time Time Zone GMT-05:00 US/Eastern Time Type                                                         | Display player roster with course/playing handicap across select              | ed tees          | Schedule |
| Handicap Index & Course/Playing Handicap Report          ③ Filters       ④ Publish       ④ Time         Time Zone       GMT-05:00 US/Eastern         Time Type       Run now       | Display player roster with course/playing handicap across select              | ed tees          | Schedule |
| Handicap Index & Course/Playing Handicap Report       Filters      Publish      O     Time      GMT-05:00 US/Eastern      Time Type      Run now                                   | Display player roster with course/playing handicap across select              |                  | Schedule |
| Handicap Index & Course/Playing Handicap Report                                                                                                    | Display player roster with course/playing handicap across select              | .ed tees         | Schedule |

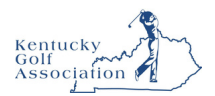

### Edit a Scheduled Report

1. From the homepage, click "Reports" on the top navigation bar.

| USGA         | ADMIN<br>PORTAL   |          | Golfer          | ✓ Enter Name     | , GHIN # or Email Address | Q Include Inactives |
|--------------|-------------------|----------|-----------------|------------------|---------------------------|---------------------|
| Manage       | Rapid Score E     | ntry Mei | rges Reports    | Advanced Reports | Tools & Resources         |                     |
| Manage > Ken | tucky Golf Associ | ation    |                 |                  |                           |                     |
| Kentucl      | ky Golf A         | ssociat  | ion             |                  |                           |                     |
| Club List    | Club Group        | Account  | Newsletter Setu | Golfer Products  | Join & Renew              |                     |

2. Click the "Scheduled Reports" tab.

| Schedule Name       | P           | enort Name |                                                                                                    | File Types                              |                                                                 | Email                                                                              |                           |                                                                     | * |
|---------------------|-------------|------------|----------------------------------------------------------------------------------------------------|-----------------------------------------|-----------------------------------------------------------------|------------------------------------------------------------------------------------|---------------------------|---------------------------------------------------------------------|---|
| Schedule Hame       |             | All        | ~                                                                                                  | <all></all>                             | ~                                                               | All                                                                                |                           | ~                                                                   |   |
| Time Type           | U           | ser        |                                                                                                    |                                         |                                                                 |                                                                                    |                           |                                                                     |   |
| All                 | ~           |            |                                                                                                    |                                         |                                                                 |                                                                                    | Refresh                   | Reset                                                               |   |
|                     |             |            |                                                                                                    |                                         |                                                                 |                                                                                    |                           |                                                                     |   |
| User Display Name C | Sustom Name | <u> </u>   |                                                                                                    |                                         |                                                                 |                                                                                    |                           |                                                                     |   |
|                     |             |            | Template Type                                                                                      | Delivery Option                         | Frequency                                                       | Time                                                                               | Format                    | Actions                                                             |   |
|                     |             |            | Handicap Index & Course/Playing<br>Handicap Report                                                 | Delivery Option                         | Frequency<br>Every day                                          | Time<br>07:00 AM<br>US/Eastern                                                     | Format                    | Actions View Edit Remove                                            |   |
|                     |             |            | Handicap Index & Course/Playing<br>Handicap Report<br>Most Improved Golfer Report                  | Delivery Option<br>Version<br>Version   | Frequency<br>Every day<br>On 09/20/2024                         | Time<br>07:00 AM<br>US/Eastern<br>02:40 PM<br>US/Eastern                           | PDF<br>PDF                | Actions<br>View Edit Remove<br>View Edit Remove                     |   |
|                     |             |            | Handicap Index & Course/Playing<br>Handicap Report<br>Most Improved Golfer Report<br>Roster Report | Delivery Option Version Version Version | Prequency<br>Every day<br>On 09/20/2024<br>Every week on Sunday | Time<br>07:00 AM<br>US/Eastern<br>02:40 PM<br>US/Eastern<br>10:00 PM<br>US/Eastern | PDF<br>PDF<br>PDF,<br>XLS | Actions<br>View Edit Remove<br>View Edit Remove<br>View Edit Remove |   |

3. Once you find the Scheduled Report that you wish to interact with, you can View, Edit or Remove the existing scheduled report.

| Scheduled Repo        | rts Templates Emai | l Deliveries                                                                                       |                 |                        |                                |               |                             |
|-----------------------|--------------------|----------------------------------------------------------------------------------------------------|-----------------|------------------------|--------------------------------|---------------|-----------------------------|
| Schedule Name         | Report Name        |                                                                                                    | File Types      |                        | Email                          |               | A                           |
|                       | All                | $\sim$                                                                                             | <all></all>     | $\sim$                 | All                            |               | $\sim$                      |
| Тіте Туре             | User               |                                                                                                    |                 |                        |                                |               |                             |
| All                   | ~                  |                                                                                                    |                 |                        |                                | Refresh       | Reset                       |
| User Display Name Cut | itom Name          | <ul> <li>Template Type</li> <li>Handicap Index &amp; Course/Playing<br/>Handicap Report</li> </ul> | Delivery Option | Frequency<br>Every day | Time<br>07:00 AM<br>US/Eastern | Format<br>PDF | Actions<br>View Edit Remove |
|                       |                    | Most Improved Golfer Report                                                                        | Version         | On 09/20/2024          | 02:40 PM                       | PDF           | View Edit Remove            |
|                       |                    |                                                                                                    |                 |                        | 05/Eastern                     |               |                             |
|                       |                    | Roster Report                                                                                      | Version         | Every week on Sunday   | 10:00 PM<br>US/Eastern         | PDF,<br>XLS   | View Edit Remove            |

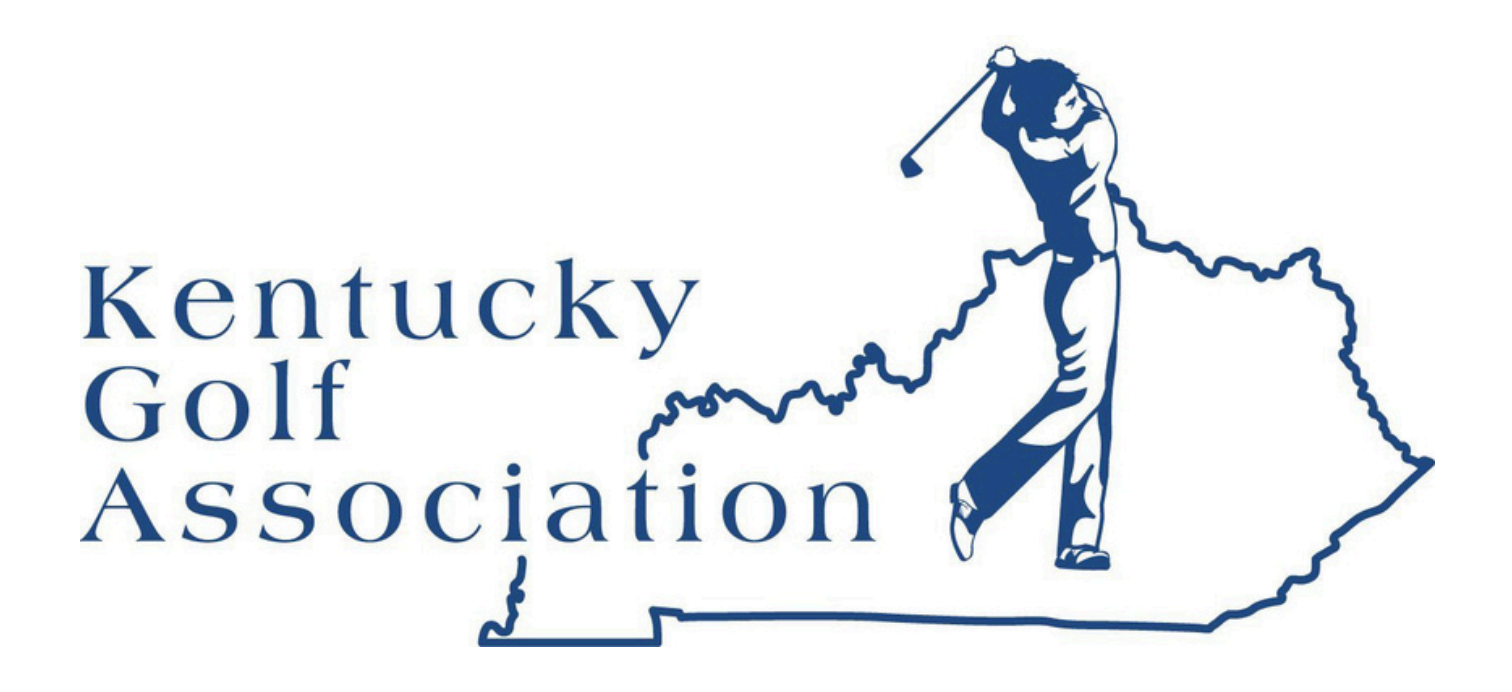

### Thank You for Being a Valued Member Club of the KGA!

We appreciate your partnership and commitment to providing accurate and accessible GHIN handicapping to your members. It is vital to the integrity of the game and the enjoyment of all golfers.

Should you need further assistance or have any questions, we are here to help! Please don't hesitate to reach out to:

> Kentucky Golf Association kentucky@kygolf.org (502) 243-8295